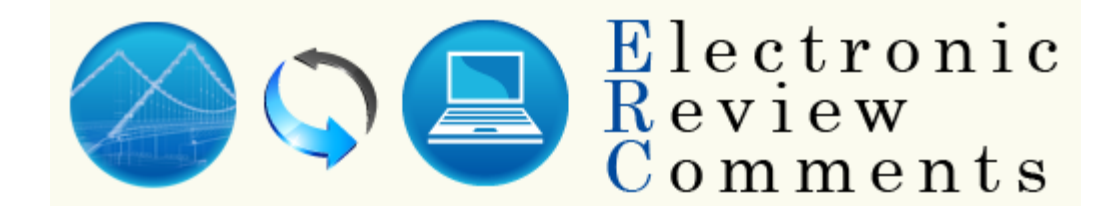

# Florida Department of Transportation Electronic Review Comments (ERC) System User Manual

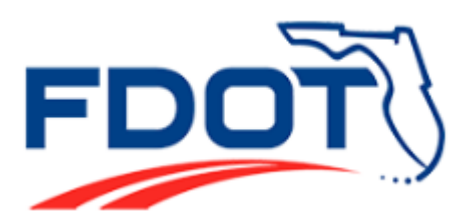

June 2017

# TABLE OF CONTENTS

| LOG IN                                                    | 4        |
|-----------------------------------------------------------|----------|
| RACE                                                      |          |
| INTERNET SUBSCRIBER ACCOUNT (ISA)                         | 6        |
| CREATING AN INTERNET SUBSCRIBER ACCOUNT (ISA) INFORMATION | 7        |
| HOME PAGE                                                 | 8        |
| ACTION ITEMS SECTION                                      |          |
| Comments Section                                          |          |
| ASSIGNED SUBMITTALS SECTION                               | 11       |
| CREATING A NEW SUBMITTAL                                  | 13       |
| SUBMITTAL SCREENS                                         |          |
| PROJECT SUBMITTAL DOCUMENTS                               |          |
| CREATING ADDITIONAL SUBMITTALS                            |          |
| STAFF ASSIGNMENTS                                         | 21       |
| DEFAULT LIST                                              | 21       |
| INDIVIDUAL REVIEWER ASSIGNMENTS                           | 22       |
| Individual Designer Assignments                           |          |
| ENTERING COMMENTS                                         | 27       |
| CREATING COMMENTS                                         | 28       |
| SUBMITTING COMMENTS                                       | 30       |
| Adding a Document to a Comment                            |          |
| Review Period                                             |          |
| COMMENT CATEGORIES                                        |          |
| COMMENT DELEATION                                         |          |
| NON-CONVENTIONAL PROJECT COMMENTS                         |          |
| RESPONDING TO COMMENTS                                    |          |
|                                                           | 30       |
| In-House PM Options                                       |          |
| Lead Designer and Designer Options                        |          |
|                                                           | ΔΔ       |
| In-House PM Ontions                                       | 44<br>44 |
| Consultant PM Options                                     |          |
| Lead Designer and Designer Options                        | 46       |
| SUBMITTING MULTIPLE RESPONSES/COMMENTS                    | 49       |
| RESOLVING RESPONSES                                       | 50       |
| IN-HOUSE PROJECT MANAGER OPTIONS                          | 50       |
| CONSULTANT PM OPTIONS                                     |          |
| LEAD REVIEWER AND REVIEWER OPTIONS                        |          |
| SEARCHING FOR COMMENTS                                    |          |
| <u></u>                                                   |          |

| COMMENTS SEARCH HYPERLINK                        | 54 |
|--------------------------------------------------|----|
| SUBMITTAL SEARCH                                 | 55 |
| RELATED SUBMITTALS                               |    |
| REPORTS                                          | 57 |
| SUBMITTAL REVIEW SUMMARY                         |    |
| UNRESOLVED COMMENTS                              |    |
| SUBMITTAL REPORTS (COMMENT BY ASSIGNED REVIEWER) | 60 |
| USER NOTIFICATIONS                               | 62 |
| DELEGATES                                        | 64 |
| SETTING UP DELEGATES                             | 64 |
| DISTRICT DOCUMENTS                               | 66 |
| DISTRICT SETTINGS                                | 67 |
| DEFAULT SETTINGS                                 | 67 |
| NOTIFICATION SETTINGS                            | 68 |
| SPELLCHECKER                                     | 71 |
| DISTRICT ADMINISTRATOR FUNCTIONS                 | 72 |
| SETTING UP DEFAULT ASSIGNMENT LIST               | 72 |
| Assigning Roles                                  | 73 |
| MANAGE USER OPTION                               | 75 |
| MANAGE USER DELEGATES                            | 76 |
| TRANSFER USER ASSIGNMENTS                        | 77 |
| ADDING DISTRICT DOCUMENTS                        |    |
| UNASSIGNED RESPONSES                             |    |
| SEND NOTIFICATION                                |    |
| COMMENT/RESPONSE DUE DATE EXTENSIONS             |    |

# LOG IN

To login to ERC, open an internet browser window and go to the application web site address <a href="https://fdotwp1.dot.state.fl.us/ElectronicReviewComments">https://fdotwp1.dot.state.fl.us/ElectronicReviewComments</a>. Log in screen will allow the user to select between the RACF / Mainframe User or Internet Subscriber Account (ISA). By clicking on the "**Remember My Selection**", the log in screen will be the one you pick.

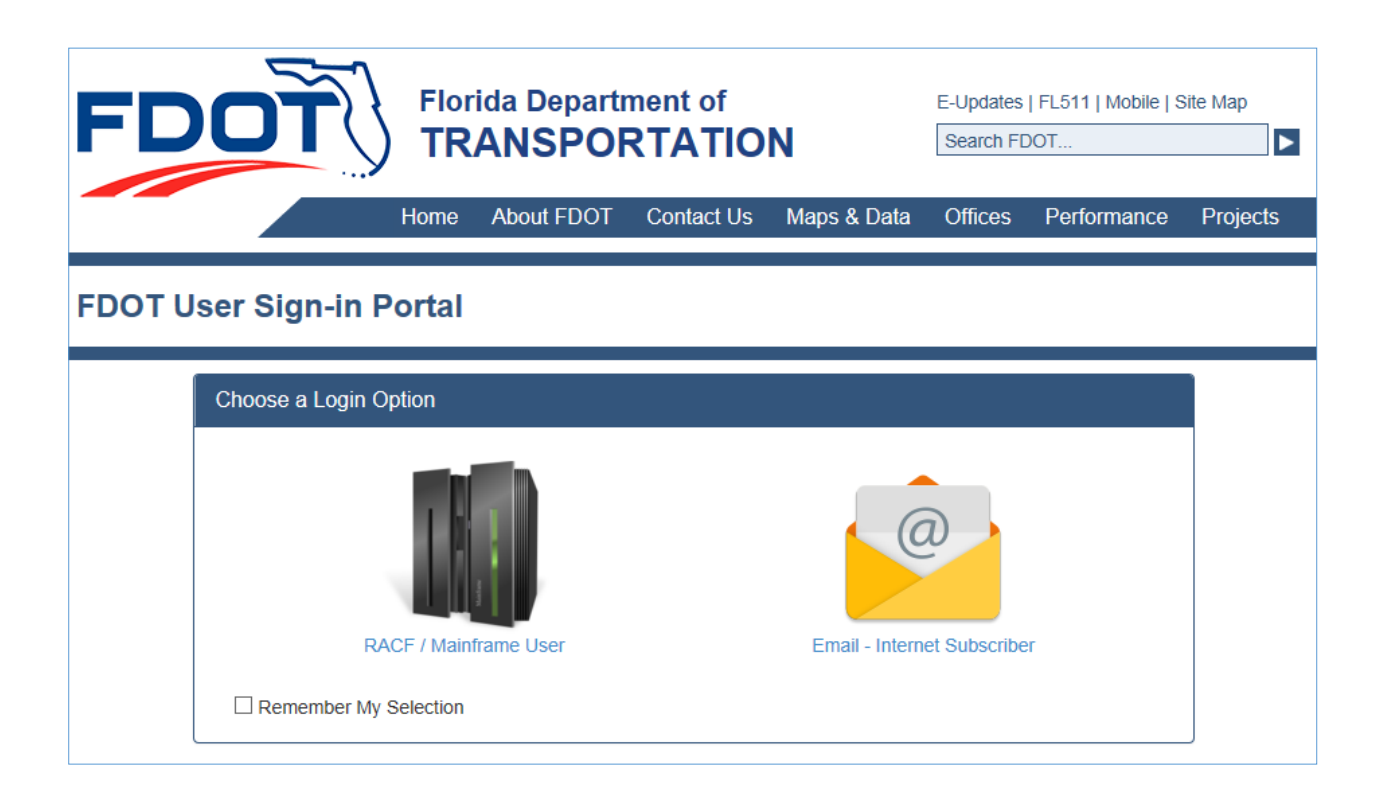

## RACF

Users can access the system with their RACF user id and password. RACF Id's are also used to access the mainframe and many enterprise applications such as CITS, LRE and RCI. For internal staff, if you do not know the password for your RACF account, or it has been revoked, please send an e-mail to the FDOT Service Desk (fdot.servicedesk@dot.state.fl.us). If you are an external consultant and do not know the password for your RACF account, please contact your FDOT Project Manager, as their authorization is required to reset your password.

If an external consultant RACF user should need their account information updated – email, phone or company changes, they will need to contact their PM to authorize an ARRF request to have the account modified.

| FDOT User Sign-in Portal        |    |
|---------------------------------|----|
| Login for RACF / Mainframe User | 25 |
| RACF ID *                       | 0  |
| Password                        |    |
| Login                           |    |
| Change Password                 |    |
| * indicates required entry.     |    |
| Change Login Option             |    |

If the need arises for the user to switch to the ISA log in screen, click "Change Login Option".

## Internet Subscriber Account (ISA)

Users that do not have a RACF ID will need to use an Internet Subscriber Account (ISA) to access the system. If you do not have an existing ISA log-in, please click the 'Create a New Subscriber Account' button on the FDOT Login Portal. The ISA log in screen appears below. This screen will allow the user to Change Password, Reset the password by clicking Forgot Password, create a New Subscriber Account if you do not have an ISA account and edit the data in your existing account by clicking Update My Subscriber Account.

| FDOT User Sign-in Portal                                  |
|-----------------------------------------------------------|
| Login for Email - Internet Subscriber                     |
|                                                           |
| Email Address                                             |
| Pactured *                                                |
| Password                                                  |
| Login                                                     |
| Change Password Forgot Password                           |
| * indicates required entry.                               |
| Don't have an account?                                    |
| Create a Subscriber Account                               |
|                                                           |
|                                                           |
| Need to update your account? Update My Subscriber Account |
|                                                           |
|                                                           |
|                                                           |

If the user should need to update the information in the ISA account, example; changed companies, email address or phone numbers, you can access the ISA by going to the ERC log in screen and click on the **'Need to update an existing account**''.

## Creating an Internet Subscriber Account (ISA) Information

To create your ISA account information follow the instructions shown below.

|                             | Department of<br>NSPORTATION<br>Home About FDOT Contact Us Maps & Data | E-Updates<br>Search Fit<br>Offices | FL511   Mobile  <br>DOT<br>Performance | Bite Map Projects |
|-----------------------------|------------------------------------------------------------------------|------------------------------------|----------------------------------------|-------------------|
| FDOT User Sign-in Portal    |                                                                        |                                    |                                        |                   |
| Create Account for Email -  | Internet Subscriber                                                    |                                    | 2                                      |                   |
| @                           | Email Address<br>Email Address                                         | 0                                  |                                        |                   |
|                             | First Name                                                             |                                    |                                        |                   |
|                             | Last Name ^                                                            |                                    |                                        |                   |
|                             | Company Company                                                        |                                    |                                        |                   |
|                             | Phone Number                                                           |                                    |                                        |                   |
|                             | What is your mother's makien name?                                     | 1                                  | 7                                      |                   |
|                             | Becurity Question Response                                             | Ø                                  |                                        |                   |
|                             | Password Confirm *                                                     |                                    |                                        |                   |
|                             | Confirm Password Terms of Use                                          |                                    |                                        |                   |
|                             | I have read and agree with the terms of use * Create Account           |                                    |                                        |                   |
|                             | Cancel                                                                 |                                    |                                        |                   |
| * Indicates required entry. |                                                                        |                                    |                                        |                   |
| Contact Us Employ           | ment MyFlorida.com Performance Statement of Agency Web                 | Policies & I                       | Notices                                |                   |

Once created, an email will be generated back to you to verify the data that you submitted. Once you verify that data the ERC will be associated with your account which will allow the user to access the ERC system. If you still cannot access ERC email CO-ERC ISA Admin for them to add ERC to your account.

## **HOME PAGE**

The user home page is shown below with the user information highlighted. The user can customize the home page by selecting which section is to be open upon accessing the home page; the Action Items, Comments or Assigned Submittals. To select the default section, select **Settings**, select **Home Screen Settings** and select the section.

| FDOT                  |           |             | Electron<br>Review<br>Commen | ic<br>ts      |                               |
|-----------------------|-----------|-------------|------------------------------|---------------|-------------------------------|
| Home                  | Submittal | Assignments | Reports                      | Settings      | District Documents            |
| Action Items          |           |             |                              | Total: 0   Du | e Today: 0   Due This Week: 0 |
|                       |           |             |                              |               | -                             |
| Comments              |           |             |                              | Total: 0   Du | e Today: 0   Due This Week: 0 |
| Saturation Submittals |           |             |                              | Total: 0   Du | e Today: 0   Due This Week: 0 |
|                       |           |             |                              |               |                               |

## **Action Items Section**

This section of the home page is a listing of active comments on a submittal that requires action from the user, either as an In-House PM, Consultant PM, Lead Reviewer, Reviewer, Lead Designer, or Designer. Once an action on the comment has been taken and the comment has been assigned to another user for further action, the comment will drop off of the user's action item list.

It is the responsibility of each user assigned to the submittal to keep the comments moving through their life cycle. If comments remain in your Action Items section then you are not insuring that the comments are resolve. Failing to not act on the Action Item comments, they will remain listed. Without completing every comment for a submittal, the submittal cannot be closed and submittal will remain listed under your Assigned Submittals.

In the end, it is the responsibility of the In-House PM to step up to insure that all comments complete their life cycle to close the submittal. Any lingering comment that is not being acted on, they have the ability to Resolve them, thus closing the comment if an agreeable resolution is not foreseeable.

Some features of this section include:

- Colored Buttons These buttons can be green, yellow or red.
  - o Green indicates that the comment due date is more than 1 week away.
  - Yellow indicates that the comment due date is within 1 week.
  - o Red indicates that the comment due date has passed.

| F        | DOT                    |                       |                                  | Electro<br>Review<br>Comme | nic<br>nts     | Lieblong V Hale 500 Lecent      |
|----------|------------------------|-----------------------|----------------------------------|----------------------------|----------------|---------------------------------|
|          | Home                   | Submittal             | Assignments                      | Reports                    | Settings       | District Documents              |
| ۵.       | Action Items           |                       |                                  |                            | Total: 19      | Due Today: 0   Due This Week: 0 |
| Fin Proj |                        | My Role               | Comment Status Co                |                            | nment Due Date | Response Due Date               |
|          | Comment:               | DEMO has made co      | mmitments to the US Fish and W   | ildlife Service and the F  |                |                                 |
|          | Submittal Description: | Phase III Submittal E | Brackin Road over Caney Branch   | Bridge Replacement         |                |                                 |
|          | 424459-1-32-01 (D3)    | REVIEWER              | RESPONSE S                       | SUBMITTED 6/9/             | 2010           | 6/23/2010                       |
|          | Comment:               | No Comment            |                                  |                            |                |                                 |
|          | Submittal Description: | Phase 1 Submittal d   | ocuments are located in SharePo  | pint at the following      |                |                                 |
|          | 423081-2-32-01 (D3)    | REVIEWER              | RESPONSE S                       | SUBMITTED 6/11             | 1/2010         | 7/2/2010                        |
| _        | Comment:               | This comment was r    | emoved by the ERC Statewide Ad   | <u>Iministrator.</u>       |                |                                 |
|          | Submittal Description: | A Phase III (90%) Pla | ans Submittal has been posted to | the SharePoint sit         |                |                                 |
| _        | 407030 3 53 04 (D3)    | IN HOUSE BROJEC       |                                  |                            | 0/2010         | 6/00/0010                       |

• Financial project numbers – Financial project numbers are not required.

| FDOTO<br>Use: sp985øj   Role: STATE ADMIN   District. CENT |                                               |                                 |                                                  | ic<br>ts<br>t centraloff   Work As: Kurt Lieb | long 🗸   Help FAQ Logour |                               |
|------------------------------------------------------------|-----------------------------------------------|---------------------------------|--------------------------------------------------|-----------------------------------------------|--------------------------|-------------------------------|
| Home Submittal                                             |                                               |                                 | Assignments Reports                              |                                               | Settings                 | District Documents            |
| Action                                                     | ltems                                         |                                 |                                                  |                                               | Total: 19   Du           | e Today: 0   Due This Week: 0 |
|                                                            | Fin Proj                                      | My Role                         | Comment Stat                                     | us Comment                                    | Due Date Resp            | onse Due Date                 |
| •                                                          | Comment:                                      | DEMO has made co                | mmitments to the US Fish and Wil                 | dlife Service and the F                       |                          |                               |
|                                                            | Submittal Description:                        | Phase III Submittal E           | Brackin Road over Caney Branch B                 | ridge Replacement                             |                          |                               |
|                                                            | 424459-1-32-01 (D3)                           | REVIEWER                        | RESPONSE S                                       | UBMITTED 6/9/2010                             | 6/23/2                   | 2010                          |
|                                                            | Comment:                                      | No Comment                      |                                                  |                                               |                          |                               |
| •                                                          | Submittal Description:<br>423081-2-32-01 (D3) | Phase 1 Submittal d<br>REVIEWER | locuments are located in SharePoi<br>RESPONSE SI | Int at the following<br>UBMITTED 6/11/2010    | 7/2/20                   | 010                           |

• Comment text – the first 75 characters of the comment text are displayed. The user can click the link to go to the comment page and see the comment in detail.

| FI      | TOC                                |                                          | User s                           | Electron<br>Review<br>Commen | Lic<br>ts<br># CENTRALOFF   Work As: Kurt Lieblo | ng 🗸 I Hele FAQ Logou       |
|---------|------------------------------------|------------------------------------------|----------------------------------|------------------------------|--------------------------------------------------|-----------------------------|
|         | Home                               | Submittal                                | Assignments Reports              |                              | Settings                                         | District Documents          |
| 🖄 Actio | n Items                            |                                          |                                  |                              | Total: 19   Due                                  | Today: 0   Due This Week: 0 |
|         | Fin Proj                           | My Role                                  | Comment Status                   |                              | t Due Date Respon                                | se Due Date                 |
| _       | Comment:                           | DEMO has made co                         | ommitments to the US Fish and Wi | Idlife Service and the F     |                                                  |                             |
|         | Submittal Description:             | Phase III Submittal                      | Brackin Road over Caney Branch E | Bridge Replacement           |                                                  |                             |
|         | 424459-1-32-01 (D3)                | REVIEWER                                 | RESPONSE S                       | UBMITTED 6/9/2010            | 6/23/20                                          | 10                          |
| 0       | Comment:<br>Submittal Description: | <u>No Comment</u><br>Phase 1 Submittal ( | documents are located in SharePo | int at the following         |                                                  |                             |
|         | 423081-2-32-01 (D3)                | REVIEWER                                 | RESPONSE S                       | UBMITTED 6/11/2010           | ) 7/2/201                                        | 0                           |

• Submittal Description – the first 75 characters of the submittal description are displayed. The user can click the link to go to the submittal information screen to see more detail.

| FI     | DOT                                                       |                                                    |                                                | Electron<br>Review<br>Commen              | t s<br>t s<br>et centraloff   Work As: Kurt Lie | blong V   Help FAQ Logoul      |
|--------|-----------------------------------------------------------|----------------------------------------------------|------------------------------------------------|-------------------------------------------|-------------------------------------------------|--------------------------------|
|        | Home                                                      | Submittal                                          | Assignments Reports                            |                                           | Settings                                        | District Documents             |
| Action | on Items                                                  |                                                    |                                                |                                           | Total: 19   Di                                  | ue Today: 0   Due This Week: 0 |
|        | Fin <sup>-</sup> Proj                                     | My Role                                            | Comment Status                                 |                                           | t Due Date Res                                  | ponse Due Date                 |
| _      | Comment:                                                  | DEMO has made c                                    | ommitments to the US Fish and Wi               | Idlife Service and the F                  |                                                 |                                |
|        | Submittal Description:                                    | Phase III Submittal                                | Brackin Road over Caney Branch B               | Bridge Replacement                        |                                                 |                                |
|        | 424459-1-32-01 (D3)                                       | REVIEWER                                           | RESPONSE S                                     | UBMITTED 6/9/2010                         | 6/23                                            | /2010                          |
| 0      | Comment:<br>Submittal Description:<br>423081-2-32-01 (D3) | <u>No Comment</u><br>Phase 1 Submittal<br>REVIEWER | documents are located in SharePo<br>RESPONSE S | int at the following<br>UBMITTED 6/11/201 | 0 7/2/2                                         | 2010                           |

• My Role – The user's role on the described submittal is displayed.

| FI     |                        |                     | User. s                            | Electron<br>Review<br>Commen | ic<br>ts<br>t centraloff   Work As: Kurt Lie | sblong 🗸 I Hele FAQ Logour     |
|--------|------------------------|---------------------|------------------------------------|------------------------------|----------------------------------------------|--------------------------------|
|        | Home                   | Submittal           | Assignments                        | Reports                      | Settings                                     | District Documents             |
| Action | n Items                |                     |                                    |                              | Total: 19   D                                | ue Today: 0   Due This Week: 0 |
|        | Fin <sup>-</sup> Proj  | My Role             | Comment Stat                       | tus Comment                  | Due Date Res                                 | ponse Due Date                 |
| _      | Comment:               | DEMO has made c     | commitments to the US Fish and Wil | dlife Service and the F      |                                              |                                |
|        | Submittal Description: | Phase III Submittal | Brackin Road over Caney Branch B   | ridge Replacement            |                                              |                                |
|        | 424459-1-32-01 (D3)    | REVIEWER            | RESPONSE S                         | UBMITTED 6/9/2010            | 6/23                                         | 3/2010                         |
| _      | Comment:               | No Comment          |                                    |                              |                                              |                                |
| 0      | Submittal Description: | Phase 1 Submittal   | documents are located in SharePoi  | int at the following         |                                              |                                |
|        | 423081-2-32-01 (D3)    | REVIEWER            | RESPONSE S                         | UBMITTED 6/11/2010           | 7/2/                                         | 2010                           |

- Comment Status displays current status of the comment
  - **Comment Not Submitted** Reviewer has created the comment, but has <u>not</u> submitted the comment.
  - Comment in Review Reviewer has created and submitted the comment, but it has not been submitted to the Designers for response. Comment is either waiting to be reviewed and submitted by Lead Reviewer or In-House Project Manager.
  - **Comment Submitted for Response** Comment has been submitted to the Designers for response.
  - Response in Review Response has been created, but has not been submitted to Reviewers.
  - **Response Submitted –** Response has been submitted to Reviewers.
  - o Response Accepted Submitted response was accepted by Reviewer.
  - Comment Resolved In-House Project Manager has the ability to resolve a comment at any point in the review cycle. This should be used only if a resolution through the system does not seem possible.
  - **Comment Agreed With** Comment submitted by Reviewer was agreed to by the Designer.
- Comment Due Date displays the comment due date
- Response Due Date displays the response due date

Items in this section are listed by the earliest comment due date.

| FI      |                        |                       |                   | User: s                | Electr<br>Revie<br>Comm  | conic<br>w<br>ents | LOFF   Work As: Kurt Lieblong | × 1          | Help FAQ Logout |
|---------|------------------------|-----------------------|-------------------|------------------------|--------------------------|--------------------|-------------------------------|--------------|-----------------|
|         | Home                   | Home Submittal Assign |                   |                        | Reports                  |                    | Settings                      | District D   | ocuments        |
| 🖄 Actio | n Items                |                       |                   |                        |                          |                    | Total: 19   Due To            | oday: 0   Du | e This Week: 0  |
|         | Fin Proj               | My Role               |                   | Comment Sta            | tus                      | Comment Due Date   | e Response                    | e Due Date   |                 |
| _       | Comment:               | DEMO has made co      | mmitments to the  | US Fish and W          | Idlife Service and the F |                    |                               |              |                 |
|         | Submittal Description: | Phase III Submittal   | Brackin Road over | Caney Branch E         | Bridge Replacement       |                    |                               |              |                 |
|         | 424459-1-32-01 (D3)    | REVIEWER              |                   | RESPONSE SUBMITTED 6/9 |                          | 6/9/2010           | 6/23/2010                     |              |                 |
| _       | Comment:               | No Comment            |                   |                        |                          |                    |                               |              |                 |
|         | Submittal Description: | Phase 1 Submittal     | locuments are loc | ated in SharePo        | int at the following     |                    |                               |              |                 |
|         | 423081-2-32-01 (D3)    | REVIEWER              |                   | RESPONSE S             | UBMITTED                 | 6/11/2010          | 7/2/2010                      |              |                 |

## **Comments Section**

This section of the home page lists all of the comments created by the user that are on an open submittal. Comments will drop off of this list when the submittal is closed. In addition to the fields that are also in the 'Action Items' section, this section also displays who the comment is assigned to. Items in this section are listed by the earliest comment due date.

| FDO                                                               |                                                                               |                                                 | Elect<br>Revi<br>Comi | troni<br>ew<br>nent | C<br>S       | iehlong N           | J                    |
|-------------------------------------------------------------------|-------------------------------------------------------------------------------|-------------------------------------------------|-----------------------|---------------------|--------------|---------------------|----------------------|
| Home                                                              | Submittal                                                                     | Assignments                                     | Report                | he                  | Settings     | Distric             | t Documents          |
| Action Items                                                      | Submitter                                                                     | Assignments                                     | Report                |                     | Total: 19    | Due Today: 01       | Due This Week: 0     |
| Action items                                                      |                                                                               |                                                 |                       |                     | 10(4), 15 [1 | Due Toudy. 01       | Due mis week. v      |
| Comments                                                          |                                                                               |                                                 |                       |                     | Total: 45    | Due Today: 0        | Due This Week: 0     |
| Fin Proj                                                          | My Role                                                                       | Comment Status                                  |                       | Assigned To         | C            | Comment Due<br>Date | Response Due<br>Date |
| My Comment:<br>Submittal Description:<br>209610-1-52-01 (CO)      | Test Comment #2<br>Test of cut and paste With line breaks Sh<br>LEAD REVIEWER | ould work now - testing spe<br>COMMENT NOT SUB  | WITTED                | Kurt Lieblong       | 3            | 3/30/2016           | 4/20/2016            |
| My Comment:<br>Submittal Description:<br>209610-1-52-01 (CO)      | Test Comment #3<br>Test of cut and paste With line breaks Sh<br>LEAD REVIEWER | ould work now - testing spe<br>COMMENT SUBMITTE | D FOR RESPONSE        | Ellen Sliger        | 3            | 3/30/2016           | 4/20/2016            |
| My Comment:<br>Submittal Description:<br>Submittal District: (CO) | testing submittal of comment<br>Testing cut & paste<br>REVIEWER               | COMMENT IN REVIEW                               | v                     | Ellen Sliger        | 3            | 3/31/2016           | 4/30/2016            |

## **Assigned Submittals Section**

This section lists all the open submittals assigned to the user. Submittals will drop off of this list when closed. Items in this section are listed by latest comment due date.

Colored Buttons – These buttons can be green, yellow, red, or blue.

For Reviewers:

- o Green indicates that the comment due date is more than 1 week away.
- Yellow indicates that the comment due date is within 1 week.
- Red indicates that the comment due date has passed and no comments have been submitted.
- Blue indicates that at least one comment has been submitted or the 'No Comment' has been marked.

For Designers:

- o Green indicates that the response due date is more than 1 week away.
- Yellow indicates that the response due date is within 1 week.
- Red indicates that the response due date has passed and no comments have been submitted.
- Blue indicates that the response due date has passed and three is nothing assigned to them for action.

| FI     | DOT                                        | 3                                                            |                               | Electro<br>Review<br>Comme | nic<br>nts                     | Litelo FAQ Looput                                                  |
|--------|--------------------------------------------|--------------------------------------------------------------|-------------------------------|----------------------------|--------------------------------|--------------------------------------------------------------------|
|        | Home                                       | Submittal                                                    | Assignments                   | Reports                    | Settings                       | District Documents                                                 |
| Action | n Items                                    |                                                              |                               |                            | Total: 26   D                  | ue Today: 26   Due This Week: 0                                    |
| Comu   | rents<br>red Submittals                    |                                                              |                               |                            | Total: 67   D<br>Total: 86   D | ue Today: 67   Due This Week: 0<br>ue Today: 85   Due This Week: 0 |
|        | Fin Proj                                   | Phase                                                        | My Role                       | Comment Due Date           | Response Due Date              | Comments Submitted                                                 |
| 0      | Walter's Test Submittal:<br>213113-1       | Roles Jeff Porter - Primevers Scheduler Kurt Li<br>PHASE III | IN-HOUSE PROJECT MA           | NAGER 7/18/2012            | 8/18/2012                      | 0                                                                  |
| •      | Testing notifications                      | FINAL                                                        | CONSULTANT PROJECT<br>MANAGER | T 6/21/2012                | 6/22/2012                      | NA                                                                 |
| 0      | Test of cut and paste Wi<br>209610-1-52-01 | th line breaks Should work now - testing spell (<br>FINAL    | LEAD REVIEWER                 | 3/1/2012                   | 3/30/2012                      | 9                                                                  |
| 0      | Testing cut & paste                        | FINAL                                                        | REVIEWER                      | 10/13/2011                 | 10/14/2011                     | 3                                                                  |

## **CREATING A NEW SUBMITTAL**

Submittals can only be created by the District Administrators and users that have been given permission by the district to create submittals: In-House PMs and Submittal Creators. If the '**Create New Submittal**' option is disabled then the user does not have permission to create submittals.

There are a number of methods by which an In-House PM can manage a submittal to respond to comments by reviewers.

- In House PM as the lead in responding to comments from reviewers
- In-House PM with Lead Designers and Designer responding to comments from reviewers
- In-House PM with a Consultant PM responding to comments from reviewers
- In-House PM / Consultant PM with Lead Designers and Designers responding to comments from reviewers.

The In-House PM can respond to comments themselves, have Lead Designers and/or Designers respond to comments or have a Consultant PM manage the submittal comment response process by themselves or by the use of Lead Designers and/or Designers. When the submittal is created the In-House PM or the Submittal Creator will already know which method to develop. When the Consultant PM is utilized they will assign the Lead Designers and Designer as needed.

To create a new submittal, select 'Create New Submittal' under the Submittal heading.

| FDOT                |                        |             | Electron<br>Review<br>Comment | ic<br>ts<br>centraloff   Workage Self | V I Help FAQ Logout            |
|---------------------|------------------------|-------------|-------------------------------|---------------------------------------|--------------------------------|
| Home                | Submittal              | Assignments | Reports                       | Settings                              | District Documents             |
| Action Items        | Create New Submittal 👞 |             |                               | Total: 0   Du                         | e Today: 0   Due This Week: 0  |
|                     | Search for a Submittal |             |                               |                                       |                                |
| Comments            |                        |             |                               | Total: 0   Du                         | ue Today: 0   Due This Week: 0 |
|                     |                        | Click       | "Create New Submittal"        |                                       |                                |
| Assigned Submittals |                        |             |                               | Total: 0   Du                         | e Today: 0   Due This Week: 0  |
|                     |                        |             |                               | _                                     |                                |

The Create Submittal page will open.

| FDOT                       |                      | Electronic<br>Review<br>Comments<br>Use: epe6sij   Role: STATE ADMIN   Direct. CENTRAL OFF   Wook As: Self V   Help: FAQ LODDAR |
|----------------------------|----------------------|----------------------------------------------------------------------------------------------------|
| Home St                    | ubmittal Assignments | Reports Settings District Documents                                                                                             |
|                            | C                    | reate Submittal                                                                                                    |
|                            |                      |                                                                                                    |
| Submittal Information      |                      |                                                                                                    |
| Financial Project Id       |                      | Date Received                                                                                                    |
| Substitut Disco            |                      | 5/20/2016                                                                                                    |
| SELECT Y                   |                      | 6/20/20 16                                                                                                    |
| Staff Type                 |                      | Response Due Date                                                                                                    |
| SELECT V                   |                      | 7/20/20 16                                                                                                    |
| Submittal Type             |                      | PM Comment Review Period                                                                                                    |
| In-House Project Manager   |                      | 5_days                                                                                                    |
|                            |                      | PM Response Review Period                                                                                                    |
| Consultant Project Manager |                      | District                                                                                                    |
|                            | Clear                | CENTRAL OFF. Y                                                                                                    |
| Non- Conventional Project  |                      |                                                                                                    |
| Allow Unassigned Response  |                      |                                                                                                    |
| Description                |                      |                                                                                                    |
|                            |                      | 0 of 3500                                                                                                    |
|                            |                      |                                                                                                    |
|                            |                      |                                                                                                    |
|                            |                      |                                                                                                    |
|                            |                      |                                                                                                    |
|                            |                      |                                                                                                    |
|                            |                      |                                                                                                    |
|                            |                      |                                                                                                    |
|                            | Sav                  | e Reset                                                                                                    |
|                            |                      |                                                                                                    |

Enter the following information:

- **Financial Project ID:** This is not a required field, but if entered and validated the Financial Project Description from the FM system will be pulled into ERC and displayed. The system can validate the number by the first 7 digits or all 11 digits of the FPID #. The number must be established in work program for the number to validate. For example, if the project is established in the work program, but the phase has not been established the number can be validated by the first 7 digits.
- Submittal Phase: Select from the dropdown.
- **Staff Type:** Select from the dropdown (Required)
- Submittal Type: Select from the dropdown (Required)
- In-House Project Manager: Begin typing name and select from returned list (Required)
- Consultant Project Manager: Begin typing name and select from returned list (Required for Consultant Staff Type)
- Date Received: Enter date submittal is received. Defaults to current date.
- **Comment Due Date:** Enter date comments are due. Defaults to 1 month after Date Received.
- **Response Due date:** Enter date responses are due. Defaults to 1 month after Comment Due Date.
- **PM Comment Review Period:** This feature is used to hold comments until the In-house PM reviews. Referred to as the grace period in old ERC System. This can be set per submittal and the District has the option of setting a default setting on the District Default Setting Page.
- **PM Response Review Period:** This feature is used to hold responses until the In-house PM reviews. Referred to as the grace period in old ERC System. This can be set per submittal and the District has the option of setting a default setting on the District Default Setting Page.
- **District:** The District field will default to your respective District. If you are assigned to more than one District, please click the drop down to select the required District to which you are creating a new Submittal.
- Non-Conventional Project: Provides two text boxes for a comment to be entered "Response Required Comment" and "FYI Comment." A comment can only be entered into one text box. If a

comment is entered into the "Response Required Comment" text box, then the PPM required language "A written response is required" will be appended to the end of the user's comment. If a comment is entered into the "FYI Comment" text box, then the PPM required language, "This comment is for information only, A written response is not required" will be appended to the end of the user's comment. Typically this applies to design build type projects.

- Allow Unassigned Responses: This will allow any designer assigned to a submittal the ability to respond to any comment that is assigned to the consultant project manager for consultant type submittals and the in-house project manager for the in-house type submittals. Once the designer saves a response, the comment will be assigned to that designer. Using this feature, the designers will pick the comments to respond to without the PM assigning the comment or the comment being transferred by category. This feature can be set as a District Default setting.
- **Description:** Enter the submittal description (**Required**). The first 50 characters of the description will become the **Submittal Description** on the Home Page and submittal details page.

| FDOT                                                                                                    |                                      | lectronic<br>eview<br>omments                                                                                                    |          |                    |
|----------------------------------------------------------------------------------------------------|--------------------------------------|----------------------------------------------------------------------------------------------------|----------|--------------------|
| Home Submittal                                                                                                    | Assignments                          | Reports                                                                                                    | Settings | District Documents |
| Financial Project Id: 424613-1-32-01 (D3)<br>Financial Project Description: SR 10 (US 90) FROM OKALOOSA CO LINE TO COL<br>Submittal Title: FPID No: 424613-1 Phase IV Plans Submittal                                                                                                    |                                      |                                                                                                    |          |                    |
| Submittal Information Staff Assignments Comments Reports Documents Financial Project Id 424013 - 1 - 22 - 01 Validate Financial Project Description: SR 10 (US 90) FROM OKALOOSA CO LINE TO COUNTRY CLUB DRIVE Submittal Praise PHASE IV V Submittal Trans CLOSED V Staff Type CONSULTANT V Submittal Type CONSULTANT V Submittal Type CONSULTANT V SubmittaNT SubmittaL Type | Related Submittals Send Notification | Date Raceked<br>1/21/2011<br>Comment Due Date<br>2/14/2011<br>Response Due Date<br>3/24/2011<br>PM Comment Review Period<br>0 days<br>PM Response Review Period<br>0 days |          | Copy Submittel     |
| Description<br>[FPID No: 424613-1 Phase IV Plans Submittal                                                                                                    | 43 of 3500                           |                                                                                                    |          |                    |
|                                                                                                    | Save                                 | Delete                                                                                                    |          |                    |

The Financial Project Description is returned from the FM System when the submittal is saved.

• Cone of Silence Lock Down: When necessary the District Administrator can set the 'Default Setting' to 'Allow Submittal Lock Down'. When applied a new check box will appear on the Submittal Information tab, that the District Administrator or In-House PM can select. If the 'Cone of Silence Lock Down' is checked unassigned users will not be able to see the submittal. If an unassigned user attempts to view the submittal ERC will respond back 'The Selected Submittal is under Cone-of-Silence Lock Down'. The submittal will not exhibit any information. Only those assigned to the submittal will be able to view the documents, comments and responses. Submittals will also include an end-date for the lock-down. Only the District Administrator or In-House PM will be able to edit this field. When the current date is after the lock-down expiration date or the District Administrator or In-House PM unchecks the box on the Submittal Information tab, the lock-down rules are removed. The submittal will then be viewable to others.

| FDOT                                                                                                    | J (                                           | User:                        | Electr<br>Review<br>Comm                                                                                                    | onic<br>W<br>ents<br>District CENTRALOFF   Work As: Self | V I Help FAQ Logout   |
|----------------------------------------------------------------------------------------------------|-----------------------------------------------|------------------------------|----------------------------------------------------------------------------------------------------|----------------------------------------------------------|-----------------------|
| Home                                                                                                    | Submittal                                     | Assignments                  | Reports                                                                                                    | Settings                                                 | District Documents    |
| Submittal District: CO<br>Submittal Title: Comment tes<br>Submittal Information Stat                                                                                                    | st 4 inhouse<br>ff Assignments   Comments   R | eports   Documents   Send No | tification                                                                                                    |                                                          |                       |
| Financial Project Id<br>Financial Project Description<br>Submittal Phase<br>PHASE IV<br>Submittal Status<br>OPEN<br>Staff Type<br>IN-HOUSE STAFF<br>Submittal Type<br>PLANS<br>One-of-Silence Lock I<br>Allow Unassigned Res | - Validate<br>on:<br>act<br>Down<br>ponse     |                              | Date Received<br>6/3/2016<br>Comment Due Date<br>7/3/2016<br>Response Due Date<br>8/3/2016<br>PM Comment Review Period<br>0 days<br>PM Response Review Period<br>0 days |                                                          | <u>Copy Submittal</u> |

If an unassigned user clicks on the submittal, the following screen will appear.

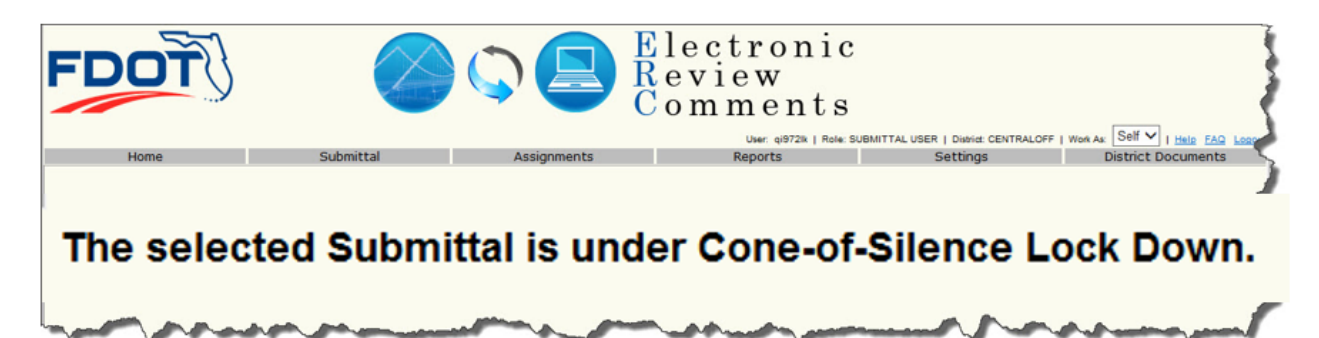

## **Submittal Screens**

When accessing the submittal the display will provide access to:

- **Submittal Information** view provides project data, the comments due date and when comment responses are due
- Staff Assignments Provides information relative to the In House Project and Consultant project managers, lead reviewers and reviewer identities
- **Comments** Provides access to creating new comments, the review of comments by individuals or by category
- Reports Provides access to generating reports relative to the submittal comments
- **Documents** Provides access to the project submittal documents
- Related Submittals If more than one submittal shares the Financial Project Id. The Related Submittals tab will be available, which will allow access to other related submittals based on the Financial Project number.
- Send Notification, option only available to the assigned In-House PM, District Administrators and/or District Submittal Creators Within the submittal, create a "send to" email notification option based on those assigned to the submittal. This will open a new screen that allows the user

to enter the subject and text of the message. The message will be sent by the server using the existing email notification system. The notification will be addressed to all of the assignees on the submittal including the sender. The email will not be saved in the ERC system.

| Home                                                                                                    | Submittal                                                          | Assignments                  | Reports                                                                                                    |
|----------------------------------------------------------------------------------------------------|--------------------------------------------------------------------|------------------------------|----------------------------------------------------------------------------------------------------|
| Financial Project Id: 201210-2-22-01 (D5)<br>Financial Project Description: I-4 US 27 POL<br>Submittal Description: BtU Segment 5 final re                                                                                                    | K/OSCEOLA COUNTY LINE<br>ports: PER, CSER, ESBA, Geotech, LHR, PSR | , WER, CRAS,                 |                                                                                                    |
| Submittal Information Staff Assignments                                                                                                    | Comments Reports Documents Related                                 | Submittals Send Notification |                                                                                                    |
| Financial Project Id<br>201210 - 2 - 22 - 01 v<br>Financial Project Description:<br>I-4 US 27 POLK/OSCEOLA COUNTY LINE<br>Submittal Phase<br>PD&E v<br>Submittal Status<br>CLOSED v<br>Staff Type<br>CONSULTANT v<br>Submittal Type<br>REPORT<br>Non-Conventional Project<br>Allow Unassigned Response | alidate                                                            |                              | Date Received<br>10/5/2015<br>Comment Due Date<br>11/6/2015<br>Response Due Date<br>11/9/2015<br>PM Comment Review Period<br>2 days<br>PM Response Review Period<br>2 days |
| Description                                                                                                    |                                                                    | 90 of 3500                   |                                                                                                    |
| BtU Segment 5 final reports: PEL<br>CSRP, AQA, NSR                                                                                                    | CSER, ESBA, Geotech, LHR, PSR, W.                                  | ER, CRAS,                    |                                                                                                    |

## **Project Submittal Documents**

By selecting the Documents tab the staff who are assigned to the submittal will have access to the submittal documents for review. When creating a new submittal the District Administrator, In-House PM and/or the Consultant PM will have the ability to upload the submittal documents into ERC. By selecting the 'Add a new Document' a dialog box will open. To upload a document select the 'Select File' and a web browser will open for the search of the specific file, select the file. Enter a document description in the Description box and select 'Add Document' to upload the document into the ERC.

| FDOT                                                                                                    |                                                                             |                                                                         | Electron<br>Review<br>Commen            | nic<br>nts             |                    |
|----------------------------------------------------------------------------------------------------|-----------------------------------------------------------------------------|-------------------------------------------------------------------------|-----------------------------------------|------------------------|--------------------|
|                                                                                                    |                                                                             | User: sp965wj                                                           | Role: In-House Manager   District: CENT | RALOFF   Work As: Self | V   Help FAQ Logou |
| Home                                                                                                    | Submittal                                                                   | Assignments                                                             | Reports                                 | Settings               | District Documents |
| Submittal District: CO<br>Submittal Title: 2 inhouse<br>Submittal Information Staff Assign<br>Add a new Document | Ments Comments F                                                            | Reports Documents Send I<br>Bro                                         | Notification wse for documents          | ×                      |                    |
| Add document descrip                                                                                             | Description<br>tion<br>File upload size limit pr<br>File extensions allowed | dd Document Cancel r document is 1000MB. are EBS,TXT,CSV,XPS,ZZZ,MSG,DO | CX,DOC,XLSX,TIF,BMP,PDF,JPG,MPG,        | 0 of 200               |                    |

Staff assigned to the project will have access to the documents by clicking on the selected document '**View**' tab. The assigned staff can then be able to download the document for review. Assigned staff can then select the '**Comments**' tab to enter comments.

| Home              | e                                   | Submittal                   | Assignments                  | Reports                           | Settings | District Docum |  |  |  |
|-------------------|-------------------------------------|-----------------------------|------------------------------|-----------------------------------|----------|----------------|--|--|--|
| Financial Project | inancial Project Id: 408494-1-58-07 |                             |                              |                                   |          |                |  |  |  |
| Financial Project | t Description: T                    | IMUCUAN NATIONAL PRESERVE   | BICYCLE TOURING ROUTE        |                                   |          |                |  |  |  |
| Submittal Inform  | ation Staff As                      | signments Comments Reports  | Documents Related Submittals | 3                                 |          |                |  |  |  |
|                   |                                     |                             |                              |                                   |          |                |  |  |  |
|                   |                                     |                             | -                            |                                   |          |                |  |  |  |
|                   | Name                                |                             | Dese                         | cription                          |          |                |  |  |  |
|                   | Sawpit Boat Ra                      | amp Crosswalk_2-5-16.pdf    | Saw                          | pit Boat Ramp Crosswalk           |          | Edit View      |  |  |  |
|                   | Design Variand                      | e - Pedestrian Crossing.pdf | Desi                         | gn Variance - Pedestrian Crossing |          | Edit View      |  |  |  |
|                   |                                     |                             |                              |                                   |          |                |  |  |  |
| Add a new Doc     | :ument                              |                             |                              |                                   |          |                |  |  |  |
|                   |                                     |                             |                              |                                   |          |                |  |  |  |
| L                 |                                     |                             |                              |                                   |          |                |  |  |  |

## **Creating Additional Submittals**

District Administrators and Submittal Creators have a screen option "Copy Submittal" button that all other users will not see on their Submittal Information screen. To create an additional submittal that would utilize the same Financial Project Id, Staff Type, Project Managers, Designers, and Reviewers without having to re-enter the same basic submittal information, go to the Submittal Information screen on the original submittal and select the '**Copy Submittal'** link in the top right corner, where a copy submittal edit screen will appear.

|                          |                    |                    | User                      | ps9/2jd   Role: Lead Designer   District | CENTRALOFF   Work As: OCI | T Help FAQ Lo      |
|--------------------------|--------------------|--------------------|---------------------------|------------------------------------------|---------------------------|--------------------|
| Home                     | S                  | Submittal          | Assignments               | Reports                                  | Settings                  | District Documents |
| Submittal District: CO   |                    |                    |                           |                                          |                           |                    |
| Submittal Description:   | unassigned comment | ts                 |                           |                                          |                           |                    |
| (Cubailitel Information) | Carff Anningman    | Commente Donate    |                           |                                          |                           |                    |
| Submittal mormation      | Stall Assignments  | Comments   Reports | Documents   Send Notifica | auon                                     |                           |                    |
| E                        |                    |                    |                           | D . D                                    |                           | 0.01.19.1          |
| Financial Project id     |                    |                    |                           | Date Received                            |                           | Copy Submittai     |
|                          | :                  | Validate           |                           | 2/10/2017                                |                           |                    |
| Financial Project Des    | cription:          |                    |                           | Comment Due Date                         |                           |                    |
|                          |                    |                    |                           | 3/10/2017                                |                           |                    |
| Submittal Statue         |                    |                    |                           | Response Due Date                        |                           |                    |
|                          |                    |                    |                           | 4/10/2017                                |                           |                    |
| Staff Type               |                    |                    |                           | PM Comment Review Period                 |                           |                    |
| IN-HOUSE STAFE           | -                  |                    |                           | 0 days                                   |                           |                    |
| Submittal Type           |                    |                    |                           | PM Response Review Period                |                           |                    |
| PLANS                    |                    | $\mathbf{v}$       |                           | 0 days                                   |                           |                    |
|                          |                    |                    |                           |                                          |                           |                    |
| Non-Conventional         | Project            |                    |                           |                                          |                           |                    |
| Cone-of-Silence L        | ock Down           |                    |                           |                                          |                           |                    |
| Allow Unassigned         | Response           |                    |                           |                                          |                           |                    |
|                          |                    |                    |                           |                                          |                           |                    |
| Description              |                    |                    |                           | 10 -f 3500                               |                           |                    |
|                          |                    |                    |                           | 19 01 3500                               |                           |                    |
| unassigned comm          | ents               |                    |                           | ~                                        |                           |                    |
|                          |                    |                    |                           |                                          |                           |                    |
|                          |                    |                    |                           |                                          |                           |                    |
|                          |                    |                    |                           |                                          |                           |                    |
|                          |                    |                    |                           |                                          |                           |                    |
|                          |                    |                    |                           |                                          |                           |                    |
|                          |                    |                    |                           |                                          |                           |                    |
|                          |                    |                    |                           |                                          |                           |                    |
|                          |                    |                    |                           |                                          |                           |                    |
|                          |                    |                    |                           |                                          |                           |                    |
|                          |                    |                    | Sa                        | ve                                       |                           |                    |
|                          |                    |                    |                           |                                          |                           |                    |

|                                                                                                    |                                                                                                    | ( . n m m e n i e                                                                                   |            |                    |
|----------------------------------------------------------------------------------------------------|----------------------------------------------------------------------------------------------------|----------------------------------------------------------------------------------------------------|------------|--------------------|
|                                                                                                    | Copy Submittal                                                                                                    |                                                                                                    | 2          | I Help FAQ Log     |
| Home                                                                                                    |                                                                                                    |                                                                                                    |            | District Documents |
| Home Submittal District: CO Submittal Information Staff Assig Financial Project Id Financial Project Description: Submittal Phase PD&E  Submittal Status OPEN  Staff Type IN-HOUSE STAFF  Submittal Type PLANS Non-Conventional Project Cone-of-Silence Lock Down Allow Unassigned Response Description Unassigned comments | Submittal Phase<br>PD&E  Submittal Type<br>PLANS Coscription Unassigned comments Make any changes to submittal<br>information on this screen Copy Submitt | Date Received<br>2/16/2017<br>Comment Due Date<br>3/16/2017<br>Response Due Date<br>4/16/2017<br>al | 19 of 3500 | Copy Submittal     |
|                                                                                                    |                                                                                                    |                                                                                                    |            |                    |
|                                                                                                    |                                                                                                    | Save                                                                                                |            |                    |

Make any changes to the submittal information and select the '**Copy Submittal**' button. The submittal dates will be prepopulated and if additional or less time is require those dates can be modified. A new submittal will be created based on the previous submittal information and any information changed on the Copy Submittal screen. Coping the submittal will also copy over those who were assigned to the original submittal.

Upon selecting the Copy Submittal button an email notification will be sent to all assigned to the new submittal. Once the submittal has been saved select the **Staff Assignments** tab to change the Project Managers and to assign additional Reviewers and Designers or remove those that are not needed. Staff can be assigned by using an established staff assignment default list or individually. When the new submittal was copied the documents associated with the original will not be carried forward, you will need to add new documents to the submittal.

If the need arises the District Administrator can change the Staff Type (In-House Staff vs Consultant) within the submittal if no comments have been made. When this occurs an automatic email will be sent to the appropriate PM (In-House or Consultant) "You have been ADDED or REMOVED as a Consultant Project Manager for the following submittal"

## STAFF ASSIGNMENTS

Once the submittal is created, select the Staff Assignment tab to assign the project managers, reviewers and designers. Staff can be assigned by using an established staff assignment default list or individually. *Staff can only have one role per submittal.* 

## Default List

A Default list is a preassembled list of staff that can be assigned to a submittal. A District may have a wide variety of default lists to use depending on the submittal phase and type. The District may also have a default list for each different user group that may be required to review the documents depending on the location of the project within the District. The District maintains these lists as staff changes and as new players are directed to participate in the review of projects.

To assign staff using a default list, select the default list from the dropdown. Staff listed on the default list will automatically populate when the required field is selected. You can select all staff or choose the required staff to the submittal form the displayed default staff list.

|   | FDOTO C Electronic<br>Review<br>Comments                   |                                                          |                         |             |                                 |                          |                              |          |          |                    |
|---|------------------------------------------------------------|----------------------------------------------------------|-------------------------|-------------|---------------------------------|--------------------------|------------------------------|----------|----------|--------------------|
| _ | Here                                                       |                                                          | Contractional           |             | User: sp98                      | 5wj   Role: STATE ADN    | IN   District: CENTRALOFF    | Work As: | Self     | I Help FAQ Logout  |
|   | Home                                                       |                                                          | Submittai               | ASS         | ignments                        | Reports                  | 56                           | ettings  |          | District Documents |
|   | Submittal Distri<br>Submittal Title:                       | ct: D5<br>FM 433204-1: Carroll S<br>nation Staff Assignm | treet PD&E Study, from- | S           | elect Staff Assignment          | s tab                    |                              |          |          |                    |
|   | Default List:                                              | SELECT                                                   | Select assignments f    | from a Defa | ult list (OR) Type portion of a | name in the fields to ma | anually select an assignment |          |          |                    |
|   | Project Mana                                               | ger                                                      |                         |             |                                 |                          | 1                            |          |          |                    |
|   | Jarrell, Collee                                            | en (KNHNTCO)                                             |                         | S           | elect the default list fron     | n the dropdown           | (IMLEY-HORN.COMXX)           |          |          |                    |
|   | PM Assistant                                               |                                                          |                         | _           |                                 |                          |                              |          | -        |                    |
|   |                                                            | Name                                                     | Role                    | Status      | Comments Created                | Due Date                 | Allowed to Submit            | Edit     | Unassign |                    |
|   |                                                            | DAVID DANGEL                                             | LEAD REVIEWER           | Active      | 355                             | 02/19/2016               | N/A                          | Edit     | Unassign |                    |
|   |                                                            | Heather Chasez                                           | REVIEWER                | Active      | 3                               | 02/19/2016               | No                           | Edit     |          |                    |
|   | <ul> <li>S Add Reviewer</li> <li>S Add Designer</li> </ul> |                                                          |                         |             |                                 |                          |                              |          |          |                    |

Remove any users from the default list by unchecking the box next to their name and select the 'Add **Default Assignments**' link to add the remaining users to the submittal and the ERC will generate the notification e-mail to those users who have been assigned to the submittal.

| FD                                                         | כ                                    |                                                                                                    | User: spi                                                  | E<br>R<br>C | lectro<br>eview<br>omme     | nic<br>nts<br>¢ CENTRALOFF   Work As: Self | I Help FAQ Logout  |
|------------------------------------------------------------|--------------------------------------|----------------------------------------------------------------------------------------------------|------------------------------------------------------------|-------------|-----------------------------|--------------------------------------------|--------------------|
| Home                                                       |                                      | Submittal                                                                                                    | Assignments                                                |             | Reports                     | Settings                                   | District Documents |
| Financial Projec<br>Financial Projec<br>Submittal Title: ' | t Id: 4331<br>t Descrip<br>*Group 1E | <ul> <li>65-1-52-01 (D4)</li> <li>tion: BROWARD COUNTY MOBILITY</li> <li>100% Plans Broward County Mobility</li> </ul> | PROJECTS SIDEWALK & BIKE<br>Projects Sidewalks and Bike La | LANE        |                             |                                            |                    |
| Submittal Inform                                           | nation ) S                           | Staff Assignments Comments Rep                                                                                         | orts   Documents   Related Su                              | bmittals ]  | Send Notification           |                                            |                    |
|                                                            |                                      |                                                                                                    |                                                            |             |                             |                                            |                    |
|                                                            |                                      | Select assignments                                                                                                    | from a Default list (OR) Type portion of                   | a name in t | he fields to manually selec | t an assignment                            |                    |
| Default List: N                                            | Aartin                               | ~                                                                                                    |                                                            |             |                             |                                            |                    |
| S                                                          | Select                               | Name                                                                                                    | Role                                                       |             |                             |                                            |                    |
| E                                                          | ✓                                    | DAMIAN BONO                                                                                                    | LEAD REVIEWER                                              |             | To remove a user            | from the submittal prior to the noti       | ification being    |
| E                                                          | ~                                    | DON DONALDSON                                                                                                    | LEAD REVIEWER                                              |             | sent, uncheck the           | box next to their name. Then clic          | ck 'Add Default    |
| E                                                          | ~                                    | KRYSTI BROTHERTON                                                                                                    | LEAD REVIEWER                                              |             | Assignments' f              | o add the remaining users to the           | submittal.         |
|                                                            | <b>V</b>                             | LISA WICHSER                                                                                                    | LEAD REVIEWER                                              | -           |                             |                                            |                    |
| [                                                          | ~                                    | PAUL BANGS                                                                                                    | LEAD REVIEWER                                              |             |                             |                                            |                    |
| 6                                                          | ~                                    | TERRY RAUTH                                                                                                    | LEAD REVIEWER                                              |             |                             |                                            |                    |
| A                                                          | dd Defaul                            | Assignments                                                                                                    |                                                            |             |                             |                                            |                    |

The Submittal Creator and District Administrator can add additional staff (Reviewers and Designers) to the submittal by using other District Default Lists following the same procedures as described above or they can add staff individually. The use of other Default Lists will append the assignment list. The In-House PM can add Reviewers and Designers by the use of the Add Reviewer and Designer tabs. The Consultant PM can only add Designers to the submittal by way of the Add Designer tab. To add individual staff to the submittal see **Individual Reviewer Assignments**.

## Individual Reviewer Assignments

Reviewers can be assigned individually without using a default list. Once the submittal is created, select the **'Staff Assignments'** tab to go to assignment page. Expand the reviewer section clicking on the arrows next to **'Add Reviewer'**. Place the cursor in the **'Reviewer'** text box and begin typing the staff name. A list of names will be returned and the user selects the appropriate staff.

| FDO                                                                                                  | Ť                          | User: sp862                                                                    | Electr<br>Revie<br>Comm                        | ents                 | V I Help FAQ Logout |
|----------------------------------------------------------------------------------------------------|----------------------------|--------------------------------------------------------------------------------|------------------------------------------------|----------------------|---------------------|
| Home                                                                                                 | Submittal                  | Assignments                                                                    | Reports                                        | Settings             | District Documents  |
| Submittal District: CO<br>Submittal Title: Test sco<br>Submittal Information<br>Default List: SELECT | Staff Assignments Comments | Reports Documents Send Notifi<br>ments from a Default list (OR) Type portion o | cation<br>f a name in the fields to manually : | select an assignment |                     |
| In House                                                                                             |                            | Cons                                                                           | ultant                                         |                      |                     |
| Project Manager<br>Wolfe, Jim (SP965W)<br>PM Assistant<br>S Add Reviewer<br>Add Designer             | J)                         | Projec<br>Click arrow to ex                                                    | t Manager<br>(pand reviewer section.           |                      |                     |

| FDOT                               |                         |                                  | Electro<br>Review<br>Comme                          | onic<br>ents                 |                    |
|------------------------------------|-------------------------|----------------------------------|-----------------------------------------------------|------------------------------|--------------------|
| Home                               | Submittal               | User a                           | p985wj   Role: In-House Manager   Divisi<br>Remonts | d: CENTRALOFF   Work Ax Self | District Documents |
| Submittal District: CO             | oconicol                | Assignments                      | Nepvita                                             | Decango                      | orsaree bocuments  |
| Submittal Title: Test screen text  |                         |                                  |                                                     |                              |                    |
| Submittal Information Staff Assign | nents Comments Reports  | Documents Send N                 | lotification                                        |                              |                    |
|                                    |                         |                                  |                                                     |                              |                    |
| Default Lieb PELECT                | Select assignments for  | n a Default list (OR) Type porti | on of a name in the fields to manually sele         | ct an assignment             |                    |
| Default List: SELECT               |                         | _                                |                                                     |                              |                    |
| In House                           |                         | C                                | onsultant                                           |                              |                    |
| Project Manager                    |                         | Pr                               | oject Manager                                       |                              |                    |
| Wolfe, Jim (SP965WJ)               |                         | Z                                | HU, XUESONG (ALEX.ZHU@HDRI                          | NC.COMXX)                    |                    |
| PM Assistant                       |                         |                                  |                                                     |                              |                    |
|                                    |                         |                                  |                                                     |                              |                    |
| Add Reviewer                       |                         |                                  |                                                     |                              |                    |
| Reviewer:                          | sally                   |                                  | ×                                                   |                              |                    |
| Role:                              | Channon, Sally (OAPBY)  | SC)                              | Decir                                               | traing name and              | haaaa              |
| Noie.                              | Dobson, Sally (PM626DS  | 5)                               | Begir                                               | n typing name and o          | choose             |
| Select Lead:                       | Garcia, Sally (KNHBCSG  | 3)                               |                                                     | from the returned liv        | st                 |
| Due Date:                          | Hogan, Sally (KNPTGSH   | )                                |                                                     |                              |                    |
| Allerwood in Sucharity             | Draecott Sally (K12155A | /<br>81 N                        |                                                     |                              |                    |
| Allowed to Submit:                 | Reves, Sally (KNTMESR   | )                                |                                                     |                              |                    |
|                                    | CHANNON, SALLY (SCH     | ANNON@PBCGOV.OR                  | GXX0                                                |                              |                    |
| Add Designer                       | LIEB SALLY (SALLY UP    | BODEP STATE EL US                | 00                                                  |                              |                    |

The initial reviewer assigned must be a lead reviewer. Modify the comment due date if necessary and click the '**Add**' hyperlink to add the lead reviewer. Clicking the '**Add**' hyperlink will add the lead reviewer and send an e-mail notifying the reviewer they have been added to the submittal.

| FDOT                        | S I                     |                                         | Electro<br>Review<br>Comme                           | onic<br>ents                               |                                              |
|-----------------------------|-------------------------|-----------------------------------------|------------------------------------------------------|--------------------------------------------|----------------------------------------------|
| Home                        | Submittal               | User: s<br>Assignments                  | sp965wj   Role: In-House Manager   Distri<br>Reports | ct: CENTRALOFF   Work As: Self<br>Settings | ✓   <u>Help FAQ La</u><br>District Documents |
| Submittal District: CO      | vt                      |                                         | ·                                                    |                                            |                                              |
| Submittal Information Staff | Assignments Comments Re | ports Documents Send N                  | lotification                                         |                                            |                                              |
|                             | Select assignment       | nts from a Default list (OR) Type porti | ion of a name in the fields to manually sele         | ct an assignment                           |                                              |
| Default List: SELECT        | $\checkmark$            |                                         |                                                      |                                            |                                              |
| In House                    |                         | C .                                     | onsultant                                            |                                            |                                              |
| Wolfe lim (SD965W I)        |                         |                                         | roject Manager                                       |                                            |                                              |
| PM Assistant                |                         |                                         | TID, XOESONG (ALEX.2110@IDRI                         |                                            |                                              |
|                             |                         | ]                                       |                                                      |                                            |                                              |
| Add Reviewer                |                         |                                         |                                                      |                                            |                                              |
| Reviewer:                   | Lewis, Ben (RD967E      | 3L)                                     | The first reviewer added to a                        | submittal must be a 'Lead R                | leviewer'.                                   |
| Pole:                       | Load Paviawar           | ,                                       |                                                      |                                            |                                              |
| Colored Londo               |                         | Г                                       |                                                      | _                                          |                                              |
| Select Lead.                | ×                       |                                         | Modify date if necessary a                           | nd click 'Add' to add                      |                                              |
| Due Date:                   | 6/25/2016               |                                         |                                                      |                                            |                                              |
| Allowed to Submit:          | $\checkmark$            |                                         |                                                      |                                            |                                              |
|                             | 4                       | Add Cancel                              |                                                      |                                            |                                              |

Reviewers can be assigned to each Lead Reviewer. When assigning Reviewers, select the Lead Reviewer and select whether a reviewer is 'Allowed to Submit'. The 'Allowed to Submit' checkbox allows the Reviewer to submit their comments without having to be reviewed and submitted by their Lead Reviewer. Lead reviewers are always allowed to submit their own comments. District Administrators and In-House PMs can assign any due date to Lead Reviewers and Reviewers, different from the global submittal

Comment Due Date. A Lead Reviewer cannot add another Lead Reviewer. Lead Reviewers can assign Reviewers to the submittal on or before the global submittal due date.

Once reviewers are added to a submittal the following fields can be edited:

- Status lead reviewers or reviewers can be made Inactive.
- Due Date a lead reviewer or reviewer's comment due date can be extended.
- Allowed to Submit This field can only be changed for reviewers. See description above.

| Hom                                            | ie                             | Submittal     | Assign                      | ments                | Reports                                       |                      | Se                   | ettings      |                        | District Documents |
|------------------------------------------------|--------------------------------|---------------|-----------------------------|----------------------|-----------------------------------------------|----------------------|----------------------|--------------|------------------------|--------------------|
| Submittal District: C<br>Submittal Description | O<br>on: unassigned comments 2 |               |                             |                      |                                               |                      |                      |              |                        |                    |
| Submittal Information                          | Staff Assignments Comment      | s   Reports   | Documents Send Notification |                      |                                               |                      |                      |              |                        |                    |
|                                                |                                |               | Select assignments from a c | default list (OR) be | gin typing a name in the fields to manually s | elect an assignment. |                      |              |                        |                    |
| Default List: SELI                             | ECT V                          |               |                             |                      | Consultant                                    |                      |                      |              |                        |                    |
| Project Manager                                | (50000110)                     |               |                             |                      | Project Manager                               |                      | Select to edit       | t status, du | e date or allowed to s | ubmit.             |
| PM Assistant                                   | e (ES968HA)                    |               |                             |                      | Liebiong, Kurt (PS972KL)                      |                      | Gelect Unassi        | yn to terno  |                        | Eviewei.           |
|                                                |                                |               |                             |                      |                                               |                      |                      |              | $\land$                |                    |
|                                                | Name                           |               | Role                        | Status               | Comments Created                              | Due Date             | Allowed to<br>Submit | Edit         | Unassign               |                    |
|                                                | Jim Wolfe (PS972JD)            |               | LEAD REVIEWER               | Active               | 0                                             | 03/10/2017           | N/A                  | <u>Edit</u>  | Unassign               |                    |
|                                                | Joseph Nalley (SP965JN)        |               | LEAD REVIEWER               | Active               | 2                                             | 03/10/2017           | N/A                  | Edit         |                        |                    |
|                                                | Jodi Jarr                      | ell (SP965JW) | REVIEWER                    | Active               | 2                                             | 03/10/2017           | Yes                  | Edit         | Unassign               |                    |
| Add Reviewer                                   |                                |               |                             |                      |                                               |                      |                      |              |                        |                    |
|                                                | Reviewer:                      |               |                             |                      |                                               |                      |                      |              |                        |                    |
|                                                | Role:                          | Lead Review   | ver 🗸 🔶                     | Selec                | t Lead Reviewer for each reviewer as          | signed.              |                      |              |                        |                    |
|                                                | Select Lead:                   | Jim Wolfe (F  | 2S972JD) 🗸                  |                      |                                               |                      |                      |              |                        |                    |
|                                                | Due Date:                      | 3/10/2017     |                             | Se                   | lect whether reviewer is allowed to su        | bmit.                |                      |              |                        |                    |
|                                                | Anowed to Submit:              |               | Add                         |                      |                                               |                      |                      |              |                        |                    |
|                                                |                                |               | Cancel                      |                      |                                               |                      |                      |              |                        |                    |

Reviewers can also be unassigned by clicking the '**Unassign**' hyperlink. Clicking this link will remove the lead reviewer or reviewer from the submittal and send them an e-mail notification. Lead Reviewers cannot be unassigned if they have reviewers assigned to them. Lead Reviewers or Reviewers cannot be unassigned if they have previously made comments. The '**Unassign**' hyperlink will be grayed out showing this is not an option. Only a District Administrator or the In-House PM can remove a Lead Reviewer from a submittal.

Under Staff Assignment, only the District Administrator can change the In-House PM and Consultant PM assignments. The In-House PM can change the Consultant PM assignment.

## **Individual Designer Assignments**

The designers are added by using the same procedure used to add reviewers. Expand the designer section by clicking on the arrows next to '**Add Designer**'. Place the cursor in the '**Designer**' text box and begin typing the name. A list of names will be returned, select the desired name.

| FDOT                                                                                   |                                 |                            | Electr<br>Review<br>Comme                       | onic<br>onts      |                    |
|----------------------------------------------------------------------------------------|---------------------------------|----------------------------|-------------------------------------------------|-------------------|--------------------|
| Home                                                                                   | Submittal                       | User: sp96<br>Assignments  | 5wj   Role: In-House Manager   Distr<br>Reports | Settings          | District Documents |
| Submittal District: CO<br>Submittal Title: Test screen t<br>Submittal Information Staf | ext<br>f Assignments Comments R | eports Documents Send Noti | fication                                        | ert an assignment |                    |
| Default List: SELECT                                                                   | ~                               | •                          |                                                 | -                 |                    |
| In House                                                                               |                                 | Con                        | sultant                                         |                   |                    |
| Project Manager<br>Wolfe, Jim (SP965WJ)<br>PM Assistant                                |                                 | Proje                      | ct Manager<br>, XUESONG (ALEX.ZHU@HDRI          | NC.COMXX)         |                    |
| Name<br>Ben Lewis<br>S Add Reviewer<br>S Add Designer                                  | Role SI<br>LEAD REVIEWER        | Active Click arrow to      | expand designer section                         | Edit Unassign     | <u>10</u>          |

| D                                                                                                    | DŤ                                     | E .                                                                                                    |                                                                                                    |                                                                                    | Ele<br>Rev<br>Con               | ctroni<br>iew<br>nments     | C<br>3<br>FF   Work Ax Self                              |                    |
|----------------------------------------------------------------------------------------------------|----------------------------------------|----------------------------------------------------------------------------------------------------|----------------------------------------------------------------------------------------------------|------------------------------------------------------------------------------------|---------------------------------|-----------------------------|----------------------------------------------------------|--------------------|
| Home                                                                                                    |                                        | Submittal                                                                                                |                                                                                                    | Assignments                                                                        | Reports                         | 3                           | Settings                                                 | District Documents |
| omittal Distric<br>omittal Title:                                                                                                    | t: CO<br>Test screen te                | ext                                                                                                    |                                                                                                    |                                                                                    |                                 |                             |                                                          |                    |
| ubmittal Inform                                                                                                    | nation Staff                           | Assignments Commer                                                                                       | its Reports                                                                                                    | Documents Send Noti                                                                | fication                        |                             |                                                          |                    |
|                                                                                                    |                                        |                                                                                                    |                                                                                                    |                                                                                    |                                 |                             |                                                          |                    |
| Default Liet:                                                                                                    | RELECT                                 | Select                                                                                                   | assignments from                                                                                                    | a Default list (OR) Type portion                                                   | of a name in the fields to      | manually select an assignme | ent                                                      |                    |
| Default List.                                                                                                    | SELECT                                 | v                                                                                                    |                                                                                                    |                                                                                    |                                 |                             |                                                          |                    |
| In House                                                                                                    |                                        |                                                                                                    |                                                                                                    | Con                                                                                | sultant                         |                             |                                                          |                    |
| Project Manag                                                                                                    | 3er                                    |                                                                                                    |                                                                                                    | Proje                                                                              | ect Manager                     |                             |                                                          |                    |
| Wolfe, Jim (S                                                                                                    | P965WJ)                                |                                                                                                    |                                                                                                    | ZHU                                                                                | , XUESONG (ALEX.)               | ZHU@HDRINC.COMXX)           |                                                          |                    |
| PM Assistant                                                                                                    |                                        |                                                                                                    |                                                                                                    |                                                                                    |                                 |                             |                                                          |                    |
|                                                                                                    |                                        |                                                                                                    |                                                                                                    |                                                                                    |                                 |                             |                                                          |                    |
|                                                                                                    | Name                                   | Role                                                                                                    | Status                                                                                                    | Comments Created                                                                   | Due Date                        | Allowed to Submit           | Edit Unassion                                            |                    |
|                                                                                                    | Name<br>Ben Lewis                      | Role                                                                                                    | Status                                                                                                    | Comments Created                                                                   | Due Date<br>06/25/2016          | Allowed to Submit           | Edit Unassign                                            |                    |
| ∑<br>Add Review                                                                                                    | Name<br>Ben Lewis<br>ver               | Role<br>LEAD REVIEWER                                                                                    | Status<br>Active                                                                                                    | Comments Created<br>0                                                              | Due Date<br>06/25/2016          | Allowed to Submit<br>N/A    | Edit Unassign<br>Edit Unassign                           |                    |
| S Add Review                                                                                                    | Name<br>Ben Løwis<br>ver<br>tør        | Role<br>LEAD REVIEWER                                                                                    | Status<br>Active                                                                                                    | Comments Created<br>0                                                              | Due Date<br>06/25/2016          | Allowed to Submit<br>N/A    | Edit Unassign<br>Edit Unassign                           |                    |
| <ul> <li>➢ Add Review</li> <li>➢ Add Design</li> <li>Designer:</li> </ul>                                                                        | Name<br>Ben Lewis<br>ver<br>ter        | Role<br>LEAD REVIEWER<br>waterm                                                                          | Status<br>Active                                                                                                    | Comments Created<br>0                                                              | Due Date<br>06/25/2016          | Allowed to Submit<br>N/A    | Edit Unassign<br>Edit Unassign                           | 5                  |
| <ul> <li>Add Review</li> <li>Add Design</li> <li>Designer:</li> <li>Role:</li> </ul>                                                             | Name<br>Ben Lewis<br>ver<br>ter        | Røle<br>LEAD REVIEWER<br>waterm<br>Waterman,                                                             | Status<br>Active<br>Billy (MT496B                                                                                         | Comments Created                                                                   | Due Date<br>06/25/2016          | Allowed to Submit           | Edit Unassign<br>Edit Unassign                           | rom                |
| S Add Review<br>Add Design<br>Designer:<br>Role:<br>Select Lead:                                                                                 | Name<br>Ben Lewis<br>ver<br>ver        | Role<br>LEAD REVIEWER<br>Waterman,<br>Waterman,<br>Waterman                                              | Status<br>Active<br>Billy (MT496B<br>Steps (KNI940)                                                                       | Comments Created<br>0                                                              | Due Date<br>06/25/2016<br>Begir | Allowed to Submit           | Edit Unassign<br>Edit Unassign<br>and choose f           | rom                |
| Add Review     Add Design     Designer:     Role:     Select Lead:                                                                               | Name<br>Ben Lewis<br>ver<br>ter        | Role<br>LEAD REVIEWER<br>Waterman,<br>Waterman,<br>Waterman,<br>Waterman,                                | Status<br>Active<br>Billy (MT496B<br>Stephanie (KN<br>Steve (KN840)<br>Paris (KNMEh                                       | Comments Created<br>0<br>1840ST)<br>SW)<br>HPW)                                    | Due Date<br>06/25/2016<br>Begir | Allowed to Submit<br>N/A    | Edit Unassign<br>Edit Unassign<br>and choose fined list. | rom                |
| Add Review     Add Design     Designer:     Role:     Select Lead:                                                                               | Name<br>Ben Løwis<br>ver<br>nør        | Role<br>LEAD REVIEWER<br>Waterman,<br>Waterman,<br>Waterman,<br>Materman,<br>ADA                         | Status<br>Active<br>Billy (MT496B<br>Stephanie (KN<br>Steve (KNB40:<br>Paris (KNME)                                       | Comments Created<br>0<br>1840ST)<br>SVI)<br>1PW)                                   | Due Date<br>06/25/2016<br>Begin | Allowed to Submit<br>N/A    | Edit Unassign<br>Edit Unassign<br>and choose fined list. | rom                |
| Add Review     Add Design     Designer:     Role:     Select Lead:     Category:                                                                 | Name<br>Ben Lewis<br>ver<br>ner        | Role<br>LEAD REVIEWER<br>Waterman,<br>Waterman,<br>Waterman,<br>ADA<br>ALL ABOAI<br>ARCHITEC             | Status<br>Active<br>Billy (MT496B<br>Stephanie (KN<br>Steve (KN840)<br>Paris (KNMEH<br>Paris (KNMEH<br>RD FLORIDA<br>TURE | Comments Created<br>0<br>W1<br>I&40ST1<br>SVN<br>IPVV)<br>Pross Ctrl to select mic | Due Date<br>06/25/2016<br>Begin | Allowed to Submit<br>N/A    | Edit Unassign<br>Edit Unassign<br>and choose fined list. | rom                |
| <ul> <li>Add Review</li> <li>Add Design</li> <li>Designer:</li> <li>Role:</li> <li>Select Lead:</li> <li>Category:</li> <li>Due Date:</li> </ul> | Name<br>Ben Lewis<br>ver<br>ter        | Rale<br>LEAD REVIEWER<br>Waterman,<br>Waterman,<br>Waterman,<br>ADA<br>ALL ABOA<br>ARCHITEC<br>7/26/2016 | Status<br>Active<br>Billy (MT496B<br>Stephanie (KN<br>Steve (KN840:<br>Paris (KNME)<br>RD FLORIDA<br>TURE                 | Comments Created<br>0<br>With ABADST1<br>SW0<br>IPW0<br>(Press Ctrl to select me   | Due Date<br>06/25/2016<br>Begin | Allowed to Submit<br>N/A    | Edit Unassign<br>Edit Unassign<br>and choose fined list. | rom                |
| Add Review     Add Design     Designer:     Role:     Select Lead:     Category:     Due Date:     Allowed to Su                                 | Name<br>Ben Lewis<br>ver<br>ter<br>ter | Rale<br>LEAD REVIEWER<br>Waterman,<br>Waterman,<br>Waterman,<br>ADA<br>AL ABOA<br>ARCHITEC<br>7/25/2016  | Status<br>Active<br>Billy (MT496B<br>Stephanie (KN<br>Steve (KN840<br>Paris (KNME)<br>RD FLORIDA<br>IURE                  | Comments Created<br>0<br>1840ST()<br>SV()<br>PVV)<br>(Press Ctrl to select me      | Due Date<br>06/25/2016<br>Begir | Allowed to Submit<br>N/A    | Edit Unassign<br>Edit Unassign<br>and choose fined list. | rom                |

The initial designer assigned must be a Lead Designer. Select at least one category; modify the response due date if necessary, and select the '**Add**' hyperlink to add the Lead Designer. At least one category must be selected for each Lead Designer or Designer, but multiple categories can be selected by pressing the control key. Comments are routed to Lead Designers and Designers based on the categories assigned. If two or more designers have the same category then the Consultant PM, or the In-House PM (for in-house projects) will have to individually assign the comments back to the appropriate Lead Design or Designer.

Designers can be assigned to each Lead Designer. Select at least one category, select the lead designer and select whether the designer is 'Allowed to Submit'. The 'Allowed to Submit' checkbox allows the designer to submit their responses without having to be reviewed and submitted by their Lead Designer. Lead Designers are always allowed to submit their own responses.

| FDOT                                                                                   | J                    |                                                    |         |               |                      | Eleo<br>Rev<br>Com           | ctron<br>iew<br>nmen             | nic<br>nts                          | Colf                       |                 |     |
|----------------------------------------------------------------------------------------|----------------------|----------------------------------------------------|---------|---------------|----------------------|------------------------------|----------------------------------|-------------------------------------|----------------------------|-----------------|-----|
| Home                                                                                   | S                    | ubmittal                                           |         | Assianments   | User: sp965wj        | Role: In-House Ma<br>Reports | nager   District: CE             | Settings                            | E Oell                     | District Docume | nts |
| Submittal District: CO<br>Submittal Title: Test screen t<br>Submittal Information Staf | ext<br>f Assignments | Select assign                                      | Reports | Documents     | Send Notificat       | on<br>ame in the fields to   | manually select an               | assignment                          |                            |                 |     |
| Default List: SELECT                                                                   | ~                    |                                                    |         |               |                      |                              |                                  |                                     |                            |                 |     |
| In House                                                                               |                      |                                                    |         |               | Consult              | ant                          |                                  |                                     |                            |                 |     |
| Project Manager<br>Wolfe, Jim (SP965WJ)<br>PM Assistant                                |                      |                                                    |         |               | Project N<br>ZHU, XU | lanager<br>ESONG (ALEX.2     | ZHU@HDRINC.C                     | COMXX)                              |                            |                 |     |
| Name                                                                                   | Role                 |                                                    | Status  | Comments Crea | ated                 | Due Date                     | Allowed to Sub                   | omit Edit                           | Unassign                   |                 |     |
| Ben Lewis                                                                              | LEAD REV             | /IEWER                                             | Active  | 0             |                      | 06/25/2016                   | N/A                              | Letit                               | Unassign                   |                 | l   |
| Add Reviewer                                                                           |                      |                                                    |         |               |                      |                              |                                  |                                     |                            | _               |     |
| Designer:                                                                              |                      |                                                    | -       |               |                      | Initial de                   | esigner assigr                   | ned must be a le                    | ead designer               |                 |     |
| Role:                                                                                  |                      | Lead Designer N                                    | -       |               |                      |                              | - 0                              |                                     | -                          |                 |     |
| Select Lead:                                                                           |                      | $\checkmark$                                       |         |               |                      |                              |                                  |                                     |                            |                 |     |
| Category:                                                                              |                      | ACCESS MANA<br>ADA<br>ALL ABOARD F<br>ARCHITECTURE |         | (Press Out    | to select montiple   | Selec<br>due                 | t at least one<br>date if necess | category, modit<br>ary and click 'A | fy response<br>.dd' to add |                 |     |
| Due Date:                                                                              |                      | 7/25/2016                                          |         |               |                      | _                            |                                  |                                     |                            | _               |     |
| Allowed to Submit:                                                                     |                      |                                                    | Ada Ca  | ancel         |                      |                              |                                  |                                     |                            |                 |     |

The District Administrator or the Submittal Creator may not know who the designers are on the project, so these can also be added by either the In-House PM or the Consultant PM. A Lead Designer cannot add another Lead Designer. A Lead Designer can assign Designers under themselves on or before the global submittal due date. Only a District Administrator, In-House PM or Consultant PM can remove a Lead Designer from a submittal.

| FD                                                       | T                                                                                                    |                      |          |               | Jser: sp965wj        | Ele<br>Rev<br>Con         | ctro<br>view<br>nme | nic<br>nts    | Nork As:    | Self            | V I Hele FAQ Loopo |
|----------------------------------------------------------|----------------------------------------------------------------------------------------------------|----------------------|----------|---------------|----------------------|---------------------------|---------------------|---------------|-------------|-----------------|--------------------|
| Home                                                     | E Constantino de la constantino de la constantino de la constantino de la constantino de la constantino de la c | Submittal            |          | Assignments   |                      | Report                    | S                   | Set           | tings       |                 | District Documents |
| Submittal Distri<br>Submittal Title:<br>Submittal Inform | ct: CO<br>Test screen text<br>nation Staff As:                                                                  | signments Comments F | Reports  | Documents Se  | end Notificati       | on<br>ame in the fields t | o manually select   | an assignment |             |                 |                    |
| In House<br>Project Mana                                 | ger                                                                                                    |                      |          |               | Consult<br>Project M | ant<br>lanager            |                     | 0.000000      |             | 1               |                    |
| vvoire, Jim (a                                           | P965VVJ)                                                                                                    |                      |          |               | ZHU, XU              | ESONG (ALEX               | ZHU@HDRIN           | CONXX)        |             | ]               |                    |
|                                                          |                                                                                                    |                      |          | 1             |                      |                           |                     |               |             |                 |                    |
|                                                          | Name                                                                                                    | Role                 | Status   | Comments Crea | ted                  | Due Date                  | Allowed to 3        | Submit        | Edit        | Unassign        | 1                  |
|                                                          | Ben Lewis                                                                                                    | LEAD REVIEWER        | Active   | 0             |                      | 06/25/2016                |                     | N/A           | <u>Edit</u> | <u>Unassign</u> |                    |
| _                                                        | BILLY PAZ                                                                                                    | REVIEWER             | Active   | 0             |                      | 06/25/2016                |                     | No            | Edit        | <u>Unassign</u> |                    |
| Add Review                                               | wer                                                                                                    |                      |          |               |                      |                           |                     |               |             |                 |                    |
|                                                          | Name                                                                                                    | Role                 | Active   | Due Date      | Allowed to \$        | Submit                    | Assignment C        | ategory       | Edit        | Unassign        |                    |
|                                                          | Kurt Lieblong                                                                                                   | LEAD DESIGNER        | Active   | 07/25/2016    | 1                    | 1/A                       | CONST               | RUCTION       | Edit        | Unassign        |                    |
|                                                          | Joseph Nall                                                                                                    | ley DESIGNER         | R Active | 07/25/2016    |                      | No                        |                     |               | Edit        | <u>Unassign</u> |                    |
| Add Desig                                                | ner                                                                                                    |                      |          |               |                      |                           |                     |               |             |                 |                    |

# **ENTERING COMMENTS**

To begin the comment lifecycle each comment is entered by the reviewer on an assigned Submittal. Then the comment follows a lifecycle until the comment has been appropriately responded to by the design team. Comment can go through the lifecycle as many times as needed until a resolution is found, allowing for a dialogue between the reviewers and the designers.

To enter comments on an assigned submittal, select the submittal from the assigned submittal section.

| F          |                                                  |                                               |                                                                                                    | Electroni<br>Review<br>Comment        | S                 |                               |
|------------|--------------------------------------------------|-----------------------------------------------|----------------------------------------------------------------------------------------------------|---------------------------------------|-------------------|-------------------------------|
|            | Home                                             | Submittal                                     | Assignments                                                                                                    | Reports                               | Settinas          | District Documents            |
| Action     | Items                                            |                                               | The second second second second second second second second second second second second second second second se |                                       | Total: 15   Du    | e Today: 0   Due This Week: 0 |
| S Comn     | ients                                            |                                               |                                                                                                    |                                       | Total: 0   Du     | e Today: 0   Due This Week: 0 |
|            | Fin Droi                                         | Dhano                                         | My Dolo                                                                                                    | Commont Duo Data                      | Total: 10   Du    | e Today: 0   Due This Week: 0 |
| -          | DCN# 6919 - Technical M                          | Pilase<br>amorandum (including bookmarked     | appandicas)                                                                                                    | Comment Due Date                      | Response Due Date | Comments Submitted            |
| $\bigcirc$ | 406144-1-52-01 (TP)                              | OTHER                                         | LEAD DESIG                                                                                                    | NER 11/20/2015                        | 1/8/2016          | NA                            |
|            | DCN# 6918 - Technical M                          | emorandum (including bookmarked               | appendices)                                                                                                    |                                       |                   |                               |
| ightarrow  | 406144-1-52-01 (TP)                              | OTHER                                         | LEAD DESIG                                                                                                    | NER 11/20/2015                        | 1/8/2016          | NA                            |
|            | 100% Sign Structures Plan                        | ns (and S&PM RFC Submittal for info           | rmation only                                                                                                    |                                       |                   |                               |
|            | 430565-1-52-01 (D2)                              | FINAL                                         | LEAD                                                                                                    | last the submittel from the 'Assigned | 1/30/2015         | NA                            |
| 0          | Project Submittal: 100% S<br>430565-3-52-01 (D2) | amaritan Way Soundwall Extension  <br>FINAL   | Plans ***P<br>LEAD                                                                                              | Submittal section.                    | 1/26/2015         | NA                            |
|            | DCN# 6271 - Technical M                          | emorandum for Gantry Equipment C              | hange Refer t                                                                                                   |                                       |                   |                               |
|            | 430565-1-52-01 (TP)                              | OTHER                                         | LEAD DESIG                                                                                                    | NER 1/8/2015                          | 1/15/2015         | NA                            |
|            | 100% S&PM Plans AND 9                            | 0% Sign Structures Plans **Submitta           | Il includes F                                                                                                   |                                       |                   |                               |
| -          | 430565-1-52-01 (D2)                              | FINAL<br>workbood Sign Structure Plane ###Pla | LEAD DESIG                                                                                                    | NER 8/18/2014                         | 9/1/2014          | NA                            |

The Submittal Information page will be displayed. Select the '**Comments**' tab to open the Comments page.

| Home                       | Submittal                  | Assignments                | Reports                    | Settings | District Documents |
|----------------------------|----------------------------|----------------------------|----------------------------|----------|--------------------|
| inancial Project Id: 2331  | 6-2-52-01                  | -                          | •                          | -        |                    |
| inancial Project Descript  | ion: SR-808/GLADES ROAD FR | OM SR-7 TO SR-5/US-1       |                            |          |                    |
| Submittal Information 1 St | aff Assignments Comments   | Reports   Documents   Rela | ted Submittals             |          |                    |
|                            |                            | Reports   Documents   Reiz |                            |          |                    |
| Financial Project Id       |                            |                            | Date Received              |          | Copy Submittal     |
| 233166 2 5                 | i2 - 01 Validate           |                            | 5/17/2016                  |          |                    |
| Financial Project Descrip  | tion:                      |                            | Comment Due Date           |          |                    |
| SR-808/GLADES ROAD         | FROM SR-7 TO SR-5/US-1     |                            |                            |          |                    |
| Submittal Phase            |                            |                            | Select the 'Comments' tab. |          |                    |
| INITIAL V                  |                            |                            |                            |          |                    |
| Submittal Status           |                            |                            | PM Comment Review Period   |          |                    |
| OPEN V                     |                            |                            | 0 days                     |          |                    |
|                            |                            |                            | PM Response Review Period  |          |                    |
| Submittal Type             |                            |                            | 0 days                     |          |                    |
| PLANS                      | ~                          |                            | Allow Unassigned Response  |          |                    |
| 10,000                     |                            |                            |                            |          |                    |
| Description                |                            |                            |                            |          |                    |
|                            |                            |                            | 1504 of 3500               |          |                    |
| INITIAL ENGINEERIN         | IG REVIEW PHASSE           |                            | ^                          |          |                    |
| County: PALM BEACH         | 1(93)                      |                            |                            |          |                    |
| *****                      | ******                     | ********                   | ******                     |          |                    |
| **********                 | * <del>*</del>             |                            |                            |          |                    |
| The one item not i         | included in the package :  | is the enproved Tunice     | Section                    |          |                    |
| Package, Howard We         | bb's signature of the T    | pical Section Package      | is pending                 |          |                    |
| at this time. The          | signed Typical Section 1   | Package will be added      | before Friday 🗸            |          |                    |
| 05/20/2016 to the          | ERC system.                |                            |                            |          |                    |
|                            |                            |                            |                            |          |                    |
|                            |                            |                            |                            |          |                    |
|                            |                            | Save                       | Delete                     |          |                    |
|                            |                            |                            |                            |          |                    |
|                            |                            |                            |                            |          |                    |
|                            |                            |                            |                            |          |                    |

The following options are available for viewing submitted comments:

- Show comments assigned to me Only the comments assigned to the user will display on the screen.
- Show unresolved comments Only the comments on the submittal that are submitted, but not resolved will display on the screen. Does not matter who comments are assigned to.
- Show all comments All submitted comments on the submittal will display on the screen.
- Show comments assigned to Selecting a user assigned to the submittal from the dropdown box will display all the submitted comments currently assigned to that user.
- Show comments created by Selecting a user assigned to the submittal from the dropdown box will display all the submitted comments created by that user.
- Show comments by category Selecting a category from the dropdown box will display all the submitted comments that have that category.

|                               |                                                                                                    |                                                                                                    |                                                                                                    | District Documents                                                                                                    |
|-------------------------------|----------------------------------------------------------------------------------------------------|----------------------------------------------------------------------------------------------------|----------------------------------------------------------------------------------------------------|----------------------------------------------------------------------------------------------------|
| -01<br>R-808/GLADES ROAD FROM | SR-7 TO SR-5/US-1                                                                                                    |                                                                                                    |                                                                                                    |                                                                                                    |
| signments Comments Re         | ports Documents Related S                                                                                             | Submittals                                                                                                    |                                                                                                    | ]                                                                                                    |
| Show comments assign          | ed to me O Show con                                                                                                   | nments assigned to Alan Mivica                                                                                                    | ~                                                                                                    | Search Comments                                                                                                    |
| O Show unresolved comme       | nts O Show con                                                                                                    | nments created by Alan Mivica                                                                                                    | $\sim$                                                                                                    |                                                                                                    |
| O Show all comments           | Show con                                                                                                    | nments by category SELECT                                                                                                    | •                                                                                                    | ✓                                                                                                    |
|                               |                                                                                                    |                                                                                                    |                                                                                                    |                                                                                                    |
|                               |                                                                                                    |                                                                                                    |                                                                                                    |                                                                                                    |
|                               |                                                                                                    |                                                                                                    |                                                                                                    |                                                                                                    |
|                               | \$808/GLADES ROAD FROM<br>ignments Comments Re<br>Show comments assigne<br>Show unresolved comme<br>Show all comments | \$808/GLADES ROAD FROM SR-7 TO SR-5/US-1         ignments       Comments       Reports       Documents       Related S <ul> <li>Show comments assigned to me</li> <li>Show unresolved comments</li> <li>Show con</li> <li>Show all comments</li> <li>Show con</li> </ul> | 4808/GLADES ROAD FROM SR-7 TO SR-5/US-1         ignments       Comments            • Show comments assigned to me         • Show comments assigned to Alan Minica         • Show unresolved comments         • Show comments created by Alan Minica         • Show all comments         • Show comments by category | Show comments assigned to me Show comments assigned to Alan Mixica      Show unresolved comments     Show comments of Show comments by Category     Show all comments     Show comments by category |

## **Creating Comments**

If your review of the submittal documents resulted with you not having any comments select the 'Mark as No Comment' check box.

| Home                        | Cubmittal                              | Assignments              | Baparta                        | Cottingo   | District Decuments |
|-----------------------------|----------------------------------------|--------------------------|--------------------------------|------------|--------------------|
| ноте                        | Submittai                              | Assignments              | Reports                        | Settings   | District Documents |
| Submittal District: CO      |                                        |                          |                                |            |                    |
| Submittal Description: unas | signed comments 2                      |                          |                                |            |                    |
| Submittal Information Sta   | ff Assignments Comments                | Reports Documents Send I | Notification                   |            |                    |
|                             |                                        |                          |                                |            |                    |
| Mark as No Comment          | <ul> <li>Show comments assi</li> </ul> | igned to me 🛛 Show of    | comments assigned to Daniel So | cheer 🗸    | Search Comments    |
| Create New Comment          | O Show unresolved corr                 | ments O Show of          | comments created by Hollyjane  | Aldridge 🗸 |                    |
|                             | O Show all comments                    | ◯ Show o                 | comments by category SELECT    |            | $\checkmark$       |
| No comment found.           |                                        |                          |                                |            |                    |
|                             |                                        |                          |                                |            |                    |

This action will be recorded in the Staff Assignments page in the row where your name is displayed. It will display a zero with an asterisk next to it under the Comments Created section and your manager will know that you have opted for No Comments.

| Submittal Information | Staff Assignments Co                                | omments | Reports | Documents       | Related Submittals       | Send Notification       |      |        |                  |            |                      |      |     |
|-----------------------|-----------------------------------------------------|---------|---------|-----------------|--------------------------|-------------------------|------|--------|------------------|------------|----------------------|------|-----|
| Default List: SELE    | Default List: SELECT V                              |         |         |                 |                          |                         |      |        |                  |            |                      |      |     |
| In House Consultant   |                                                     |         |         |                 |                          |                         |      |        |                  |            |                      |      |     |
| Project Manager       | Project Manager Project Manager                     |         |         |                 |                          |                         |      |        |                  |            |                      |      |     |
| Brinkley, Renee (F    | Brinkley, Renee (PM204RW) Roland, Michael (KNCHMMR) |         |         |                 |                          |                         |      |        |                  |            |                      |      |     |
| PM Assistant          | PM Assistant                                        |         |         |                 |                          |                         |      |        |                  |            |                      |      |     |
| Williams, Amy (PI     | Williams, Amy (PM204WA) Clear                       |         |         |                 |                          |                         |      |        |                  |            |                      |      |     |
|                       |                                                     |         |         |                 |                          |                         |      | 1      |                  |            | 1                    |      |     |
|                       | Name                                                |         |         |                 | 1                        | Role                    |      | Status | Comments Created | Due Date   | Allowed to<br>Submit | Edit | Una |
|                       | Amanda Farnell (TO262FA                             | 4)      |         | Zero with an a  | asterisk next to it in t | he Comments Created     | d    | A      | 0*               | 01/04/2017 | N/A                  | Edit |     |
|                       | Barney Bennette (PD201B                             | 3B)     |         | section lets yo | Comments.                | r you have opted for it | 10   | Active | 0                | 01/04/2017 | N/A                  | Edit |     |
|                       |                                                     |         |         | Debral          | h Miller (PD201DM)       | REVI                    | EWER | Active | 0                | 01/04/2017 | Yes                  | Edit |     |
|                       | Belgis Majboor (RD244BM                             | 1)      |         |                 |                          | LEAD REVIEWER           |      | Active | 0                | 01/04/2017 | N/A                  | Edit |     |

ERC will not let you 'Mark as No Comment' if you have already created a comment. If at a later date you decide to make a comment you can un-select the '**Mark as No Comment'** check box to create a comment.

Do not add a comment that you have no comments. That is what the '**Mark as No Comment**' box is for which will register a 0\*. By entering a comment that you have no comment, others will have to respond back to agree with your statement.

To submit comments, select the 'Comments' tab. Select 'Create New Comment' and the 'Create a New Comment' box will appear.

|                                                      |                                                                 | over, poorejo j riore. | CONTRACTOR OF A CONTRACTOR OF A CONTRACTOR OF | and the second second s | 11000 1100 0000    |
|------------------------------------------------------|-----------------------------------------------------------------|------------------------|----------------------------------------------------------------------------------------------------|----------------------------------------------------------------------------------------------------|--------------------|
| Home                                                 | Submittal                                                       | Assignments            | Reports                                                                                                    | Settings                                                                                                    | District Documents |
| Submittal District: CO<br>Submittal Description: una | assigned comments 2                                             |                        |                                                                                                    |                                                                                                    |                    |
| Submittal Information St                             | taff Assignments Comments                                       | Reports Documents Se   | end Notification                                                                                                    |                                                                                                    |                    |
| Mark as No Commen Create New Comment                 | Show comments as:     Show unresolved com     Show all comments | nments O Show Show     | comments assigned to Danie<br>comments created by Hollyja<br>comments by category SELE                                                                                                    | el Scheer V<br>Ine Aldridge V<br>ECT                                                                                                    | Search Comments    |
| No comment found.                                    |                                                                 |                        |                                                                                                    |                                                                                                    |                    |

Each individual comment is entered by the Reviewer which then follows a lifecycle until the comment has been appropriately responded to by the design team. Comments can go through the life cycle as many times as needed until a resolution is found, allowing for a dialogue between the Reviewers and the Designers.

Select 'Create New Comment' and the 'Create a New Comment' box will appear. Type in your comment, select at least one Category, enter a reference page if applicable and then select 'Save' to create and save the comment for later updates or 'Save & Submit' to actually create the comment and submit it to the Lead Reviewer, In-House Project Manager or Consultant Project Manager. Submitting the comment will generate an email notification to the next user in the comment lifecycle.

| Home                                                            | Submittal                                                                                 | Assignments                  | Reports                           | Settings    | District Documents |
|-----------------------------------------------------------------|-------------------------------------------------------------------------------------------|------------------------------|-----------------------------------|-------------|--------------------|
| Financial Project Id: 233166-7<br>Financial Project Description | Create/Edit a New Com                                                                     | ment                         |                                   | ×           |                    |
| Submittal Information Staff                                     |                                                                                           |                              |                                   | 0 of 3600   | Search Comments    |
| No Comment Found!                                               | Comment:<br>ext<br>ACCESS MA<br>ADA<br>ALL ABOARI<br>ARCHITECT<br>AVIATION<br>BICYCI FURE | NAGEMENT<br>D FLORIDA<br>URE | Select comme                      | nt category |                    |
|                                                                 | BIDABILITY<br>BIDABILITY<br>CONSTRUC                                                      | TION<br>Save Save            | (Press Ctrl to select multiple of | categories) |                    |

## <u>Comments that are only created (saved) must at some point be submitted to move forward in</u> <u>the comment lifecycle</u>.

Once the Comment Due Date has passed within the submittal, under the '**Comments**' tab, the Lead Reviewer / Reviewer will no longer be able to create new comments. The '**Create New Comment**' tab will be grayed out and when the user hovers over the Create New Comment text a pup up box will display saying "Comments not allowed after the due date". If the Lead Reviewer / Reviewer needs to make comments after the Comment Due Date, they will need to contact the In-House PM to extend that date.

| Submittal Inde: This is an MCC weigh station project at While Sp                        | prings and I-75<br>orts   Documents   Related Submittals |                                                                              |                        |
|-----------------------------------------------------------------------------------------|----------------------------------------------------------|------------------------------------------------------------------------------|------------------------|
| Mark as No Comment  Show comments assigned  Create New Comment  Show unresolved comment | ed to me O Show comments assign                          | ed to Allison lvey                                                           | Search Comments        |
| Comments not allowed after the due date: 2/0/2015                                       | Show comments by cat                                     | egory SELECT                                                                 | ~                      |
| Categories: TYPICAL SECTION<br>Status: RESPONSE SUBMITTED                               | Assigned To: Joseph Nalley (LEAD REVIE                   | Reference:<br>Reference:<br>WER) Created By: Joseph<br>Created Date: 1/27/20 | Nalley (LEAD REVIEWER) |

## **Submitting Comments**

Once a comment is created (not submitted), the comment screen will look like the screen below:

| FDOT                                                                                                    | ) ()                                                                                                    | User: sp                                                                | Elect<br>Revie<br>Comr           | ronic<br>ew<br>nents<br>er   District: DISTRICT: | 4   Work As: Todd McGee           | V I Help FAQ Logo  |
|----------------------------------------------------------------------------------------------------|----------------------------------------------------------------------------------------------------|-------------------------------------------------------------------------|----------------------------------|--------------------------------------------------|-----------------------------------|--------------------|
| Home                                                                                                    | Submittal                                                                                                    | Assignments                                                             | Reports                          | 5                                                | Settings                          | District Documents |
| Financial Project Id: 437994-1-5<br>Financial Project Description: S<br>Submittal Title: CONSTRUCTAB<br>Submittal Information Staff As | 2-01 (D4)<br>R-9/I-95 FROM MIAMI/DADE COUNT<br>ILITY PHASE REVIEW. SR: SR 9 Co<br>signments Comments Reports | TYLINE TO NORTH OF BR<br>ounty: BROWARD(86) Des<br>Documents Related Su | OWARD BLVD.<br>c: SR<br>bmittals |                                                  |                                   |                    |
| Mark as No Comment                                                                                                    | Show comments assigned to r                                                                                  | ne O Show cor                                                           | mments assigned to Ala           | an Mivica                                        | ~                                 | Search Comments    |
| Create New Comment                                                                                                    | Show unresolved comments                                                                                     | O Show cor                                                              | mments created by Alar           | n Mrvica                                         | $\overline{}$                     |                    |
|                                                                                                    | Show all comments                                                                                            | O Show cor                                                              | nmente bu category SE            | LECT                                             |                                   |                    |
|                                                                                                    | Click arrow to expand (pointing                                                                              | up) or compress                                                         | ninents by category [oc          |                                                  |                                   |                    |
| 2. Test comment #1 for manual<br>Categories: ADA<br>Status: COMMEN                                                                     | rai (pointing down) commer<br>T NOT SUBMITTED Assig                                                          | nt thread.                                                              | LEAD REVIEWER)                   | Reference:<br>Created By:<br>Created Date:       | Todd McGee (LEAD REV<br>5/24/2016 | IEWER)             |
|                                                                                                    |                                                                                                    | Edit Delete Submi                                                       | t Add Document                   |                                                  |                                   |                    |
| Submit All Comments Subn                                                                                                    | nit Selected Comments                                                                                        |                                                                         |                                  |                                                  |                                   |                    |

The double arrows pointing up, indicates that the comment thread is expanded. If the arrows are clicked, it will compress the comment. The following information is displayed regarding the comment:

- Categories Indicates the category for the comment
- **Status** Displays current status of the comment
  - **Comment Not Submitted** Reviewer has created and saved the comment, but has <u>not</u> submitted the comment.
  - Comment in Review Reviewer has created and submitted the comment, but it has not been submitted to the designers for response. Comment is either waiting to be reviewed and submitted by Lead Reviewer or in-house project manager.
  - **Comment Submitted for Response** Comment has been submitted to the designers for response.
  - **Response in Review** Response has been created, but has not been submitted to reviewers.
  - **Response Submitted** Response has been submitted to reviewers.
  - o Response Accepted Submitted response was accepted by reviewer.
  - Comment Resolved In-house project manager has the ability to resolve a comment at any point in the review cycle. Should be used only if a resolution through the system does not seem possible.
  - **Comment Agreed With** Comment submitted by reviewer was agreed to by designer or Consultant PM.
- Assigned To Indicates which user the comment is currently assigned to.
- **Reference** Indicates a page in the submittal that the comment refers to.
- Created By Indicates which user created the comment.

A comment that has been created (saved) but not submitted, the following options are then available to the user.

- Edit Edit the comment text, category or reference.
- **Delete** Delete the comment.
- **Submit** Submit the comment.
- Add Document Add supporting document to the comment.

|          | Status:<br>Delete Comment                                         | COMMENT SUBMITTED FOR RESPONSE        | Lifecycle of an ASP.N<br>Assigned To: | Jim Wolfe (CONSULTANT PM)       | Created By:<br>Created Date:               | James Farr (LEAD REVIEWER)<br>10/5/2016 |  |
|----------|-------------------------------------------------------------------|---------------------------------------|---------------------------------------|---------------------------------|--------------------------------------------|-----------------------------------------|--|
| (        | 14. need better plans<br>Categories:<br>Status:<br>Delete Comment | ARCHITECTURE<br>COMMENT NOT SUBMITTED | Assigned To:                          | Jim Wolfe (CONSULTANT PM)       | Reference:<br>Created By:<br>Created Date: | Jim Wolfe (CONSULTANT PM)<br>1/26/2017  |  |
| <u>s</u> | ubmit All Comments S                                              | ubmit Selected Comments_              |                                       | Edit Delete Submit Add Document |                                            |                                         |  |

When multiple comments are created they should be submittal all at once. Each time a comment is submitted an email notification is sent to the person who is in the next level of review. If you submit 20 individual comments they will receive 20 emails. If submitted all at once, then only one email will be sent as notification. For comments that have been saved, not submitted, there will be check boxes on the right side. You can select the comments that are ready to submit by checking each box and then select at the bottom left the '**Submit Selected Comments**' tab. Once clicked those comments will be submitted and a single email will alert will be sent to the person for response. If all comments are ready to submit, you do not need to check the boxes, just click on the '**Submit All Comments**' tab. When you click on those tabs an alert will appear asking 'Are you sure you want to submit selected comments'. You can agree by clicking the submit button or choose Cancel to take you back to the comment page.

| Submittal Information 5                                   | Staff Assignments Comments Reports Docu                             | nents Send Notification |                                                                                                    |                                            |                                          |                 |
|-----------------------------------------------------------|---------------------------------------------------------------------|-------------------------|----------------------------------------------------------------------------------------------------|--------------------------------------------|------------------------------------------|-----------------|
| Mark as No Comme Create New Comment                       | Show comments assign     Show unresolved comm     Show all comments | ed to me<br>ents        | Show comments assigned to Ben Lewis     Show comments created by Ben Lewis     Show comments by category SELECT | ×<br>×<br>×                                |                                          | Search Comments |
| 12. ada<br>Categories:<br>Status:<br>Delete Comment       | ADA<br>COMMENT NOT SUBMITTED                                        | Assigned To:            | James Farr (LEAD REVIEWER)                                                                                      | Reference:<br>Created By:<br>Created Date: | James Farr (LEAD REVIEWER)<br>11/28/2016 |                 |
| 13. ddd<br>Categories:<br>Status:<br>Delete Comment       | ADA<br>COMMENT NOT SUBMITTED                                        | Assigned To:            | James Farr (LEAD REVIEWER)                                                                                      | Reference:<br>Created By:<br>Created Date: | James Farr (LEAD REVIEWER)<br>11/28/2016 |                 |
| 15. comment 1<br>Categories:<br>Status:<br>Delete Comment | ARCHITECTURE<br>COMMENT NOT SUBMITTED                               | Assigned To:            | James Farr (LEAD REVIEWER)                                                                                      | Reference:<br>Created By:<br>Created Date: | James Farr (LEAD REVIEWER)<br>1/26/2017  |                 |
| 16. comment 2<br>Categories:<br>Status:<br>Delete Comment | CULTURAL RESOURCES<br>COMMENT NOT SUBMITTED                         | Assigned To:            | James Farr (LEAD REVIEWER)                                                                                      | Reference:<br>Created By:<br>Created Date: | James Farr (LEAD REVIEWER)<br>1/26/2017  |                 |
| 17. comment 3<br>Categories:<br>Status:<br>Delete Comment | ENVIRONMENTAL MANAGEMENT OFF.<br>COMMENT NOT SUBMITTED              | Assigned To:            | James Farr (LEAD REVIEWER)                                                                                      | Reference:<br>Created By:<br>Created Date: | James Farr (LEAD REVIEWER)<br>1/26/2017  |                 |
| 18. comment 4<br>Categories:<br>Status:<br>Delete Comment | ARCHITECTURE<br>COMMENT NOT SUBMITTED                               | Assigned To:            | James Farr (LEAD REVIEWER)                                                                                      | Reference:<br>Created By:<br>Created Date: | James Farr (LEAD REVIEWER)<br>1/26/2017  |                 |
| Submit All Comments                                       | Submit Selected Comments                                            |                         |                                                                                                    |                                            |                                          |                 |

As reviewers submit comments, the comments are no longer assigned to the reviewer and they will drop off the reviewer's action items. They will also not show on the comment page if the '**Show comments assigned to me**' box is checked.

#### Adding a Document to a Comment

Reviewers can add supporting documentation to the comment by selecting the '**Add Document**' hyperlink below the comment. This must be done prior to submitting the comment. From the 'Add Document' display screen select the Select File Button.

| [ |               |                     |                    |
|---|---------------|---------------------|--------------------|
|   | Add Docume    | ent X               | ```                |
|   | Document:     | Select File 0 %     | leferer<br>Created |
|   | Description : |                     | Created            |
|   |               | Add Document Cancel | Created            |
|   |               |                     | leferer<br>Created |
|   |               |                     | Created            |

A browser screen will open for you to locate the desired document. Double click on the document file and the file will be uploaded into ERC.

| ed to me |                | ⊖ Shov                          | v comments assig | ned to H | ollyjane Aldridgo                       |                                                                 |                                            |
|----------|----------------|---------------------------------|------------------|----------|-----------------------------------------|-----------------------------------------------------------------|--------------------------------------------|
| 1110     | Add Document X |                                 |                  |          |                                         |                                                                 |                                            |
|          | Document:      | elect File<br>C manual review.d | 100 %<br>docx    | Uploa    | ad Complete                             |                                                                 | Reference:<br>Created By:<br>Created Date: |
|          | Description :  |                                 |                  |          | File upload<br>document. A<br>enable th | ed, enter a descript<br>description must b<br>ne 'Add Document' | ion of the<br>e entered to<br>button.      |
|          |                | Add Document                    | Cancel           |          |                                         |                                                                 | leference:<br>Created By:<br>Created Date: |

Once the file upload has been completed, add the document description. This will activate the 'Add Document' button. Click the 'Add Document' button and the document will be added to the comment. Comment can now be submitted for a response.

| Home                                                                                       | Submittal                                                                  | Assignments                                               | Reports                          | Settings           | District Documents |
|--------------------------------------------------------------------------------------------|----------------------------------------------------------------------------|-----------------------------------------------------------|----------------------------------|--------------------|--------------------|
| Financial Project Id: 437994<br>Financial Project Description<br>Submittal Title: CONSTRUC | -1-52-01 (D4)<br>on: SR-9/I-95 FROM MIAMI/DAD<br>TABILITY PHASE REVIEW. SR | E COUNTYLINE TO NORTH OF E<br>SR 9 County: BROWARD(86) De | BROWARD BLVD.<br>esc: SR         |                    |                    |
| Submittal information   Sta                                                                | TASSIGNMENTS Comments                                                      | Reports   Documents   Related                             | Submittais                       |                    |                    |
| Mark as No Comment                                                                         | Show comments ass                                                          | igned to me O Show o                                      | comments assigned to Alan Mrvica | a 🗸                | Search Comments    |
| Create New Comment                                                                         | O Sho                                                                      | ent                                                       |                                  | *                  | ~                  |
| 2 Test comment #1 for r                                                                    | Document:                                                                  | Select File 100 9                                         | 6 Upload Complete                |                    | _                  |
| Categories: ADA                                                                            | handar                                                                     | drop.xlsx                                                 |                                  |                    |                    |
| Status: COM                                                                                | MENT NOT SUE                                                               | test                                                      | ~                                | McGee (LE/<br>2016 |                    |
| Submit All Comments                                                                        | Description :                                                              |                                                           |                                  |                    |                    |
|                                                                                            |                                                                            |                                                           | $\sim$                           |                    |                    |
| Click' Add Docum                                                                           | ent'.                                                                      | Add Document Car                                          | ncel                             |                    |                    |
|                                                                                            |                                                                            |                                                           |                                  |                    |                    |
|                                                                                            | L                                                                          |                                                           |                                  |                    |                    |

### **Review Period**

Once the comment has been submitted, if a comment review period was set on the Submittal Information Screen then the comment will be assigned to the In-House PM until the review period expires or the In-House PM reviews and takes action on the comment. Once the review period expires, any comments that the In-House PM did not take action on will be automatically transferred to the Consultant PM or Designers.

### **Comment Categories**

If designers have been assigned to the submittal with comment categories, then the comments will be automatically assigned to the designers according to the comment categories. If two or more designers have the same comment category, then the comments for that category will be assigned to the In-House PM for Staff Type – In-House Staff and to the Consultant PM for Staff Type – Consultant. If the designers and their respective comment categories have not been assigned when the comments are submitted all the comments will be assigned to the PM.

The PM can assign the designers with the appropriate comment categories after the comments have been submitted and the comments will be automatically assigned to the designers according to the comment categories. For more information on assigning staff, see the section on Individual Designer Assignments.

#### **Comment Deletion**

Comments can be deleted from the submittal. For any reason if a comment was made to the wrong submittal or does not apply to the submittal the In-House PM is to contact the Statewide Administrator. The Statewide Administrator's ERC access Comments window shows a 'Delete Comment' link, where non State Administrator's screen view does not show it.

| FDOT                                                                                                    |                             | Electro<br>Review<br>Comment<br>User: sp905wj   Role: IN-HOUSE PM   Distri | nic<br>nts<br>c: CENTRALOFF   Work As:                 | Self               |  |  |  |
|----------------------------------------------------------------------------------------------------|-----------------------------|----------------------------------------------------------------------------|--------------------------------------------------------|--------------------|--|--|--|
| Home Submittal                                                                                                 | Assignments                 | Reports                                                                    | Settings                                               | District Documents |  |  |  |
| Submittal District: CO<br>Submittal Title: comments consultant                                                 |                             | Submittal Review Summary                                                   |                                                        |                    |  |  |  |
|                                                                                                    |                             |                                                                            |                                                        |                    |  |  |  |
| Submittal information   Staff Assignments   Comments   R                                                       | eports   Documents   Send N | otification                                                                |                                                        | ]                  |  |  |  |
| Mark as No Comment                                                                                             | ined to me O Show           | commente accianad to Ben Lewis                                             | ~                                                      | Search Comments    |  |  |  |
| Create New Comment                                                                                             | monte O Show                | Comments assigned to Bon Lowis                                             | 7                                                      |                    |  |  |  |
|                                                                                                    |                             | comments created by Den Lewis                                              |                                                        |                    |  |  |  |
| <ul> <li>Snow all comments</li> </ul>                                                                          | ⊖ Show                      | comments by category SELECT                                                |                                                        | ~                  |  |  |  |
| 1. consultant comment 1<br>Categories: CONSTRUCTION<br>Status: COMMENT AGREED WITH<br>Delete Comment           | Assigned To:                | Ref<br>Cre<br>Cre                                                          | erence:<br>ated By: BILLY PAZ<br>ated Date: 5/31/2016  | (REVIEWER)         |  |  |  |
| 2. consultant comment 2<br>Categories: CONSTRUCTION<br>Status: COMMENT SUBMITTED FOR RESPONS<br>Delete Comment | E Assigned To: XUESON       | Ref<br>IG ZHU (CONSULTANT PM) Cre<br>Cre                                   | erence:<br>ated By: BILLY PAZ<br>ated Date: 5/31/2016  | (REVIEWER)         |  |  |  |
| 3. test 3 Categories: CONSTRUCTION Status: RESPONSE IN REVIEW Delete Comment                                   | Assigned To: XUESON         | Ref<br>IG ZHU (CONSULTANT PM) Cre<br>Cre                                   | erence:<br>vated By: Ben Lewis<br>vated Date: 6/1/2016 | (LEAD REVIEWER)    |  |  |  |

When the Statewide Administrator clicks on the 'Delete Comment' tab the following screen appears.

| FDOT                                                                                                    | 5                                                                   |                                                 | Electro<br>Review<br>Comme                        | onic<br>ents                                    |                    |
|----------------------------------------------------------------------------------------------------|---------------------------------------------------------------------|-------------------------------------------------|---------------------------------------------------|-------------------------------------------------|--------------------|
| Home                                                                                                    | Submittal                                                           | Assignments                                     | User: sp965wj   Role: IN-HOUSE PM   Di<br>Reports | istrict: CENTRALOFF   Work As: Self<br>Settings | District Documents |
| Submittal District: CO<br>Submittal Title: comments co                                                             | Comment Delete Warnin                                               | ng!                                             |                                                   | ×                                               |                    |
| Mark as No Comment                                                                                                 | You are allowed to delete<br>System.<br>You are about to delete all | of the reviewer and designe                     | e in the Statewide Administrator                  | role in the ERC<br>e selected comment.          | Search Comments    |
| 1. consultant comment 1<br>Categories: CONS                                                                        | If you do not want to perfo                                         | rm the delete operation, sele<br>Delete button. | ect the Do Not Delete button.                     |                                                 |                    |
| Delete Comment           2. consultant comment 2           Categories:         CONS           Status:         COMM | Delete Do NOT E                                                     | Delete                                          |                                                   |                                                 | IEWER)             |
| Delete Comment 3. test 3 Categories: CONS Status: RESP Delete Comment                                              |                                                                     |                                                 |                                                   |                                                 | D REVIEWER)        |

As the warning notes the deletion of the comment is final. The comment's number remains listed and the following statement replaces the comment – "This comment was removed by the ERC Statewide Administrator", as shown below.

| FFOOTO<br>Wer: sp965wj   Role: INHOUSE PM   District CENTRALOFF   Work As: Self V   Help: EAG Legend |                                                         |                    |                                                                                       |                                                                    |                                            |                                 |                    |
|----------------------------------------------------------------------------------------------------|---------------------------------------------------------|--------------------|---------------------------------------------------------------------------------------|--------------------------------------------------------------------|--------------------------------------------|---------------------------------|--------------------|
| Home                                                                                                 | Submittal                                               | Assignmen          | nts                                                                                   | Reports                                                            | Se                                         | ttings                          | District Documents |
| Submittal District: CO<br>Submittal Title: comme                                                     | ents consultant                                         |                    | Unresolv<br>Submitta                                                                  | ed Comments<br>I Review Summary                                    |                                            |                                 |                    |
| Submittal Information                                                                                | Staff Assignments Comments R                            | eports Documents   | Send Notification                                                                     |                                                                    |                                            |                                 |                    |
| Mark as No Com<br>Create New Commer                                                                  | ment ○ Show comments assig                              | ned to me<br>nents | <ul> <li>Show comments a</li> <li>Show comments a</li> <li>Show comments a</li> </ul> | assigned to Ben Lewi<br>created by Ben Lewis<br>by category SELECT |                                            | ~                               | Search Comments    |
| 1. This comment v                                                                                    | vas removed by the ERC Statewide Admin                  | istrator.          |                                                                                       |                                                                    |                                            |                                 |                    |
| Status:                                                                                              | COMMENT RESOLVED                                        | Assigned To:       |                                                                                       |                                                                    | Reference:<br>Created By:<br>Created Date: | BILLY PAZ (REVIEWE<br>5/31/2016 | R)                 |
| 2. consultant com<br>Categories:<br>Status:<br>Delete Comment                                        | nent 2<br>CONSTRUCTION<br>COMMENT SUBMITTED FOR RESPONS | E Assigned To:     | XUESONG ZHU (COM                                                                      | ISULTANT PM)                                                       | Reference:<br>Created By:<br>Created Date: | BILLY PAZ (REVIEWE<br>5/31/2016 | R)                 |
| 3. test 3<br>Categories:                                                                             |                                                         | Assigned To:       |                                                                                       |                                                                    | Reference:                                 |                                 |                    |

## **Non-Conventional Project Comments**

Check box for Non-Conventional Project types, typically design build, will generate a comment entry where either a response is required or the comment is for your information only.

| FDOT                                                                                                    |                               |                           | Electron<br>Review<br>Commen                                                                                                    | nic<br>nts              |                       |
|----------------------------------------------------------------------------------------------------|-------------------------------|---------------------------|----------------------------------------------------------------------------------------------------|-------------------------|-----------------------|
| Users                                                                                                    | Orchardthal                   | User: sp965wj             | Role: In-House Manager   District: CEN                                                                                                    | TRALOFF   Work As: Self | I Help FAQ Logou      |
| Submittal District: CO<br>Submittal Title: Sky King sp                                                                                                    | eedway                        | Assignments               | Keports                                                                                                    | Sectings                | District Documents    |
| Submittal Information Stat<br>Financial Project Id<br>Financial Project Description<br>Submittal Phase<br>PHASE IV Submittal Status<br>OPEN Staff Type<br>CONSULTANT Submittal Type<br>Submittal Type | ff Assignments   Comments   F | Reports   Documents   Sen | d Notification Date Received 6/10/2016 Comment Due Date 7/10/2016 Response Due Date 8/10/2016 PM Comment Review Period 0 days PM Response Review Period 0 days |                         | <u>Copy Submittal</u> |
| Non-Conventional Proje     Allow Unassigned Res                                                                                                    | ponse                         |                           |                                                                                                    |                         |                       |

A Non-Conventional Project **p**rovides two text boxes for a comment to be entered – "Response Required Comment" and "FYI Comment." A comment can only be entered into one text box. If a comment is entered into the "Response Required Comment" text box, then the Plans Preparation Manual, Chapter 20, (PPM) required language "A written response is required" will be appended to the end of the user's comment. If a comment is entered into the "FYI Comment" text box, then the PPM required language, "This comment is for information only, A written response is not required" will be appended to the end of the user's comment.
|                                                                                                    | Create/Edit a New Comment                                                                                                    | ×                                                     |
|----------------------------------------------------------------------------------------------------|----------------------------------------------------------------------------------------------------|-------------------------------------------------------|
| Home S<br>Submittal District: CO<br>Submittal Description: non conventional project<br>Submittal Information Staff Assignments Comment | Enter a comment in only one of these text boxes. 0 of 3565 Response Required Comment: Enter a comment text that will require a response or enter a comment that is for your information only, not requiring a written response.    | F   Wox As: Self V   Hele FAQ<br>S District Documents |
| Mark as No Comment     Show     Create New Comment     Show                                                                            |                                                                                                    | Search Comments                                       |
| No comment found.                                                                                                    | FYI<br>Comment                                                                                                    |                                                       |
|                                                                                                    | ACCESS MANAGEMENT<br>ADA<br>ALL ABOARD FLORIDA<br>ARCHITECTURE<br>Category: AVATION<br>BICYCLE/PEDESTRIAN<br>BIDABILITY<br>CONSTRUCTION<br>(Press Ctrl to select multiple categories)<br>Reference:<br>Save Save Save Save Stubmit |                                                       |

The comments will appear in the following way.

| FDOT                                                                                                    |                                                                                           |                               |                                        | Electr<br>Reviev<br>Comm                                                | onic<br>w<br>ents                          |                                    |                                                  |
|----------------------------------------------------------------------------------------------------|-------------------------------------------------------------------------------------------|-------------------------------|----------------------------------------|-------------------------------------------------------------------------|--------------------------------------------|------------------------------------|--------------------------------------------------|
| Home                                                                                                    | Submittal                                                                                 | Assignme                      | User: sp965wj  <br>nts                 | Role: IN-HOUSE PM   Distri<br>Reports                                   | ct: CENTRALOFF   Work                      | As: Self                           | ✓   <u>Help</u> FAQ Logout<br>District Documents |
| Submittal District: CO<br>Submittal Title: Sky King spec                                                          | edway<br>Assignments Comments F                                                           | Reports   Docume              | nts   Send No                          | tification                                                              |                                            |                                    |                                                  |
| Mark as No Comment                                                                                                | <ul> <li>Show comments assig</li> <li>Show unresolved common show all comments</li> </ul> | ned to me<br>nents            | ○ Show cor<br>○ Show cor<br>○ Show cor | nments assigned to Gr<br>nments created by Jim<br>nments by category SE | eg Davis 💙<br>Wolfe 💙                      | ×                                  | Search Comments                                  |
| 4. which way is north<br>A written response is required<br>Categories: AVIATION<br>Status: RESPONDENT             | ired.<br>DN<br>DNSE IN REVIEW                                                             | Assigned To:                  | Saba Shamr                             | na (CONSULTANT PM)                                                      | Reference:<br>Created By:<br>Created Date: | Jodi Jarrell (REVIEWE<br>6/10/2016 | R)                                               |
| 5. birds nesting on runway<br>This comment is for inform<br>Categories: AVIATI<br>Status: RESPO<br>Delete Comment | r during winter<br>nation only. A written response is<br>DN<br>DNSE IN REVIEW             | NOT required.<br>Assigned To: | Saba Shami                             | na (CONSULTANT PM)                                                      | Reference:<br>Created By:<br>Created Date: | Jodi Jarrell (REVIEWE<br>6/10/2016 | R)                                               |

## **RESPONDING TO COMMENTS**

As mentioned earlier there are a number of methods by which an In-House PM can manage a submittal to respond to comments by reviewers.

- Staff Type: In-House; In House PM as the lead in responding to comments from reviewers
- Staff Type: In-House; In-House PM with Lead Designers and Designers responding to comments from reviewers
- Staff Type: Consultant; In-House PM with a Consultant PM responding to comments from reviewers
- Staff Type: Consultant; In-House PM / Consultant PM with Lead Designers and Designers responding to comments from reviewers.

When comments have been submitted they will move forward in the comment lifecycle. They will appear as an '**Action Item**' on either the In-House PM, Consultant PM, Lead Designer or Designer Home Page depending upon how the submittal was structured. If you see any items listed under '**Action Items**' in the Home Page, then the comment is waiting for your action. Your Home Page will also provide you with the Total comments, Due Today and Due This Week, which will let you know how many comments are assigned to you, how many are due today and how many are due this week.

Upon submitting the comment an email will be generated to the person that is responsible to respond. They can click on the link in the email notification or they can select the comments from the Action Items list on their Home Page.

|             |                          |                                 |                                            |                                      | Iser: ps972jd   Role: STATE ADMIN   District: CENTRALOFF | Nork As: Self | ~                    | I Hele EAG Logos |
|-------------|--------------------------|---------------------------------|--------------------------------------------|--------------------------------------|----------------------------------------------------------|---------------|----------------------|------------------|
|             | Home                     | Submittal                       | Assignments                                | Reports                              | Settings                                                 |               | District Docume      | ents             |
| Action Iter | ns                       |                                 |                                            |                                      |                                                          | Tota          | al: 7   Due Today: 0 | Due This Week:   |
|             | Fin Proj                 | My Role                         | Comment Status                             | Comment                              | lue Date Resp                                            | nse Due Date  | 3                    |                  |
| ~           | Comment:                 | James testing. A user reported  | an issue with category selection when cr   |                                      |                                                          |               |                      |                  |
| 0           | Submittal Description:   | Test Default assignment         |                                            | Select comment to respo              | nd to                                                    |               |                      |                  |
|             | Submittal District: (CO) | CONSULTANT PROJECT MAN          | AGER COMMENT SUBMITTE                      | D FOR RESPONSE from the Action Items | st 3/7/20                                                | 17            |                      |                  |
| -           | Comment:                 | More James testing. A user re   | ported an issue with category selection wh |                                      |                                                          |               |                      |                  |
| $\bigcirc$  | Submittal Description:   | Test Default assignment         |                                            |                                      |                                                          |               |                      |                  |
|             | Submittal District: (CO) | CONSULTANT PROJECT MAN          | AGER COMMENT SUBMITTER                     | D FOR RESPONSE 2/8/2017              | 3/7/20                                                   | 17            |                      |                  |
| -           | Comment:                 | Even more James testing? Yo     | ı know il! As usual, please disregard,     |                                      |                                                          |               |                      |                  |
| 0           | Submittal Description:   | Test Default assignment         |                                            |                                      |                                                          |               |                      |                  |
|             | Submittal District: (CO) | CONSULTANT PROJECT MAN          | AGER COMMENT SUBMITTE                      | D FOR RESPONSE 2/8/2017              | 3/7/20                                                   | 17            |                      |                  |
|             | Commonte                 | James tests testing testils. To | NO TEOT                                    |                                      |                                                          |               |                      |                  |

The Comments Page will open with the desired comment thread expanded. Comment threads can be expanded or compressed by clicking on the double arrows next to Categories. Arrows pointing up indicates the comment thread is expanded. Arrows pointing down indicates the comment thread is compressed.

| FDOT                                                                                                    |                                                                                            | User: sp98t                                                                             | Elect<br>Revie<br>Comm                               | ronic<br>W<br>ients<br>District: CENTRALOF | F I Work As: Self                  | V I Help FAQ Lopout |
|----------------------------------------------------------------------------------------------------|--------------------------------------------------------------------------------------------|-----------------------------------------------------------------------------------------|------------------------------------------------------|--------------------------------------------|------------------------------------|---------------------|
| Home                                                                                                    | Submittal                                                                                  | Assignments                                                                             | Reports                                              | 5                                          | Settings                           | District Documents  |
| Financial Project Description<br>Submittal Title: CONSTRUCT<br>Submittal Information Staff                  | 1: SR-9/I-95 FROM MIAMI/DADE (<br>ABILITY PHASE REVIEW. SR: SI<br>Assignments Comments Rep | COUNTYLINE TO NORTH OF BR<br>R 9 County: BROWARD(86) Desc<br>ports Documents Related Su | DWARD BLVD.<br>:: SR<br>bmittals   Send Notification | п                                          |                                    |                     |
| Mark as No Comment                                                                                          | Show comments assign                                                                       | ed to me O Show con                                                                     | ments assigned to Alan                               | Mrvica                                     | ~                                  | Search Comments     |
| Create New Comment                                                                                          | Show unresolved commended                                                                  | ents O Show con                                                                         | ments created by Alan N                              | /Irvica                                    | $\overline{}$                      |                     |
|                                                                                                    | O Show all comments                                                                        | O Show con                                                                              | nments by category SEL                               | ECT                                        | ~                                  |                     |
| 1. Test comment #1 for m<br>Categories: ADA<br>Status: COMM<br>Delete Comment<br>Submit All Comments Status | Click arrow to expan<br>(pointing dov<br>ubmit selected comments                           | d (pointing up) or compress<br>vn) comment thread.                                      | SIGNED)                                              | Reference:<br>Created By:<br>Created Date: | Jim Wolfe (SELF ASSIG<br>5/24/2016 | NED)                |

The following information is displayed on the comment page:

- Categories Indicates the category for the comment.
- Status Displays current status of the comment.
  - **Comment Not Submitted** Reviewer has created and saved the comment, but has <u>not</u> submitted the comment.
  - Comment in Review Reviewer has created and submitted the comment, but it has not been submitted to the designers for response. Comment is either waiting to be reviewed and submitted by Lead Reviewer or In-House PM.
  - **Comment Submitted for Response** Comment has been submitted to the designers, In-House PM or Consultant PM for response.
  - **Response in Review** Response has been created, but has not been submitted to reviewers.
  - **Response Submitted** Response has been submitted to reviewers.
  - o Response Accepted Submitted response was accepted by reviewer.
  - Comment Resolved In-House PM has the ability to resolve a comment at any point in the review cycle. Should be used only if a resolution through the system does not seem possible.
  - o **Comment Agreed With** Comment submitted by reviewer was agreed to by designer.
- Assigned To Indicates which user the comment or response is currently assigned to.
- **Reference** Indicates a page in the submittal that the comment refers to.
- Created By Indicates which user created the comment.

Each time an action is taken the **Status** will change to reflect the new comment status and the **Assigned To** will change to identify who is the next person in the comment/response process, until the comment/response is closed.

| Submittal District: CO<br>Submittal Description: in house comment review period                                                                                         |                                                                                                    |                 |
|----------------------------------------------------------------------------------------------------|----------------------------------------------------------------------------------------------------|-----------------|
| Submittal Information Staff Assignments C Each time an action is taken the Status and Assigned To will change to show comment status and the next person in the process | Show comments assigned to Hollvjane Aldridge V                                                                                            | Search Comments |
| Create New Comment Show unresolved comments Show all comments                                                                                                    | Show comments created by HollyJane Akhridge V           Show comments by category SELECT                                                  |                 |
| 6. comment Categories: ARCHITECTURE Status: RESPONSE SUBMITTED Assigned To:                                                                                             | Reference:           Sean Masters (REVIEWER)         Created By:         Sean Masters (REVIEWER)           Created Date:         2/6/2017 |                 |
| 7. comment<br>— Categories: AVIATION                                                                                                    | Reference:                                                                                                    |                 |

### Staff Type: In-House

**Special note for ERC District Administrators:** District Administrators when assigned to a submittal will have an extra option when processing comments that others will not have:

• Rescind – select this to return the response to the user that created the comment.

### In-House PM Options

The following options are available to the In-House PM when a comment has been submitted, in various comment status:

- **Reject** Select this to reject the comment back to the Lead Reviewer or Reviewer.
- Resolve In-House PMs have this option to close the comment if an agreeable resolution is not foreseeable.
- **Respond** Select this to respond to the comment.
- Assign Select this to assign the comment to designers assigned to the submittal.

| Submittal District: CO Submittal Information Staff Assignments Comments Reports Documents Send Notification  Submittal Information Staff Assignments Comments Reports Documents Send Notification  Mark as No Comment Show comments assigned to me Show comments assigned to Ashleigh Smith  Search Comments Show comments created by Ashleigh Smith  Show comments created by Ashleigh Smith  Show comments by category SELECT  1. comment Create New Comment Show comments Show comments by category SELECT  1. comment Created By: Jodi Jarrell (LEAD REVIEWER)  1. comment Created By: Jodi Jarrell (LEAD REVIEWER)  2. comment Created Designer  2. comment Created Designer  3. comment Created Dy: Created By: Created By: Jodi Jarrell (LEAD REVIEWER) Created By: Jodi Jarrell (LEAD REVIEWER) Created By: Jodi Jarrell (LEAD REVIEWER) Created By: Jodi Jarrell (LEAD REVIEWER) Created By: Jodi Jarrell (LEAD REVIEWER) Created Date: 4/26/2017  2. comment Created By: Created By: Jodi Jarrell (LEAD REVIEWER) Created Date: 4/26/2017  Created By: Jodi Jarrell (LEAD REVIEWER) Created Date: 4/26/2017  Created Date: 4/26/2017  Created Date: 4/  |                        |                              |                  |                                 |                              |                               |
|----------------------------------------------------------------------------------------------------|------------------------|------------------------------|------------------|---------------------------------|------------------------------|-------------------------------|
| Submittal Description: In House, no review pend         Submittal Information       Staff Assignments       Comments       Reports       Documents       Search Comments         Mark as No Comment       Show comments assigned to me       Show comments assigned to Ashleigh Smith ✓       Search Comments         Create New Comment       Show unresolved comments       Show comments created by Ashleigh Smith ✓       Search Comments         • Show all comments       Show comments by category       SELECT       ✓         1. comment       ARCHITECTURE       Assigned To:       Jodi Jarrell (LEAD REVIEWER)       Created By:       Jodi Jarrell (LEAD REVIEWER)         Categories:       ARCHITECTURE       Assigned To:       Jodi Jarrell (LEAD REVIEWER)       Created By:       Jodi Jarrell (LEAD REVIEWER)         Comment       Categories:       ARCHITECTURE       Reference:       Created By:       Jodi Jarrell (LEAD REVIEWER)         2. comment       Comments       Status:       Comments UBMITTED FOR RESPONSE Assigned To:       Todd McGee (LEAD DESIGNER)       Created By:       Jodi Jarrell (LEAD REVIEWER)         2. comment       Comments       Resolve       Created By:       Jodi Jarrell (LEAD REVIEWER)         3. comment       COMMENT SUBMITTED FOR RESPONSE Assigned To:       Todd McGee (LEAD DESIGNER)       Created By:       Jodi Jarrell (LEAD REVIEWER) <th>Submittal District: CO</th> <th></th> <th></th> <th></th> <th></th> <th></th>                                                                                                    | Submittal District: CO |                              |                  |                                 |                              |                               |
| Submittal Information       Staff Assignments       Comments       Reports       Documents       Send Notification                                                                                                    | Submittal Description: | In House, no review period   |                  |                                 |                              |                               |
| Mark as No Comment       Show comments assigned to me       Show comments assigned to Ashleigh Smith        Search Comments         Create New Comment       Show unresolved comments       Show comments created by Ashleigh Smith        Search Comments         Show all comments       Show all comments       Show comments by category SELECT          1. comment       ARCHITECTURE       Assigned To:       Jodi Jarrell (LEAD REVIEWER)       Reference:         Categories:       ARCHITECTURE       Assigned To:       Jodi Jarrell (LEAD REVIEWER)       Created By:       Jodi Jarrell (LEAD REVIEWER)         Todd McGee       LEAD DESIGNER       response       Reference:       Created Date:       4/26/2017         2. comment       Categories:       ARCHITECTURE       Resolve       Reference:       Created By:       Jodi Jarrell (LEAD REVIEWER)         Status:       Comment       Resolve       Reference:       Created By:       Jodi Jarrell (LEAD REVIEWER)         3. comment       Comment       Resolve Rescind Reassign       Reference:       Created Date:       4/26/2017         3. comment       Comment       Assigned To:       Assigned To:       Action Reassign       Created By:       Jodi Jarrell (LEAD REVIEWER)         3. comment       Comment       Comment To:       Action Reassign       Created D                                                                                                    | Submittal Information  | Staff Assignments Comments   | Reports   Docume | ents Send Notification          |                              |                               |
| Mark as No Comment       Show comments assigned to me       Show comments assigned to Ashleigh Smith        Search Comments         Create New Comment       Show unresolved comments       Show comments created by Ashleigh Smith        Search Comments         Show all comments       Show comments by category       SELECT        Search Comments         I. comment       Show all comments       Show comments by category       SELECT        Search Comments         1. comment       Categories:       ARCHITECTURE       Assigned To:       Jodi Jarrell (LEAD REVIEWER)       Reference:       Created By:       Jodi Jarrell (LEAD REVIEWER)         Todd McGee       LEAD DESIGNER       response       Resolve       Reference:       Created Date:       4/26/2017         2. comment       Categories:       ARCHITECTURE       Resolve       Reference:       Created By:       Jodi Jarrell (LEAD REVIEWER)         3. comment       Comment       Resolve Rescind Reassign       Status:       Construction       Reference:         3. comment       Categories:       CONSTRUCTION       Assigned To:       Achleigh Smith View (LEAD REVIEWER)       Created By:       Jodi Jarrell (LEAD REVIEWER)         3. comment       Categories:       CONSTRUCTION       Reference:       Created Date:       4/26/2017         3. comment <td< td=""><th></th><td></td><td></td><td></td><td></td><td></td></td<>                                                                                                    |                        |                              |                  |                                 |                              |                               |
| Create New Comment       Show unresolved comments       Show comments created by Ashleigh Smith             • Show all comments         • Show all comments         • Show comments by category        SELECT             • Create New Comment        • Show all comments        • Show comments by category             • Created Date:       ACCHITECTURE        Reference:         Created By:         Jodi Jarrell (LEAD REVIEWER)             • Created Date:          · Jodi Jarrell         (LEAD DESIGNER           response             • Comment           Cetagories:           ARCHITECTURE           Reference:             • Comment           • Comment           Cetagories:           ARCHITECTURE             • Comment           • Comment           • Comment           Persolve             • Comment           • Comment           • Comment           • Created By:           Jodi Jarrell (LEAD REVIEWER)             • Comment           • Comment           Reference:           Created By:           Jodi Jarrell (LEAD REVIEWER)             • Comment           • Comment              • Commen                                                                                                    | Mark as No Com         | ment O Show comments assig   | gned to me       | O Show comments assigned to Ast | ıleigh Smith 🗸               | Search Comments               |
| Show all comments     Show all comments     Show comments by category     SELECT      Show comments     Show comments by category     SELECT      Show comments     Show comments by category     SELECT      Show comments     Show comments by category     SELECT      Show comments     Show comments     Show comment     Show comment     Sho      | Create New Commer      | Show unresolved com          | ments            | O Show comments created by Ashi | eigh Smith 🗸                 |                               |
| 1. comment       ARCHITECTURE       Assigned To:       Jodi Jarrell (LEAD REVIEWER)       Reference:<br>Created Date:       Jodi Jarrell (LEAD REVIEWER)         Todd McGee       LEAD DESIGNER       response       Resolve       Victorial         2. comment       Categories:       ARCHITECTURE       Reference:       Created Date:       4/26/2017         2. comment       Categories:       ARCHITECTURE       Reference:       Created By:       Jodi Jarrell (LEAD REVIEWER)         3. comment       Comment       Resolve       Reference:       Created Date:       4/26/2017         3. comment       Comment       Resolve       Reference:       Created Date:       4/26/2017                                                                                                    |                        | Show all comments            |                  | Show commonts by category SE    | LECT                         | ~                             |
| 1. comment       Reference:       Created By:       Jodi Jarrell (LEAD REVIEWER)         Categories:       RESPONSE SUBMITTED       Assigned To:       Jodi Jarrell (LEAD REVIEWER)       Reference:         Todd McGee       LEAD DESIGNER       response       Resolve       Created Date:       4/26/2017         Z. comment       Reference:       Comment       Reference:       Jodi Jarrell (LEAD REVIEWER)       Reference:         2. comment       Reference:       Comment       Comment       Status:       Acchirector Response         3. comment       Comment       Resolve       Reference:       Jodi Jarrell (LEAD REVIEWER)         3. comment       Construction       Reference:       Created Date:       4/26/2017                                                                                                    |                        |                              |                  | O Show comments by category     |                              |                               |
| Categories: ARCHTECTURE     Response SUBMITTED     Assigned To: Jodi Jarrell (LEAD REVIEWER)     Created By: Jodi Jarrell (LEAD REVIEWER)     Created Date: 4/26/2017      Comment     Categories: ARCHTECTURE     Comment     Comment     Commen      | 1. comment             |                              |                  |                                 |                              |                               |
| Status:       Resolve       Status:       Status:       Status:       Status:       Created Date:       4/26/2017         2. comment       Resolve       Reference:       Created By:       Joid Jarrell (LEAD REVIEWER)         Status:       Comment       Comment Status:       Comment Status:       Comment Status:       Comment Status:       Comment Status:       Reference:       Created By:       Joid Jarrell (LEAD REVIEWER)         3. comment       Categories:       CONSTRUCTION       Resolve       Created Date:       4/26/2017         3. comment       Comment       Comment IN REVIEWER       Assigned To:       Achloidh Smith (IN HOUSE PM)       Created By:       Joid Jarrell (LEAD REVIEWER)                                                                                                    | Categories:            | ARCHITECTURE                 |                  | lodi lorroll /LEAD REV/EN/ED)   | Reference:                   | ladi Jarrall /LEAD REV/EW/ER) |
| Todd McGee<br>4/26/2017       LEAD DESIGNER       response         2. comment<br>Status:       Rechtrecture<br>Comment Submitted FOR RESPONSE Assigned To:       Reference:<br>Todd McGee (LEAD DESIGNER)       Reference:<br>Created By:<br>Created By:<br>Created Date:       Jodi Jarrell (LEAD REVIEWER)         3. comment<br>Categories:       CONSTRUCTION       Reference:<br>Comment IN REVIEW       Assigned To:       Achierth Smith (IN HOUSE PM)       Reference:<br>Created By:       Jodi Jarrell (LEAD REVIEWER)                                                                                                    | Status.                | RESPONSE SUBWITTED           | Assigned to.     | Jour Janeir (LEAD REVIEWER)     | Created Date:                | 4/26/2017                     |
| 4/26/2017      2. comment     Categories:     ARCHITECTURE     COMMENT SUBMITTED FOR RESPONSE Assigned To:     Todd McGee (LEAD DESIGNER)     Created By:     Jodi Jarrell (LEAD REVIEWER)     Created Date:     4/26/2017      Resolve     Reference:     Construction     Construction     Const      | Todd McGee             | LEAD DESIGNER response       |                  |                                 |                              |                               |
| 2. comment     Categories:     ARCHITECTURE     COMMENT SUBMITTED FOR RESPONSE Assigned To:     Todd McGee (LEAD DESIGNER)     Created By:     Jodi Jarrell (LEAD REVIEWER)     Created Date:     4/26/2017      Resolve Rescind Reassign      Categories:     CONSTRUCTION     Reference:     Construction     Construction     Constend     Construction     Constend     Construction     Constructio      | 4/26/2017              |                              |                  |                                 |                              |                               |
| 2. comment Categories: ARCHITECTURE Comment Comment Status: Comment Categories: Comment Categories: Comment Categories: Construction Categories: Construction Categories:   |                        |                              |                  | Resolve                         |                              |                               |
| Comment     Comment     Categories:     Comment     Categories:     Comment     Categories:     Comment     Categories:     Comment     Categories:     Comment     Categories:     Comment     Categories:     Comment     Comment     Categories:     Comment     Comment     Categories:     Comment     Comment     Categories:     Comment     Comment     Categories:     Comment     Comment     Comme      | 2. comment             | ARCHITECTURE                 |                  |                                 | Poforonco                    |                               |
|                                                                                                    | Status:                | COMMENT SUBMITTED FOR RESPON | SE Assigned To:  | Todd McGee (LEAD DESIGNER)      | Created By:                  | Jodi Jarrell (LEAD REVIEWER)  |
|                                                                                                    |                        |                              |                  |                                 | Created Date:                | 4/26/2017                     |
| 3. comment Categories: CONSTRUCTION Assigned To: Achief Smith (N HOUSE PM) Created Pr: Indi Jarcell (J EAD PEV/EW/ED)                                                                                                    |                        |                              |                  | Resolve Rescind Reassign        |                              |                               |
| Categories: CONSTRUCTION Reference:                                                                                                    | 3. comment             |                              |                  |                                 |                              |                               |
| Statue: COMMENT IN DEVIEW Accided to: Accided Smith (IN DOUGE DM) Created by: Todi Jarrall (LEAL) DEVIEWED                                                                                                    | Categories:            | CONSTRUCTION                 |                  |                                 | Reference:                   |                               |
| Status. Commercial in the rest of the rest of the rest | Status:                | COMMENT IN REVIEW            | Assigned To:     | Ashleigh Smith (IN-HOUSE PM)    | Created By:<br>Created Date: | JODI JAITEII (LEAD REVIEWER)  |
| Reject Resolve Respond Assian                                                                                                    |                        |                              | Rei              | iect Resolve Respond Assign     | created bate.                | 1202011                       |
|                                                                                                    |                        |                              |                  |                                 |                              |                               |

When the submittal is created and utilizes the PM Comment or PM Response Review Periods, all comments or responses will be assign to the PM.

| Submittal District: CO<br>Submittal Description: In House submittal                                                                                                    |                                                                                                    |
|----------------------------------------------------------------------------------------------------|----------------------------------------------------------------------------------------------------|
| Submittal Information Staff Assignments Comments Reports                                                                                                    | Documents Send Notification                                                                                                    |
| Financial Project Id<br>Financial Project Description:<br>Submittal Phase<br>PD&E<br>Submittal Status<br>OPEN<br>Staff Type<br>IN-HOUSE STAFF<br>Submittal Type<br>PLANS | Date Received<br>4/25/2017<br>Comment Due Date<br>5/25/2017<br>Response Due Date<br>6/25/2017<br>PM Comment Review Period<br>5 days<br>PM Response Review Period<br>5 days |

During the review period the following option is available to the PM.

 Assign All Comments – This option becomes available when the submittal utilizes the PM Comment Review or the PM Response Review Period on the Submittal Information page. When the Submittal Information page contains a number of days for those items, the In-House or Consultant PM is holding the comments or responses until they have an opportunity to review them prior to the comments moving on to the assigned designer or reviewer, a grace period. Select this option 'Assign All Comments' to assign all comments to designers that have matching comment categories on the Staff Assignments page. If more than one designer has a comment category the comments with that category will remain assigned to the In-House PM.

| Submittal Informatio                      | n Staff Assignments Comments      | Reports Docume                | ents Send Notification                                                                                                    |                                            |                                            |
|-------------------------------------------|-----------------------------------|-------------------------------|----------------------------------------------------------------------------------------------------|--------------------------------------------|--------------------------------------------|
| ☐ Mark as No Co<br><u>Create New Comm</u> | mment                             | ssigned to me<br>omments<br>s | <ul> <li>Show comments assigned to A</li> <li>Show comments created by As</li> <li>Show comments by category S</li> </ul> | shleigh Smith ✔<br>hleigh Smith ✔<br>ELECT | Search Comments                            |
| 1. comment<br>Categories:<br>Status:      | ADA<br>COMMENT IN REVIEW          | Assigned To:                  | Ashleigh Smith (IN-HOUSE PM)                                                                                              | Reference:<br>Created By:<br>Created Date: | Jodi Jarrell (LEAD REVIEWER)<br>4/25/2017  |
| 2. comment<br>Categories:<br>Status:      | ARCHITECTURE<br>COMMENT IN REVIEW | Assigned To:                  | Ashleigh Smith (IN-HOUSE PM)                                                                                              | Reference:<br>Created By:<br>Created Date: | Jodi Jarrell (LEAD REVIEWER)<br>4/25/2017  |
| 3. comment<br>Categories:<br>Status:      | ADA<br>COMMENT IN REVIEW          | Assigned To:                  | Ashleigh Smith (IN-HOUSE PM)                                                                                              | Reference:<br>Created By:<br>Created Date: | Joseph Nalley (LEAD REVIEWER)<br>4/25/2017 |
| 4. comment<br>Categories:<br>Status:      | ARCHITECTURE<br>COMMENT IN REVIEW | Assigned To:                  | Ashleigh Smith (IN-HOUSE PM)                                                                                              | Reference:<br>Created By:<br>Created Date: | Joseph Nalley (LEAD REVIEWER)<br>4/25/2017 |
|                                           |                                   |                               |                                                                                                    |                                            | Assign All Comments                        |

Once the In-House PM assigns the comments to a Lead Designer or Designer, the In-House PM will have the following options:

- Resolve In-House PM has this option to close the comment if an agreeable resolution is not foreseeable.
- **Rescind** Select this option to return the comment to the original comment creator. Essentially starting the comment lifecycle over.
- **Reassign** Allows the In-House PM to reassign the comments to another designer including themselves.

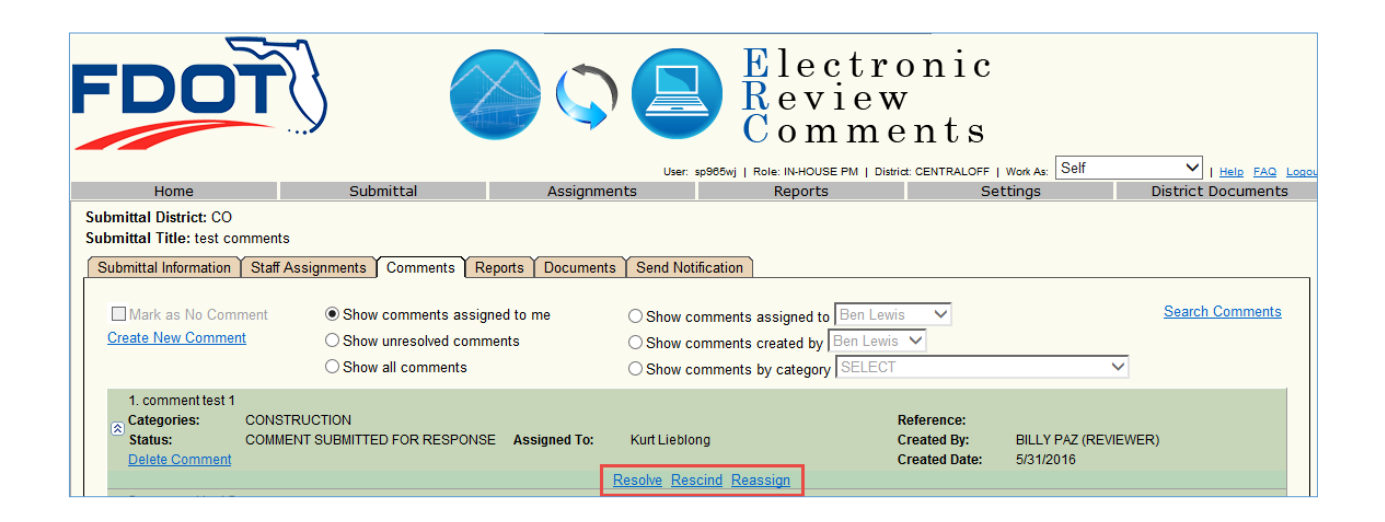

### Lead Designer and Designer Options

The following options are available to the Lead Designers and Designers when a comment is submitted for response:

- Agree Select this if you agree with the comment. System gives the option to add text, but not required. Selecting this will also close the comment.
- Respond Select this to enter a response to the comment.
- Assign Select this to assign the comment to another designer. (Assign options only becomes available to the Lead Designers if they have Designers assigned under them).

| Submittal District: CO<br>Submittal Description: In-House                                                 |                                                                                                    |                                            |
|----------------------------------------------------------------------------------------------------|----------------------------------------------------------------------------------------------------|--------------------------------------------|
| Submittal Information Staff Assignments Comments Report                                                   | Documents                                                                                                    |                                            |
| Mark as No Comment     O Show comments assigned to r     Show unresolved comments     O Show all comments | <ul> <li>Ashleigh Smith ▼</li> <li>Show comments assigned to Ashleigh Smith ▼</li> <li>Show comments created by Ashleigh Smith ▼</li> <li>Show comments by category SELECT</li> </ul> | Search Comments                            |
| 3. comment<br>Categories: ARCHITECTURE<br>Status: COMMENT SUBMITTED FOR Assign<br>RESPONSE Assign         | ed To: Todd McGee (LEAD DESIGNER) Created By:<br>Created Date:<br>Agree Respond Assign                                                                                                | Joseph Nalley (LEAD REVIEWER)<br>4/25/2017 |

Click the respond hyperlink and the '**Respond Comment'** box will appear. Enter the response and then select '**Save Response'** to save the response or '**Save & Submit Response**' to actually save and submit the response in one step.

| Home                         | Submittal                  | Assignments                                | Reports                               | Settings              |          | District Documents |
|------------------------------|----------------------------|--------------------------------------------|---------------------------------------|-----------------------|----------|--------------------|
| Submittal District: CO       |                            |                                            |                                       |                       |          |                    |
| Submittal Description: In    | -House                     |                                            |                                       |                       |          |                    |
| Submittal Information        | Staff Assignments Comments | Reports Documents                          |                                       |                       |          |                    |
| Mark as No Comme             | Respond Comment            |                                            |                                       |                       | ×        | Search Comments    |
| Create New Comment           | Are you sure you want to   | respond to this comment?                   |                                       |                       |          |                    |
|                              | comment                    |                                            |                                       |                       | -        | ~                  |
| 3. comment                   | Response                   |                                            |                                       |                       | -        |                    |
| Categories: AR               |                            |                                            |                                       | 0 of 3600             |          |                    |
| Status: RE                   |                            |                                            |                                       | ~                     |          | LEAD REVIEWER)     |
|                              |                            |                                            |                                       |                       |          |                    |
| 4. comment                   |                            |                                            |                                       |                       |          |                    |
| Categories: AR               |                            |                                            |                                       |                       |          |                    |
| Status: RE                   |                            |                                            | Enter desired tex                     | ct 🗸                  |          | .EAD REVIEWER)     |
|                              |                            |                                            |                                       |                       |          |                    |
| 7. comment<br>Categories: AR | Save Response              | Save and Submit Re                         | esponse Cance                         | L                     |          |                    |
| Status: CC                   | )                          | Assigned To: Todd McGe                     | (LEAD DESIGNER) C                     | eated By: Jodi Jarre  | ell (LE) |                    |
| Categories: AR               | Save Response              | Save and Submit Re Assigned To: Todd McGee | esponse Cance<br>e (LEAD DESIGNER) Cr | reated By: Jodi Jarre | ell (LE/ | AD REVIEWER)       |

The following options are available when responses are saved, but not submitted.

- Edit Edit the response text.
- **Submit** Submit the response.
- Agree Select this if you agree with the comment. System gives the option to add text, but not required. Do not enter text that is better suited as a response and would require the comment creator to accept. Selecting this will also close the comment.
- Add Document Add supporting document to the response.

| Submittal District: CO<br>Submittal Description: In-House<br>Submittal Information Staff Assignments Comments    | Reports Do          | cuments                                                                                                    |                                                |                                            |               |
|----------------------------------------------------------------------------------------------------|---------------------|----------------------------------------------------------------------------------------------------|------------------------------------------------|--------------------------------------------|---------------|
| Mark as No Comment     O Show comments assi     Create New Comment     Show unresolved com     Show all comments | gned to me<br>ments | <ul> <li>○ Show comments assigned to</li> <li>○ Show comments created by</li> <li>○ Show comments by category</li> </ul> | Ashleigh Smith V<br>Ashleigh Smith V<br>SELECT | Search Co                                  | <u>mments</u> |
| 3. comment<br>Categories: ARCHITECTURE<br>Status: RESPONSE IN REVIEW                                             | Assigned To:        | Todd McGee (LEAD DESIGNER)                                                                                               | Reference:<br>Created By:<br>Created Date:     | Joseph Nalley (LEAD REVIEWER)<br>4/25/2017 |               |
| Todd McGee LEAD DESIGNER response<br>4/27/2017                                                                   | Edit                | Submit Agree Add Document                                                                                                |                                                |                                            |               |
| 4. comment Categories: ARCHITECTURE Status: RESPONSE IN REVIEW                                                   | Assigned To:        | Todd McGee (LEAD DESIGNER)                                                                                               | Reference:<br>Created By:<br>Created Date:     | Joseph Nalley (LEAD REVIEWER)<br>4/25/2017 |               |
| Submit All Responses Submit Selected Responses                                                                   |                     |                                                                                                    |                                                |                                            |               |

As designers either submit responses or agree to comments, the comments are no longer assigned to the designer and they will drop off the designer's action items. They will also not show on the comment page if the '**Show comments assigned to me**' box is checked.

### Staff Type: Consultant

### In-House PM Options

The following options are available to the In-House PM when a comment has been submitted to the Consultant PM, Lead Designer or Designer:

- **Resolve** In-House PMs have this option to close the comment if an agreeable resolution is not foreseeable.
- **Rescind** Select this option to return the comment to the original comment creator. Essentially starting the comment lifecycle over.
- **Reopen –** In-House PM can reopen a closed comment if the need arises.

|                                                                  |                                       |                                   | User: ps972jd   Role: IN         | HOUSE PM   District: CENTRALOFF   W                            | I Help FAQ Logo    |
|------------------------------------------------------------------|---------------------------------------|-----------------------------------|----------------------------------|----------------------------------------------------------------|--------------------|
| Home                                                             | Submittal                             | Assignments                       | Reports                          | Settings                                                       | District Documents |
| Submittal District: CO<br>Submittal Description: Test Default as | ssignment                             |                                   |                                  |                                                                |                    |
| Submittal Information Staff Assignment                           | nents Comments Reports Documents      | Send Notification                 |                                  |                                                                |                    |
| Mark as No Comment                                               | O Show comments assigned to me        | ○ Show com                        | ments assigned to Ashleigh Smith | $\checkmark$                                                   | Search Comments    |
| Create New Comment                                               | O Show unresolved comments            | O Show com                        | ments created by Ben Lewis       | ×                                                              |                    |
|                                                                  | <ul> <li>Show all comments</li> </ul> | ○ Show com                        | ments by category SELECT         | $\checkmark$                                                   |                    |
| 13. ddd<br>Categories: ADA<br>Status: COMME<br>Delete Comment    | NT SUBMITTED FOR RESPONSE             | Assigned To: GREG PARTR<br>Resolv | IDGE (LEAD DESIGNER)             | Reference:<br>Created By: James Far<br>Created Date: 1/26/2017 | T (LEAD REVIEWER)  |
| 14. This comment was removed b<br>Categories:                    | y the ERC Statewide Administrator.    |                                   |                                  | Reference:                                                     |                    |

### Consultant PM Options

The following options are available to the Consultant PM when a comment is assigned to them for response:

- **Agree** Select this if you agree with the comment. System gives the option to add text, but not required. Selecting this will also close the comment.
- **Respond** Select this to enter a response to the comment.
- Assign Select this to assign the comment to another designer. (Only available to the Consultant PM's and Lead Designers for consultant submittals).

| ubmittal District: CO<br>ubmittal Description: Co<br>Submittal Information 5 | onsultant, with designers<br>Staff Assignments Comments Reports Docum           | ents                                                                                                    |                                            |                                           |
|------------------------------------------------------------------------------|---------------------------------------------------------------------------------|----------------------------------------------------------------------------------------------------|--------------------------------------------|-------------------------------------------|
| Mark as No Comme<br>Create New Comment                                       | Show comments assigned to me     Show unresolved comments     Show all comments | <ul> <li>Show comments assigned to Ashleign</li> <li>Show comments created by Ashleigh</li> <li>Show comments by category SELEC</li> </ul> | h Smith 🗸<br>Smith 🗸                       | Search Comments                           |
| 6. comment Categories: Status:                                               | BIDABILITY<br>COMMENT SUBMITTED FOR RESPONSE Assign                             | ed To: Todd McGee (CONSULTANT PM)                                                                                                    | Reference:<br>Created By:<br>Created Date: | Jodi Jarrell (LEAD REVIEWER)<br>4/26/2017 |
|                                                                              |                                                                                 |                                                                                                    |                                            |                                           |

Once the Consultant PM submits their response or responses by the submittal's Designers they will then have the option:

• **Rescind** – Select this option to return the response back to the person who created the response.

The following options are available to the Consultant PM when a comment is submitted to the Lead Designer or Designer:

• **Reassign -** allows the Consultant PM to reassign the comment to another designer including themselves.

#### Lead Designer and Designer Options:

The following options are available to the Lead Designer and Designer when a comment is submitted for response and assigned to them:

- **Agree** select this if you agree with the comment. System gives the option to add text, but not required. Selecting this will also close the comment.
- **Respond** select this to enter a response to the comment.
- **Assign** option for the Lead Designer when they have a Designer under them select this to assign the comment to another designer.

Click the '**Respond**' hyperlink and the '**Respond Comment**' box will appear. Enter the response and then select '**Save Response**' to save the response or '**Save & Submit Response**' to actually save and submit the response in one step.

| Home                                                 | Submittal                | Assignments              | Reports              | Settings              | D            | istrict Documents |
|------------------------------------------------------|--------------------------|--------------------------|----------------------|-----------------------|--------------|-------------------|
| Submittal District: CO<br>Submittal Description: In- | House                    |                          |                      |                       |              |                   |
| Submittal Information S                              | taff Assignments Comment | s Reports Documents      |                      |                       |              |                   |
| Mark as No Comme                                     | Respond Comment          |                          |                      |                       | ×            | Search Comments   |
| Create New Comment                                   | Are you sure you want to | respond to this comment? |                      |                       |              |                   |
|                                                      | comment                  |                          |                      |                       |              | $\checkmark$      |
| 3. comment                                           | Response                 |                          |                      |                       |              |                   |
| Status: CO                                           |                          |                          |                      | 0 of 3600             | FAD          |                   |
| RE:                                                  |                          |                          |                      | ~                     |              | neneneny          |
|                                                      |                          |                          |                      |                       |              |                   |
| 4. comment                                           |                          |                          |                      | _                     |              |                   |
| Statue: CO                                           |                          |                          | Enter desired to     | v+                    | FAD          |                   |
| RE:                                                  |                          |                          |                      | ~                     | -2762        | (Lenens)          |
| 7. comment                                           |                          |                          |                      |                       |              |                   |
| Categories: AR(                                      | Save Response            | Save and Submit F        | Response Cance       | :                     |              |                   |
| Status: CO.                                          |                          | Assigned To: Todd McG    | ee (LEAD DESIGNER) C | reated By: Jodi Jarre | ell (LEAD RE | VIEWER)           |

The following options are available when responses are saved, but not submitted.

- Edit Edit the response text. Lead Designers and Project Managers can edit responses without having to first reject them. The person editing the response will become the owner. <u>This is for</u> <u>Responses only not Comments.</u>
- **Submit** Submit the response.
- Agree Select this if you agree with the comment. System gives the option to add text, but not required. Do not enter text that is better suited as a response and would require the comment creator to accept. Selecting this will also close the comment.

• Add Document – Add supporting document to the response.

| Submittal District: CO<br>Submittal Description: ( | Consultant, with designers                       |                       |                                                                                                   |                                            |                                           |              |
|----------------------------------------------------|--------------------------------------------------|-----------------------|---------------------------------------------------------------------------------------------------|--------------------------------------------|-------------------------------------------|--------------|
| Submittal Information                              | Staff Assignments Comments Report                | rts Documents         |                                                                                                   |                                            |                                           |              |
| Mark as No Comm<br>Create New Comment              | Show comments assigned     Show unresolved comme | ed to me<br>nts       | <ul> <li>Show comments assigned to Ashleigh</li> <li>Show comments created by Ashleigh</li> </ul> | h Smith 🗸<br>Smith 🗸                       | Sea                                       | rch Comments |
|                                                    | <ul> <li>Show all comments</li> </ul>            |                       | O Show comments by category SELEC                                                                 |                                            | ~                                         |              |
| 5. comment<br>Categories:<br>Status:               | ARCHITECTURE<br>COMMENT SUBMITTED FOR RESPONSE   | A Options<br>Consulta | available to Designers and<br>ant PMs when responses are                                          | Reference:<br>Created By:<br>Created Date: | Jodi Jarrell (LEAD REVIEWER)<br>4/26/2017 |              |
| 6. comment<br>Categories:<br>Status:               | BIDABILITY<br>RESPONSE IN REVIEW                 | Sa<br>Assigned To:    | ved but not submitted.                                                                            | Reference:<br>Created By:<br>Created Date: | Jodi Jarrell (LEAD REVIEWER)<br>4/26/2017 |              |
| Daniel Scheer<br>4/27/2017                         | LEAD DESIGNER response                           | Edit                  | Submit Agree Add Document                                                                         |                                            |                                           |              |
| Submit All Responses                               | Submit Selected Responses                        |                       |                                                                                                   |                                            |                                           |              |

Once a response is submitted, the Consultant PM will have the option to rescind the response. Selecting '**Rescind**' will return the response to the user that created the response.

| Submittal District: CO<br>Submittal Description: Cons<br>Submittal Information Sta | sultant, with designers<br>aff Assignments Comments Reports Doc                 | uments                                                                                   |                                               |                                           |
|------------------------------------------------------------------------------------|---------------------------------------------------------------------------------|------------------------------------------------------------------------------------------|-----------------------------------------------|-------------------------------------------|
| Mark as No Comment<br>Create New Comment                                           | Show comments assigned to me     Show unresolved comments     Show all comments | ○ Show comments assigned to<br>○ Show comments created by<br>○ Show comments by category | Ashleigh Smith ✔<br>shleigh Smith ✔<br>SELECT | Search Comments                           |
| 1. comment<br>Categories: AR<br>Status: RE                                         | CCHITECTURE<br>ESPONSE SUBMITTED Assign                                         | ned To: Jodi Jarrell (LEAD REVIEWER)                                                     | Reference:<br>Created By:<br>Created Date:    | Jodi Jarrell (LEAD REVIEWER)<br>4/26/2017 |
| Daniel Scheer LE<br>4/26/2017                                                      | EAD DESIGNER respond                                                            | Rescind                                                                                  |                                               |                                           |

Lead Reviewer and Reviewer Options:

If the comment responses make it back to the Lead Reviewer they will have the following options.

- Accept Select this to accept the response, comment will then close.
- **Reject** Select this to reject the response. Selecting reject will open a dialogue box for you to type in your rejection comment. Select close and your options will then be Edit, Submit, Assign, Rescind and/or Add Document. Selecting Submit will send the comment back to the person who made the response.
- Assign option for the Lead Reviewer when they have a Reviewer(s) under them select this to assign the comment to another reviewer.

| Submittal District: CO<br>Submittal Description:<br>Submittal Information | Consultant, with designers Staff Assignments Comments Reports | Documents    | Send Notification                   |                                            |                                           |
|---------------------------------------------------------------------------|---------------------------------------------------------------|--------------|-------------------------------------|--------------------------------------------|-------------------------------------------|
| Mark as No Com                                                            | ment  Show comments assigned                                  | to me        | O Show comments assigned to Ashleig | h Smith 🗸                                  | Search Comments                           |
| Create New Commer                                                         | t O Show unresolved comment                                   | ts           | O Show comments created by Ashleigh |                                            |                                           |
|                                                                           | ○ Show all comments                                           |              | O Show comments by category SELEC   | T                                          | ~                                         |
| 1. comment<br>Categories:<br>Status:                                      | ARCHITECTURE<br>RESPONSE SUBMITTED                            | Assigned To: | Jodi Jarrell (LEAD REVIEWER)        | Reference:<br>Created By:<br>Created Date: | Jodi Jarrell (LEAD REVIEWER)<br>4/26/2017 |
| Daniel Scheer<br>4/26/2017                                                | LEAD DESIGNER respond                                         |              | Accept Reject Assign                |                                            |                                           |

If the comment responses make it back to the Reviewer they will have the following options.

- Accept Select this to accept the response, comment will then close.
- Reject Select this to reject the response. Selecting reject will open a dialogue box for you to type in your rejection comment. Select close and your options will then be Edit, Submit and/or Add Document. Selecting Submit will send the comment back to the person who made the response.

| Submittar mormation                     | otair Assignmenta   commenta   reporta   Docum                               | ento Cena Houncation |                                                                                                    |                                            |                                     |                 |
|-----------------------------------------|------------------------------------------------------------------------------|----------------------|----------------------------------------------------------------------------------------------------|--------------------------------------------|-------------------------------------|-----------------|
| ☐ Mark as No Comm<br>Create New Comment | Show comments assigned to     Show unresolved comments     Show all comments | me                   | Show comments assigned to Hollyjane     Show comments created by Hollyjane     Show comments by category SELECT | Aldridge V                                 | ~                                   | Search Comments |
| 6. comment<br>Categories:<br>Status:    | ARCHITECTURE<br>RESPONSE SUBMITTED                                           | Assigned To:         | Sean Masters (REVIEWER)                                                                                         | Reference:<br>Created By:<br>Created Date: | Sean Masters (REVIEWER)<br>2/6/2017 |                 |
| 7. comment<br>Categories:<br>Status:    | AVIATION<br>RESPONSE SUBMITTED                                               | Assigned To:         | Sean Masters (REVIEWER)                                                                                         | Reference:<br>Created By:<br>Created Date: | Sean Masters (REVIEWER)<br>2/6/2017 |                 |
| Hollyjane Aldridge<br>2/6/2017          | IN-HOUSE PM in house response                                                |                      | Accept Reject                                                                                                   |                                            |                                     |                 |

### PM Comment Review / Response Period submittals:

| Submittal District: CO     Submittal Description: In House submittal                                                                                                    |                                                                                                    |
|----------------------------------------------------------------------------------------------------|----------------------------------------------------------------------------------------------------|
| Submittal Information Staff Assignments Comments Reports Documents                                                                                                    | Send Notification                                                                                                    |
| Financial Project Id<br>Financial Project Description:<br>Submittal Phase<br>PD&E<br>Submittal Status<br>OPEN<br>Staff Type<br>IN-HOUSE STAFF<br>Submittal Type<br>PLANS<br>Non-Conventional Project | Date Received<br>4/25/2017<br>Comment Due Date<br>5/25/2017<br>Response Due Date<br>6/25/2017<br>PM Comment Review Period<br>5 days<br>PM Response Review Period<br>5 days |

• **PM Comment Review Period** – The review period is used to allow time for the In-House PM to review submitted comments before they are assigned to the designers. After the period has

elapsed, if the PM has not taken action the comments will automatically be assigned to the designers. During the review period the Consultant PM will not be able to see the comments that have not been submitted to the Designers by the In-House PM. They will not show up on submittal reports by the Consultant PM until the expiration of the review period.

• **PM Response Review Period** – This period is used to allow time for the In-house PM to review submitted responses before they are assigned to the reviewers. After the period has elapsed, if the PM has not taken action the responses will automatically be assigned to the reviewers.

Submittals that utilize the option of the PM Comment Review Period will provide the In-House PM with the following options to submitted comments.

- Submit submit moves the comment to the next person to respond.
- **Reject** Select this to reject the response. Reason for rejection is required. Rejecting a comment will assign the comment thread back to the reviewer.
- Resolve This option to closes the comment. This closes the comment lifecycle.
- **Respond** responding to the comment sends the response back to the reviewer.

Submittals that utilize the options of the PM Response Review period will have the following options:

- On Consultant type submittals and responses by the designers will be assigned to the Consultant PM. Submitting and/or Respond to the response will move it to the In-House PM to act on.
- On In-House type submittals any responses by the designers will be assigned to the In-House PM.

The In-House PM will have the following options to Accept, Reject, Resolve, or Assign.

## SUBMITTING MULTIPLE RESPONSES/COMMENTS

This gives users the option to submit multiple saved comments or responses on multiple pages via the **'Submit Selected Responses/Comment'** hyperlink. This will submit selected (checkbox) responses/comments and generate only one email (in lieu of the save & submit button for each individual comment/response) and therefore potentially reduce the amount of system generated emails. To submit all saved responses/comments, click the **'Submit All Response/Comments**' hyperlink.

| FDOT                                                                                                    |                                                                                                    | Lise: sp00                                                                                                  | Electro<br>Review<br>Comme                                                                     | onic<br>Zents<br>eccentraloff   Work As: Kurt Lieblon                                                                                    | g → I Help FAQ Looou |
|----------------------------------------------------------------------------------------------------|----------------------------------------------------------------------------------------------------|----------------------------------------------------------------------------------------------------|------------------------------------------------------------------------------------------------|----------------------------------------------------------------------------------------------------|----------------------|
| Home                                                                                                    | Submittal                                                                                            | Assignments                                                                                                 | Reports                                                                                        | Settings                                                                                                    | District Documents   |
| Submittal District: CO<br>Submittal Title: test commen                                                                                             | ts                                                                                                   |                                                                                                    |                                                                                                |                                                                                                    |                      |
| Submittal Information   Staff                                                                                                    | Assignments Comments Re                                                                              | norts Documents Send Notifu                                                                                 | ration                                                                                         |                                                                                                    |                      |
| Mark as No Comment                                                                                                    | <ul> <li>Show comments assign</li> <li>Show unresolved commons</li> <li>Show all comments</li> </ul> | ed to me Oshow con<br>ents Oshow con<br>Oshow con                                                           | nments assigned to Ben Lewis<br>nments created by Ben Lewis<br>nments by category SELECT       | s <b>v</b><br><b>v</b>                                                                                                    | Search Comments      |
| 1. comment test 1<br>Categories: CONS<br>Status: RESP<br>Delete Comment<br>8. comment test 8<br>Categories: CONS<br>Status: RESP<br>Delete Comment | STRUCTION<br>ONSE IN REVIEW<br>STRUCTION<br>ONSE IN REVIEW                                           | Assigned To: Kurt Lieblong (<br>To submit selected respon-<br>the comment/respons t<br>'Submit Selected Res | Re<br>LEAD DESIGNER) Cr<br>nses, check the box on<br>hread and click the<br>ponses' hyperlink. | ference:<br>eated By: BILLY PAZ (REVIEWER<br>eated Date: 5/31/2016<br>ference:<br>eated By: BILLY PAZ (REVIEWER<br>eated Date: 5/31/2016 |                      |
| Submit All Responses S                                                                                                    | ubmit Selected Responses                                                                             |                                                                                                    |                                                                                                |                                                                                                    |                      |

Submit Selected Reponses/Submit All Responses

Submit Selected Comments/Submit all Comments

| FDO                                                                                                  | Ť                                                                                      |                                                                                                  | Electi<br>Revie<br>Comm                                                            | conic<br>w<br>ents                                                                                                    |                    |
|----------------------------------------------------------------------------------------------------|----------------------------------------------------------------------------------------|--------------------------------------------------------------------------------------------------|------------------------------------------------------------------------------------|----------------------------------------------------------------------------------------------------|--------------------|
| Homo                                                                                                 | Submittal                                                                              | Assignments                                                                                      | User: sp965v<br>Poporto                                                            | ij   Role: REVIEWER   Work As: BILLY PAZ                                                                                 | District Documents |
| Submittal District: CO<br>Submittal Title: test com                                                  | Iments                                                                                 |                                                                                                  |                                                                                    | occurgs                                                                                                    | District Documents |
| Mark as No Comm                                                                                      | ent  Show comments assig Show unresolved comm Show all comments                        | ned to me Show co<br>nents Show co<br>Show co                                                    | omments assigned to Ben L<br>omments created by Ben Le<br>omments by category SELE | ewis V<br>wis V<br>CT V                                                                                                  | Search Comments    |
| 9. comment test 9<br>Categories: A<br>Status: C<br>10. comment test 10<br>Categories: A<br>Status: C | CCESS MANAGEMENT<br>COMMENT NOT SUBMITTED<br>CCESS MANAGEMENT<br>COMMENT NOT SUBMITTED | Assigned To: BILLY PAZ (R<br>To submit selected co<br>box to submit and o<br>Selected Comme<br>A | EVIEWER)<br>mments, check the<br>click the 'Submit<br>nts' hyperlink.              | Reference:<br>Created By: BILLY PAZ (REVIEWEI<br>Created Date: 6/1/2015<br>Reference:<br>Created By: BILLY PAZ (REVIEWEI | R)                 |
| Submit All Comments                                                                                  | Submit Selected Comments                                                               |                                                                                                  |                                                                                    | Created Date: 6/1/2016                                                                                                   |                    |

## **RESOLVING RESPONSES**

Submittals will remain open until all comments are closed. Once all comments on a submittal are closed and the response due date has passed more than 30 days, the system will automatically close the submittal.

Once responses are submitted by the designers, the comment/response thread will be assigned to either the original comment creator (Reviewer, Lead Reviewer, or In-House PM) or to the In-House PM if there is a response review period. To open and resolve the response select the comment to resolve from the action items list on the Home Page.

| FI           | DOT                                                            |                                                                  |           | User       | Elect<br>Revie<br>Comr      | ronic<br>ew<br>nents<br>Admin   District: CENTRALO | FF   Work As: Self | V I Hele FAQ Logout           |
|--------------|----------------------------------------------------------------|------------------------------------------------------------------|-----------|------------|-----------------------------|----------------------------------------------------|--------------------|-------------------------------|
|              | Home                                                           | Submittal                                                        | Assigr    | ments      | Report                      | S                                                  | Settings           | District Documents            |
| Action       | on Items                                                       |                                                                  |           |            |                             |                                                    | Total: 4   Du      | e Today: 0   Due This Week: 0 |
|              | Fin Proj                                                       | My Role                                                          |           | Comment St | tatus                       | Comment Due Date                                   | Resp               | onse Due Date                 |
| •            | Comment:<br>Submittal Description:<br>Submittal District: (CO) | <u>test again</u><br><u>Test screen text</u><br>IN-HOUSE PROJEC  | TMANAGER  |            | N REVIEW                    | 6/25/2016                                          | 7/25/              | 2016                          |
| 0            | Comment:<br>Submittal Description:<br>Submittal District: (CO) | comment test 7<br>test comments<br>IN-HOUSE PROJEC               | T MANAGER | С          | lick on the comme<br>commen | nt link to go to the<br>t page.                    | 7/30/              | 2016                          |
| •            | Comment:<br>Submittal Description:<br>Submittal District: (CO) | <u>comment test 9</u><br><u>test comments</u><br>IN-HOUSE PROJEC | T MANAGER | COMMENT I  | N REVIEW                    | 6/30/2016                                          | 7/30/              | 2016                          |
| 0            | Comment:<br>Submittal Description:<br>Submittal District: (CO) | comment test 10<br>test comments<br>IN-HOUSE PROJEC              | TMANAGER  | COMMENTI   | NREVIEW                     | 6/30/2016                                          | 7/30/              | 2016                          |
| Secon Second | iments                                                         |                                                                  |           |            |                             |                                                    | Total: 1   Du      | e Today: 0   Due This Week: 0 |
| Assiç        | gned Submittals                                                |                                                                  |           |            |                             |                                                    | Total: 4   Du      | e Today: 0   Due This Week: 0 |

The Comments Page will open with the comment thread expanded.

### Staff Type: In-House Staff - In-House PM Options

If a PM Response Review Period (see Submittal Information page) has been set on the submittal then every submitted response will be assigned to the In-House PM until the review period expires for each submitted response or the In-House PM manually assigns it to a reviewer. In other words if the response review is 5 days, the comment/response thread will be assigned to the In-House PM for 5 days from the time the response was submitted. During this review period the In-House PM will have the following options:

- Edit Select to edit the response text.
- Accept Select this to accept the response. System gives the option to add text, but not required. Selecting this will also close the comment.
- Reject Select this to reject the response. Reason for rejection is required.
- **Resolve** In-House PMs have this option to close the comment if an agreeable resolution is not foreseeable. This closes the comment lifecycle.

- **Assign** Select this to manually assign the response to the reviewer. The PM can wait until the response review period expires and the system will automatically assign the remaining responses to the original reviewer.
- **Rescind** Select this option to return the comment to the original comment creator. Essentially starting the comment lifecycle over.
- Add Document Add supporting document to the response (Only available after a response has been saved, but not submitted).

| FDO                                                                         | Ť                                                                                                    |                                                                                                 | Electr<br>Revie<br>Comm                                                                                             | conic<br>w<br>ents                         |                                   |                                   |
|-----------------------------------------------------------------------------|----------------------------------------------------------------------------------------------------|-------------------------------------------------------------------------------------------------|----------------------------------------------------------------------------------------------------|--------------------------------------------|-----------------------------------|-----------------------------------|
| Home                                                                        | Submittal                                                                                                    | Assignments                                                                                     | User: sp965wj   Role: IN-HOUSE PM<br>Reports                                                                        | District: CENTRALOFF                       | F   Work As: Self                 | I Help FAQ Log District Documents |
| Submittal District: CO<br>Submittal Title: Comm<br>Submittal Information    | ent test 4 inhouse<br>Staff Assignments Comments<br>ment  Show comments as<br>Show unresolved co<br>Show all comments | Reports     Documents     Sense       ssigned to me     Sh       omments     Sh       Sh     Sh | d Notification<br>ow comments assigned to Ben Le<br>ow comments created by Ben Ler<br>ow comments by category SELEC | wis V                                      | ~                                 | Search Comments                   |
| 6. comment test 6<br><b>Categories:</b><br>Status:<br><u>Delete Comment</u> | AVIATION<br>COMMENT IN REVIEW                                                                                         | Assigned To: Jim V                                                                              | /olfe (IN-HOUSE PM)                                                                                                 | Reference:<br>Created By:<br>Created Date: | Kurt Lieblong (LEAD R<br>6/3/2016 | EVIEWER)                          |
| 8. inhouse<br>Categories:<br>Status:<br>Delete Comment                      | ADA<br>RESPONSE SUBMITTED                                                                                             | Assigned To: Jim V                                                                              | /olfe (IN-HOUSE PM)                                                                                                 | Reference:<br>Created By:<br>Created Date: | Jim Wolfe (IN-HOUSE<br>6/3/2016   | PM)                               |
| Jim Wolfe<br>FOR Joseph<br>6/3/2016                                         | Valley                                                                                                    | LEAD                                                                                            | DESIGNER                                                                                                    | ent                                        | ww                                | N                                 |

### Staff Type: Consultant - Consultant PM Options

If a PM Response Review Period (see Submittal Information page) has been set on the submittal then every submitted response will be assigned to the Consultant PM until the review period expires for each submitted response or the Consultant PM manually assigns it to a reviewer. In other words if the response review is 5 days, the comment/response thread will be assigned to the In-House PM for 5 days from the time the response was submitted. During this review period the Consultant PM will have the following options:

- Edit Select to edit the response text.
- Submit submit moves the comment to the next person to respond.
- Agree Select this if you agree with the comment. System gives the option to add text, but not required. Selecting this will also close the comment.
- **Reject** Select this to reject the response. Reason for rejection is required.
- Add Document Add supporting document to the response (Only available after a response has been saved, but not submitted).

### Lead Reviewer and Reviewer Options

Once the responses have been submitted and the comment/response thread is assigned to the Lead Reviewer or Reviewer, they will have the following options:

- **Accept** Select this to accept the response. System gives the option to add text, but not required. Selecting this will also close the comment and complete the comment lifecycle.
- **Reject** Select this to reject the response. Reason for rejection is required. Rejecting a response will assign the comment/response thread back to the designers for additional response.
- **Assign** Select this to assign the comment/response to another reviewer. (Only available to the Lead Reviewer when there are Reviewers assigned under them).

| Submittal District: CO<br>Submittal Description: (<br>Submittal Information) | Consultant, with designers           Staff Assignments         Comments         Report | orts Documents S   | Send Notification                                                                                                    |                                            |                                           |
|------------------------------------------------------------------------------|----------------------------------------------------------------------------------------|--------------------|----------------------------------------------------------------------------------------------------|--------------------------------------------|-------------------------------------------|
| ☐ Mark as No Comrr<br>Create New Comment                                     | O Show comments assig     O Show unresolved comm     O Show all comments               | ned to me<br>nents | <ul> <li>Show comments assigned to Ashle</li> <li>Show comments created by Ashlei</li> <li>Show comments by category SELE</li> </ul> | igh Smith ✔<br>gh Smith ✔<br>ECT           | Search Comments                           |
| 1. comment<br>Categories:<br>Status:                                         | ARCHITECTURE<br>RESPONSE SUBMITTED                                                     | Assigned To:       | Jodi Jarrell (LEAD REVIEWER)                                                                                                    | Reference:<br>Created By:<br>Created Date: | Jodi Jarrell (LEAD REVIEWER)<br>4/26/2017 |
| Daniel Scheer<br>4/26/2017                                                   | LEAD DESIGNER respond                                                                  |                    | Accept Reject Assign                                                                                                    |                                            |                                           |

# **SEARCHING FOR COMMENTS**

Users can search for comments on a submittal from the comments page by clicking the '**Search** Comments' hyperlink.

| FDOT                                                                                 | ) I                                         |                                | Electro<br>Review<br>Comme           | onic                                  |                     |
|--------------------------------------------------------------------------------------|---------------------------------------------|--------------------------------|--------------------------------------|---------------------------------------|---------------------|
|                                                                                      |                                             | User:                          | sp965wj   Role: IN-HOUSE PM   Distri | ct: CENTRALOFF   Work As: Self        | V   Help FAQ Logout |
| Home                                                                                 | Submittal                                   | Assignments                    | Reports                              | Settings                              | District Documents  |
| Submittal District: CO<br>Submittal Title: test commen<br>Submittal Information Staf | ts<br><mark>f Assignments</mark> Comments R | leports   Documents   Send Not | tification                           |                                       |                     |
| Mark as No Comment                                                                   | Show comments assigned                      | ned to me 🛛 Show c             | omments assigned to Ben Lewis        | s 🗸                                   | Search Comments     |
| Create New Comment                                                                   | Show unresolved comr                        | ments O Show c                 | omments created by Ben Lewis         | $\checkmark$                          |                     |
|                                                                                      | ◯ Show all comments                         | ◯ Show c                       | omments by category SELECT           | · · · · · · · · · · · · · · · · · · · | 2                   |
| No Comment Found!                                                                    |                                             |                                |                                      |                                       |                     |

Comments can be search for using the following fields:

- Comment text Enter text to search for.
- Comment Due Date Enter date to search for.
- **Category** Select comment category to search for.
- Status Search by comment status.
- Creator Select name to search for.
- Assigned To Select name to search for.

| FDOT                                        | $\bigcirc \bigcirc$                                                | Electro<br>Review<br>Comme                 | onic<br>ents                  |                    |
|---------------------------------------------|--------------------------------------------------------------------|--------------------------------------------|-------------------------------|--------------------|
| 11                                          | haribbel Assistant                                                 | User: sp965wj   Role: IN-HOUSE PM   Distri | dt CENTRALOFF   Work As: Self | Help FAQ Logout    |
| Home Su                                     | Dmittal Assignment                                                 | ts Reports                                 | Settings                      | District Documents |
| Submittal District: CO                      |                                                                    |                                            |                               |                    |
| Submittai Title: test comments              | ~~~~~~~~~~~~~~~~~~~~~~~~~~~~~~~~~~~~~~~                            |                                            |                               |                    |
| Submittal Information Staff Assignments     | Comments Reports Documents                                         | Send Notification                          |                               |                    |
| Mark as No Comment  Create New Comment  Sho | Search Comments                                                    |                                            | ×                             | Search Comments    |
| ⊖ Sho                                       | Comment Text:                                                      |                                            | ~                             |                    |
| No Comment Found                            | Comment Date:                                                      |                                            |                               |                    |
|                                             | Category: ALL<br>ACCESS MAN<br>ADA<br>ALL ABOARD<br>Status: SELECT |                                            |                               |                    |
|                                             | Creator: SELECT ¥                                                  | ]                                          |                               |                    |
|                                             | Assigned To: SELECT                                                | ×                                          |                               |                    |
|                                             | Search Show All Threads                                            | Cancel                                     |                               |                    |

### **Comment Search Hyperlink**

The comment search hyperlink allows users a to search for comments created by an assigned reviewer via the '**Staff Assignments**' tab to view all assigned staff associated with the selected submittal.

| FD                                                                                                    |                                               | <u>}</u>                                         |          |               |                      | Ele<br>Rev<br>Cor         | ctronic<br>view<br>nments        |          |                 |  |
|----------------------------------------------------------------------------------------------------|-----------------------------------------------|--------------------------------------------------|----------|---------------|----------------------|---------------------------|----------------------------------|----------|-----------------|--|
| Llow                                                                                                    | Click 'Staff As<br>when viewing               | ssignments' tab<br>g a submittal.                | _        | Assignments   | lser: sp965wj        | Role: In-House N          | Manager   District: CENTRALOFF   | Work As: | Self            |  |
| Submittal Distri<br>Submittal Title:                                                                                                    | ct: CO<br>comments consu<br>nation ) Staff As | il ant<br>signments Comments F<br>Select assignm | Reports  | Documents Se  | end Notificat        | ion<br>name in the fields | to manually select an assignment |          |                 |  |
| Default List:                                                                                                    | SELECT                                        | ~                                                |          |               | Consult<br>Drainat N | tant                      |                                  |          |                 |  |
| Wolfe, Jim (S<br>PM Assistant                                                                                                    | sP965WJ)                                      |                                                  |          |               | ZHU, XU              | ESON Click                | hyperlink to comments t          | ab.      | ]               |  |
|                                                                                                    | N                                             | Dele                                             | Otatus   | 0             |                      | Due Date                  | Allowed to Outerit               | <b>1</b> | Unandan         |  |
|                                                                                                    | Name<br>Rop Lowio                             |                                                  | Activo   | Comments Crea | teo                  | Due Date                  | Allowed to Submit                | Edit     | Unassign        |  |
|                                                                                                    | BILLY PA7                                     | REVIEWER                                         | Active   | 2             |                      | 06/30/2016                | No                               | Edit     | Unassign        |  |
| Add Revie                                                                                                    | wer                                           |                                                  | 1.04140  | <u></u>       |                      | 00.00/2010                | 110                              | <u></u>  | Shabbigh        |  |
|                                                                                                    | Name                                          | Role                                             | Active   | Due Date      | Allowed to           | Submit                    | Assignment Category              | Edit     | Unassign        |  |
|                                                                                                    | Kurt Lieblong                                 | LEAD DESIGNER                                    | Active   | 07/30/2016    | I                    | N/A                       | CONSTRUCTION                     | Edit     | Unassign        |  |
| _                                                                                                    | Joseph Nal                                    | ley DESIGNER                                     | R Active | 07/30/2016    |                      | No                        | CONSTRUCTION                     | Edit     | <u>Unassign</u> |  |
| Image: Second second secon | ner                                           |                                                  |          |               |                      |                           |                                  |          |                 |  |

The comments created hyperlink indicates the number of comments created and may not correspond to the number of comments submitted. However, depending on the role of the individual, all created comments may not be displayed. The comment creator will be the only individual who displays the submitted and created comments (saved but not submitted). Other reviewers (not comment creators) will display comments submitted and comments in review. The designer and all others not assigned to the submittal will display submitted comments only.

After selecting the hyperlink, the user is directed to the comments tab with the display of only the comments for that selected assigned staff.

| FDOT                                                                                | J C                                          |              |                       | Elect:<br>Revie<br>Comm                        | ronic<br>w<br>ents                         |                               |                          |
|-------------------------------------------------------------------------------------|----------------------------------------------|--------------|-----------------------|------------------------------------------------|--------------------------------------------|-------------------------------|--------------------------|
|                                                                                     |                                              |              | User: s               | p965wj   Role: IN-HOUSE PM                     | District: CENTRALOFF                       | Work As: Self                 | I Help FAQ Log           |
| Home                                                                                | Submittal                                    | Assignme     | nts                   | Reports                                        | Se                                         | ttings                        | District Documents       |
| Submittal District: CO<br>Submittal Title: comments of<br>Submittal Information Sta | consultant<br>aff Assignments Comments Repor | ts Documents | Send Notif            | ication                                        |                                            | Search field p<br>with sta    | pre-populated<br>ff name |
| Mark as No Comment                                                                  | O Show comments assigned                     | to me        | O Show co             | mments assigned to Ben L                       | .ewis                                      |                               | Search Comments          |
| Create New Comment                                                                  | O Show unresolved comment                    | s            | Show co               | mments created by Ben Le                       | ewis 🗸                                     |                               |                          |
|                                                                                     | O Show all comments                          |              | O Show co             | mments by category SELE                        | CT                                         | ~                             |                          |
| 3. test 3<br>Categories: COI<br>Status: RES<br>Delete Comment                       | NSTRUCTION<br>SPONSE IN REVIEW               | Assigned To: | XUESONG 2             | ZHU (CONSULTANT PM)                            | Reference:<br>Created By:<br>Created Date. | Ben Lewis (LEAD F<br>6/1/2016 | REVIEWER)                |
|                                                                                     |                                              |              | Results to comment of | table populated with<br>created by staff name. |                                            |                               |                          |

# SUBMITTAL SEARCH

Users can search for a submittal by selecting the '**Search for a Submittal**' option under the Submittal menu.

| F       | DOT                     |                          |                        | ctronic<br>view<br>nments | Wort As. Self 🗸 Halo I             | AQ Legout |
|---------|-------------------------|--------------------------|------------------------|---------------------------|------------------------------------|-----------|
|         | Home                    | Submittal                | Assignment CIICK Searc | in for a Submittar.       | ttings District Docum              | ents      |
| Action  | on Items                | Create New Submittal     |                        |                           | Total: 1   Due Today: 0   Due Thi  | Week: 0   |
|         | Fin Proj                | Search for a Submittal   | Comment Status         | Comment Due Date          | Response Due Date                  |           |
|         | Comment                 | test again               |                        |                           |                                    |           |
|         | Submittal Description   | : Test screen text       |                        |                           |                                    |           |
|         | Submittal District: (CO | D) IN-HOUSE PROJECT MANA | GER COMMENT IN REVIEW  | 6/25/2016                 | 7/25/2016                          |           |
|         |                         |                          |                        |                           |                                    |           |
| 🖲 Com   | ments                   |                          |                        |                           | Total: 1   Due Today: 0   Due This | s Week: O |
|         |                         |                          |                        |                           |                                    |           |
| 🛎 Assig | gned Submittals         |                          |                        |                           | Total: 4   Due Today: 0   Due Thi  | : Week: 0 |
|         |                         |                          |                        |                           |                                    |           |
|         |                         |                          |                        |                           |                                    |           |

This will open the submittal search page and the following criteria will be available to search by:

- Comment Due Date Enter a range dates to search for the comment due date.
- **Responses Due Date** Enter a range of dates to search for the response due date.
- Submittal Description Enter text to search for a submittal description.
- Staff Member Begin typing name and then select staff member from returned list.
- FM Project Type in a full or partial FM # (minimum first 6 digits required).
- Phase Type Select from the dropdown.
- **Submittal Type** Select from the dropdown.
- **District** Select from dropdown.
- Status Select from dropdown.

| FDC                                                               |                                                  | Eleo<br>Rev<br>Com     | ctronic<br>iew<br>iments | I Hele FAQ Logou   |
|-------------------------------------------------------------------|--------------------------------------------------|------------------------|--------------------------|--------------------|
| Home                                                              | Submittal Assign                                 | nments Reports         | s Settings               | District Documents |
|                                                                   | <b>_</b>                                         | Search for a Submittal |                          |                    |
| Comment Due Date:<br>Response Due Date:<br>Submittal Description: | to                                               |                        |                          |                    |
| Staff Member:                                                     |                                                  | Clear                  |                          |                    |
| FM Project:                                                       |                                                  |                        |                          |                    |
| Phase Type:                                                       | SELECT V                                         |                        |                          |                    |
| Submittal Type:                                                   | SELECT V                                         |                        |                          |                    |
| District:                                                         | co 🗸                                             |                        |                          |                    |
| Status:                                                           | SELECT V                                         |                        |                          |                    |
|                                                                   | Only Include Submittals with Unresolved Comments |                        |                          |                    |
| Search Clear                                                      |                                                  |                        |                          |                    |

A list of submittals matching the search criteria will be returned. Search screen results can be sorted by the following columns: FM Project, Comment Due Date and Response Due Date.

| View                               | FM Project Submittal Type |                          | Submittal Phase |    | Status | Comment Due Date Response Due Date |           |
|------------------------------------|---------------------------|--------------------------|-----------------|----|--------|------------------------------------|-----------|
|                                    |                           |                          |                 |    |        |                                    |           |
| comments consultant                |                           | PLANS                    | PHASE II        | CO | OPEN   | 6/30/2016                          | 7/30/2016 |
| test comments                      |                           | PLANS                    | PHASE III       | CO | OPEN   | 6/30/2016                          | 7/30/2016 |
| Test screen text                   |                           | PLANS                    | PHASE III       | CO | OPEN   | 6/25/2016                          | 7/25/2016 |
| testing                            |                           | PLANS                    | PHASE II        | CO | OPEN   | 6/4/2016                           | 7/4/2016  |
| Testing Design/Build screen        | 430356-1-52-01            | PLANS                    | FINAL           | CO | OPEN   | 6/2/2016                           | 6/9/2016  |
| Testing FR 15 enhancement          | 209610-1-52-01            | FINAL PLANS PROCESSING   | FINAL           | CO | OPEN   | 4/15/2016                          | 4/29/2016 |
| Testing submittal for enhancements | 209610-1-52-01            | FINAL PLANS PROCESSING   | FINAL           | CO | OPEN   | 4/15/2016                          | 4/29/2016 |
| testing enhancement #2             | 209610-1-52-01            | DESIGN VARIATION         | INITIAL         | CO | OPEN   | 4/6/2016                           | 4/20/2016 |
| testing enhancements               | 209610-1-52-01            | ACCESS MANAGEMENT REPORT | OTHER           | CO | OPEN   | 4/6/2016                           | 4/28/2016 |
| Testing cut & paste                |                           | ACCESS MANAGEMENT REPORT | FINAL           | со | OPEN   | 3/31/2016                          | 4/30/2016 |

#### **Related Submittals**

This tab allows users to navigate between multiple submittals under the same Financial Project Id. Once a submittal has been selected and the user has been redirected to the active submittal's page, the user can use the '**Related Submittals**' tab to find submittals with similar FPID numbers.

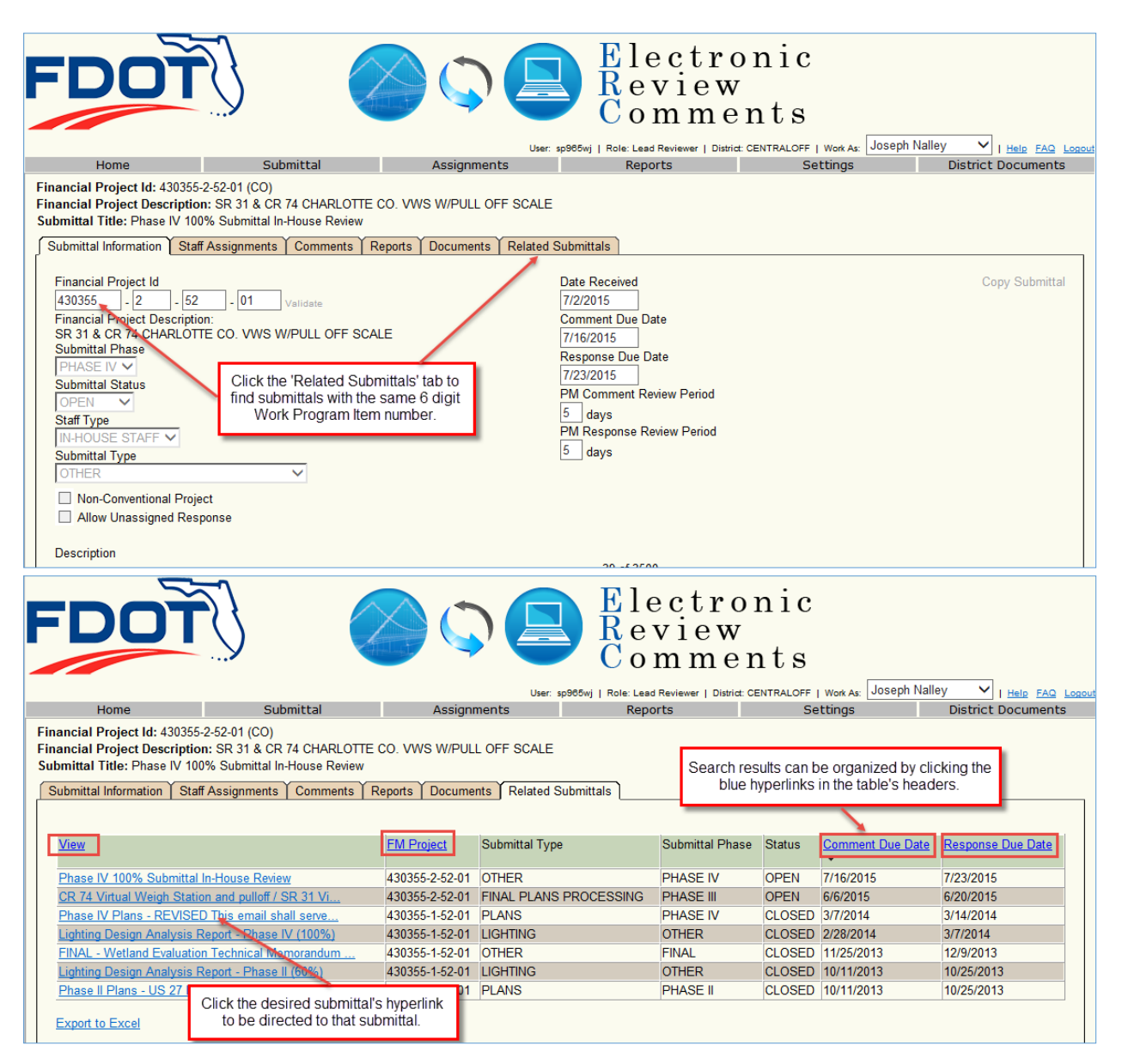

### **REPORTS**

Users can view non-submittal specific reports by selecting the '**Reports**' tab on the menu bar. The '**Unresolved Comments**' and '**Submittal Review Summary**' options will appear in the dropdown. Selecting one of these dropdown categories will open a separate page that requires specific parameters to be entered.

### **Submittal Review Summary**

The intent of this report is to provide a tool to track the duration of a submittal review period by FM projects. Select the '**Submittal Review Summary**' dropdown under the '**Reports**' tab on the menu bar.

| FL       |                                        |                      |               | Electron<br>Review<br>Commen         | ts                         |                               |  |  |  |  |  |  |
|----------|----------------------------------------|----------------------|---------------|--------------------------------------|----------------------------|-------------------------------|--|--|--|--|--|--|
|          |                                        |                      | User          | sp985wj   Role: STATE ADMIN   Distri | CENTRALOFF   Work As: Self | Y   Help FAQ Logout           |  |  |  |  |  |  |
|          | Home                                   | Submittal            | Assignments   | Reports                              | Settings                   | District Documents            |  |  |  |  |  |  |
| Action   | Items                                  |                      |               | Unresolved Comments                  | Total: 1   Du              | e Today: 0   Due This Week: 0 |  |  |  |  |  |  |
|          |                                        |                      |               | Submittal Review Summary             |                            |                               |  |  |  |  |  |  |
| 🛎 Comm   | ents                                   |                      |               | 1                                    | Total: 1   Du              | e Today: 0   Due This Week: 0 |  |  |  |  |  |  |
|          |                                        |                      |               |                                      |                            |                               |  |  |  |  |  |  |
| 🛎 Assign | Click 'Rep                             | orts' and select the | Submittal 🗾 🖊 |                                      | Total: 4   Du              | e Today: 0   Due This Week: 0 |  |  |  |  |  |  |
|          | Review Summary' option from drop down. |                      |               |                                      |                            |                               |  |  |  |  |  |  |
|          |                                        |                      |               |                                      |                            |                               |  |  |  |  |  |  |

The required parameters to begin a search are the FM project number, submittal phase, submittal role, and a staff name. Once a FM project number has been entered select the submittal phase, submittal role, and staff name. Click '**Search**' to find desired report.

| FD                              | TO                                                          |                                    | Electro<br>Review<br>Comme                | nts      |                    |  |  |  |  |
|---------------------------------|-------------------------------------------------------------|------------------------------------|-------------------------------------------|----------|--------------------|--|--|--|--|
| Ho                              | me Submitta                                                 | Assignments                        | Reports                                   | Settings | District Documents |  |  |  |  |
| Submittal Review Summary Report |                                                             |                                    |                                           |          |                    |  |  |  |  |
| FM Project<br>Submittal Phase   | 424613<br>PHASE II<br>PHASE II<br>PHASE III                 | Enter FM project number            |                                           |          |                    |  |  |  |  |
| Submittal Role                  |                                                             | Select Submitt                     | al Phase, Submittal Rol,I<br>d Staff name |          |                    |  |  |  |  |
| Staff                           | Billy Best<br>Brian Pettis<br>CHARLES DUNN<br>CHARLEY LOCKE | Click 'Search' to find desired rep | port.                                     |          |                    |  |  |  |  |

To run the report again with the same FM project number, select a new submittal phase, submittal role, and staff name and click '**Search**.'

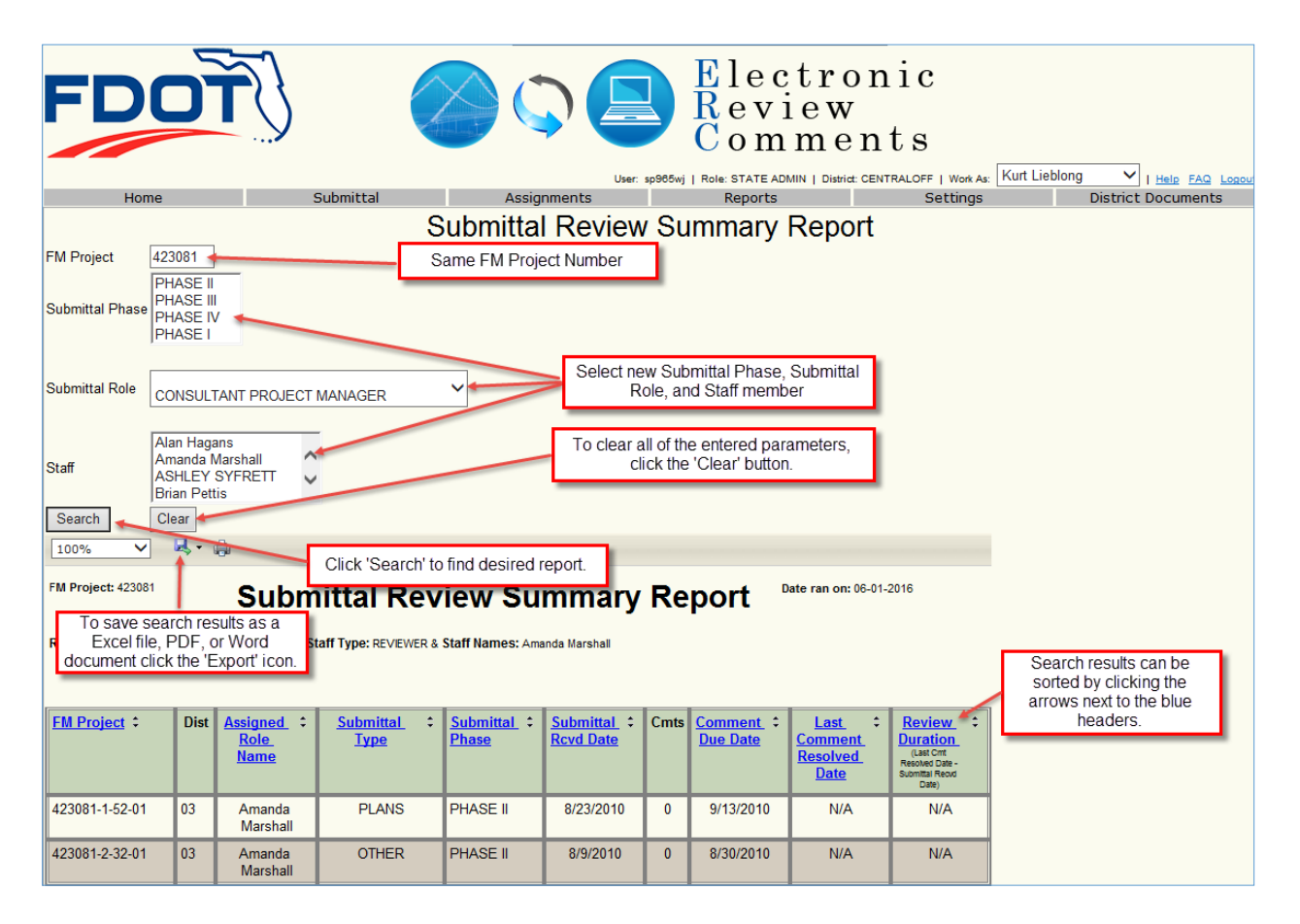

Generally, the review duration is based on the last comment resolved date minus the submittal received date (for closed comments). If the comment is open (not resolved), the review duration is based on the date the report is run minus the submittal received date. The duration is based on calendar days.

### **Unresolved Comments**

The intent of this report is to provide a reporting tool to track and manage unresolved comments. Unresolved comments are not limited to those past the 'response due date' but includes all comments that have not been closed (i.e. comment submitted for response, response in review, etc.). This report, however, will only return results for those unresolved comments that are past due the '**Response Due date**.'

Select the 'Unresolved Comments' dropdown under the 'Reports' tab on the menu bar.

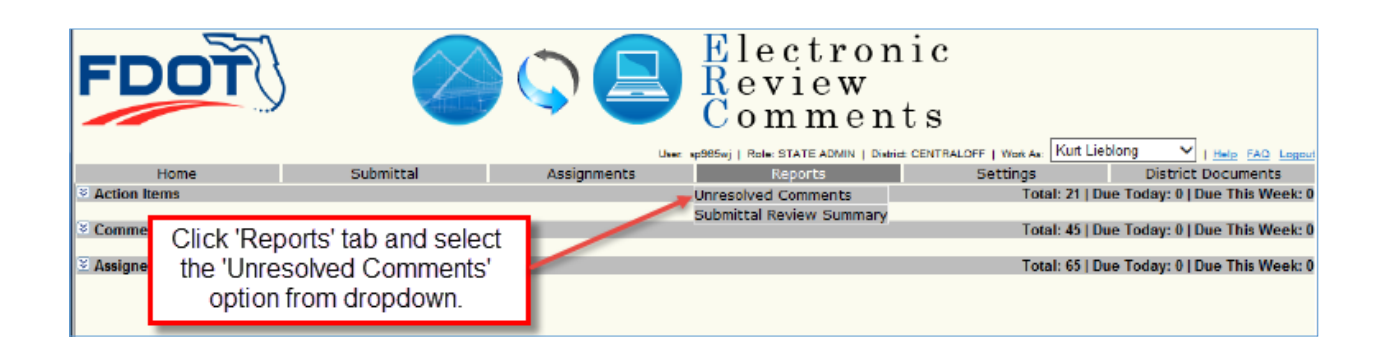

Clicking the 'Unresolved Comments' hyperlink will open the submittal search page and the following criteria will be available to search by:

- Received Date Enter a range dates to search for the received date.
- **Comment Due Date** Enter a range dates to search for the comment due date.
- **Responses Due Date** Enter a range of dates to search for the response due date.
- **Submittal Description** Enter text to search for a submittal description.
- Staff Member Begin typing name and then select staff member from returned list.
- FM Project Type in a full or partial FM # (minimum first 6 digits required).
- **Phase Type** Select from the dropdown.
- **Submittal Type** Select from the dropdown.
- **District** Select from dropdown.
- **Status** Select from dropdown.

Limiting parameters on search criteria – to avoid impacting system performance:

- If all Districts (--) selected, then an RPID or Staff member must be identified.
- If one specific district is selected, then it is not necessary to pick a Staff Member or a Project Number.

| FDC                      |                            | Electronic<br>Review<br>Comments                       |                              |
|--------------------------|----------------------------|--------------------------------------------------------|------------------------------|
| Llama                    | User: sp965                | wj   Role: STATE ADMIN   District: CENTRALOFF   Work A | As: Self V   Help FAQ Logout |
| Home                     | Submittai Assignments      | Reports Settings                                       | S District Documents         |
|                          | Unresolved Comments Report |                                                        |                              |
| Received Date            | e to                       |                                                        |                              |
| Comment Due              | e to                       |                                                        |                              |
| Response Due             | e (*)                      |                                                        |                              |
| Date                     | e to                       |                                                        |                              |
| Submittal<br>Description | al                         |                                                        |                              |
| Staff Member             | Clear                      |                                                        |                              |
| FM Project               | t                          |                                                        |                              |
| Phase Type               | e SELECT V                 |                                                        |                              |
| Submittal Type           | e SELECT V                 |                                                        |                              |
| District                 | t CO 🗸                     |                                                        |                              |
| Submittal Status         | s SELECT V                 |                                                        |                              |
|                          | Okay Reset                 |                                                        |                              |

Generated '**Unresolved Comments Report**' will provide a searchable report per: Financial Project Id, Comments, Comment Status, Days Past Due and by Category. The Unresolved Comments Report will be available to both internal and external ERC users.

| 14 4 1                                                    | H 4 [1 of 1 > > } ↓ Page Wates ✔ Find   Next _ M + ⊕                                                                                                    |                      |       |                     |                       |                  |                     |                      |                       |                          |             |                       |                 |                       |                      |
|-----------------------------------------------------------|----------------------------------------------------------------------------------------------------|----------------------|-------|---------------------|-----------------------|------------------|---------------------|----------------------|-----------------------|--------------------------|-------------|-----------------------|-----------------|-----------------------|----------------------|
|                                                           |                                                                                                    |                      |       |                     |                       | /                | ~                   | Unres                | olved Comments Report |                          |             |                       |                 |                       |                      |
|                                                           |                                                                                                    |                      |       |                     |                       |                  |                     |                      | Soaroh Critoria       |                          |             |                       |                 |                       |                      |
|                                                           |                                                                                                    |                      |       |                     |                       |                  |                     |                      |                       |                          |             |                       |                 |                       |                      |
| 10                                                        | save searc                                                                                                    |                      | Sas   | an                  | Comment Due D         | ea:              |                     |                      | FM Proje              | ot:                      |             |                       |                 |                       |                      |
| document click the "Expeditional Bergers Dia Date: Phase: |                                                                                                    |                      |       |                     |                       |                  |                     |                      |                       |                          |             |                       |                 |                       |                      |
| uocu                                                      |                                                                                                    |                      | on    | icon.               | Submittal Descript    | ion:             |                     |                      | Submittal Ty          | pe.<br>int: CO           |             |                       |                 |                       |                      |
|                                                           |                                                                                                    |                      |       |                     | Staff Mem             | ber: Jim Wo      | 1 in                |                      | Submittal Stat        | us:                      |             |                       |                 |                       |                      |
|                                                           |                                                                                                    |                      |       |                     |                       |                  | -                   |                      |                       |                          |             |                       |                 |                       |                      |
| Financial<br>Project Id                                   | Submittal Type                                                                                                    | Submitta I<br>Pha se | Dist. | Submittal<br>Status | Submittal Description | Date<br>Received | Comment<br>Due Date | Response<br>Due Date | Comment •             | Comment Statur           | Assigned To | Comment Created<br>By | Created<br>Date | Days<br>Past :<br>Due | Category :           |
|                                                           | PLANS                                                                                                    | PHASE IV             | со    | OPEN                | in-house test         | 6/6/2016         | 7/6/2016            | 8/6/2016             | 1. comment1           | COMMENT IN REVIEW        | Jim Wolfe   | Bon Lewis             | 6/8/2010        | 0                     | CONSTRUCTION         |
|                                                           |                                                                                                    |                      |       |                     | comments              |                  |                     |                      | 2. comment?           | COMMENT IN REVIEW        | dim Wolfs   | Ben Lewis             | 6/6/2016        | 0                     | CONSTRUCTION         |
|                                                           | PLANS                                                                                                    | PHASE IV             | 60    | OPEN                | Commenttest 4         | 6/3/2016         | 7/3/2016            | 8/3/2016             | 7. comprentiest 7     | COMMENT N REVIEW         | Jim Wolfe   | Ben Lewis             | 6/3/2016        | 0                     | BICYCLE/PEDESTRIAN   |
|                                                           |                                                                                                    |                      |       |                     | inhouse               |                  |                     |                      | 8. innouse            | RESPONSE SUBMITTED       | Jim Wolfe   | Jim Wolfe             | 6/3/2016        | 0                     | ADA                  |
|                                                           |                                                                                                    |                      |       |                     | Search re             | esults ca        | an be so            | rted by              | 1 agus                | RESPONSE SUBMITTED       | Jim Wolfe   | KurtLieblong          | 6/3/2016        | 0                     | ARCHITECTURE         |
|                                                           |                                                                                                    |                      |       |                     | clic                  | cking the        | e arrows            |                      | 11. comment11         | COMMENT IN REVIEW        | Jim Wolfe   | KurtLieblong          | 6/3/2016        | 0                     | BIDABILITY           |
|                                                           |                                                                                                    |                      |       |                     |                       |                  |                     |                      | 13. bbbb              | RESPONSE SUBMITTED       | Jim Wol≇e   | Ben Lewis             | 6/6/2016        | 0                     | AVIATION             |
|                                                           |                                                                                                    |                      |       |                     |                       |                  |                     |                      | 14. comment14         | RESPONSE SUBMITTED       | Jim Wolfe   | Jim Wolfe             | 6/6/2016        | 0                     | AVIATION             |
|                                                           | PLANS                                                                                                    | PHASE IV             | со    | OPEN                | CommentTest           | 6/2/2016         | 7/2/2016            | 8/2/2016             | 1. commenttest 1      | COMMENT IN REVIEW        | Jim Wolfe   | Ben Lewis             | 6/2/2016        | 0                     | ACCESS<br>MANAGEMENT |
|                                                           |                                                                                                    |                      |       |                     |                       |                  |                     |                      | 2. stuff              | COMMENT NOT<br>SUBMITTED | Jim Wolfe   | Jim Wolfe             | 6/6/2016        | 0                     | AVIATION             |
|                                                           | PLANS                                                                                                    | PHASE II             | со    | OPEN                | comments consultant   | 5/31/2016        | 6/30/2016           | 7/30/2018            | 4. test comment 4     | COMMENT NOT<br>SUBMITTED | Jim Wolfe   | Jim Wolfe             | 6/6/2016        | 0                     | CONSTRUCTION         |
|                                                           |                                                                                                    |                      |       |                     |                       |                  |                     |                      | 5. test comment 5     | COMMENT NOT<br>SUBMITTED | Jim Wol €   | Jim Wolfe             | 6/6/2016        | 0                     | CONSTRUCTION         |
|                                                           | PLANS                                                                                                    | PHASE III            | со    | OPEN                | Test screen text      | 5/25/2018        | 6/25/2016           | 7/25/2016            | 3 testagain           | COMMENT IN REVIEW        | Jim Wolfe   | BILLYPAZ              | 5/31/2016       | 0                     | CONSTRUCTION         |
| Report Date:08                                            | romo monte do ora resource en acadoro acadoro acadoro acadoro acadoro estagen comen ententen univore BILLYPAC BISTADIS O ODISTROCTION<br>sport Date:08-07-2018 |                      |       |                     |                       |                  |                     |                      |                       |                          |             |                       |                 |                       |                      |

### Submittal Reports (Comment by Assigned Reviewer)

The submittal report gives four options to display comments and submittal information for the selected user only.

### Select the 'Reports' tab.

|                                                                                                    |                                                                                    |                                       | User: ps972jd   Role: Consultant Manager   Distr                                                                         |
|----------------------------------------------------------------------------------------------------|------------------------------------------------------------------------------------|---------------------------------------|----------------------------------------------------------------------------------------------------|
| Home                                                                                                    | Submittal                                                                          | Assignments                           | Reports                                                                                                    |
| Home Submittal District: CO Submittal Description: Test Default a Submittal Information Staff Assign Financial Project Id Financial Project Description: Submittal Phase FINAL Submittal Status OPEN Staff Tupe | Submittal<br>ssignment<br>nents Comments Reports Docume<br>Validate<br>Select 'Rep | Assignments<br>ents Send Notification | Date Received<br>6/12/2016<br>Comment Due Date<br>2/28/2017<br>Response Due Date<br>3/7/2017<br>PM Comment Review Period |
| CONSULTANT<br>Submittal Type<br>DESIGN VARIATION<br>Non-Conventional Project<br>Cone-of-Silence Lock Down<br>Allow Unassigned Response                                                                          | ~                                                                                  |                                       | U days<br>PM Response Review Period<br>0 days                                                                            |

Select the 'Show Comments by Assigned' submittal report.

| FDOT                                                                                                    | ) (                                                                                                    |              | Electro<br>Review<br>Comme           | onic<br>nts                   |                     |  |  |  |  |
|----------------------------------------------------------------------------------------------------|----------------------------------------------------------------------------------------------------|--------------|--------------------------------------|-------------------------------|---------------------|--|--|--|--|
|                                                                                                    |                                                                                                    | User: s      | p965wj   Role: STATE ADMIN   Distric | t: CENTRALOFF   Work As: Self | V   Help FAQ Logout |  |  |  |  |
| Home                                                                                                    | Submittal                                                                                                    | Assignments  | Reports                              | Settings                      | District Documents  |  |  |  |  |
| Financial Project Id: 437001<br>Financial Project Descriptio<br>Submittal Title: Phase IV rev<br>Submittal Information Staf | Financial Project Id: 437001-1-52-01 (CO)<br>Financial Project Description: I-75 AT PUNTA GORDA WEIGH STATION NB/SB DEMOLITION/REBUILD<br>Submittal Title: Phase IV review - PSE Due Date 12/28<br>Submittal Information Staff Assignments Comments Reports Documents Related Submittals Send Notification |              |                                      |                               |                     |  |  |  |  |
| Show Submittal<br>Show All Comments<br>Show Comments By Assig<br>Show Comments By Categ                                     | ned Submit                                                                                                    | tal Reports. |                                      |                               |                     |  |  |  |  |

A new page will open. Select a single user or multiple users by holding the left mouse button and dragging the cursor over the desired user names. Click **'Show Reports'** to find desired report.

| Select Com                                                                                     | uments by Assign                                                                         | ed: Alan Autry<br>Aliison Ivey<br>Arnie Hernandez<br>ARNIE HERNANDEZ | Show Report                                                                                                    | Click 'Show                                                                                 | lect a user or multiple users by holding the<br>left mouse button and dragging down.<br>/ Reports'.         |   |
|------------------------------------------------------------------------------------------------|------------------------------------------------------------------------------------------|----------------------------------------------------------------------|----------------------------------------------------------------------------------------------------|---------------------------------------------------------------------------------------------|----------------------------------------------------------------------------------------------------|---|
| Select C                                                                                       | Comments by A                                                                            | Assigned: Allison lve<br>ANURAG<br>Barry Mas<br>Ben Lewis            | SHAH<br>Son<br>Show Rep                                                                                                    | ort                                                                                         |                                                                                                    |   |
| Subm                                                                                           | ittal Repo                                                                               | rt                                                                   |                                                                                                    |                                                                                             |                                                                                                    | ^ |
| Financial<br>Submitta<br>Recieved<br>Grace Pe<br>Status:<br>Create U:<br>Descriptic<br>CR 74 V | Project: 4<br>I Phase: F<br>Date: 5<br>Priod: 5<br>Ser Id: 5<br>on:<br>irtual Weigh Stat | 430355-2-52-01<br>PHASE III<br>5/6/2015<br>5<br>DPEN<br>SP965JW      | Submital Type:<br>Submital Staff Type:<br>Response Due Date:<br>District:<br>Create Date:<br>Last Update:<br>Last Update User Id: | FINAL PLANS F<br>CONSULTANT<br>6/20/2015<br>CENTRAL OFF.<br>5/6/2015<br>5/6/2015<br>SP965JW | PROCESSING<br>To save search results as an Excel file,<br>PDF, or Word document click the 'Export'<br>icon. |   |
| Threa                                                                                          | ads:                                                                                     |                                                                      |                                                                                                    |                                                                                             |                                                                                                    |   |
| No                                                                                             | Status                                                                                   | 1777.0                                                               | Current Holder                                                                                                    | Reference                                                                                   | Categories                                                                                                  |   |
| 2                                                                                              | RESPONSE SUBN                                                                            |                                                                      | Created On                                                                                                    | Snt.13 & 14                                                                                 | RUADWAT                                                                                                    |   |
| Bar<br>Rot                                                                                     | rry Mason<br>Station 322 - 327:<br>bert Harrigan<br>The contractor ma                    | Can type "F" curb be built<br>iy have to employ special              | 5/8/2015<br>or installed while erosion contr<br>5/28/2015<br>construction means and method                                        | of fence (sediment barri<br>1<br>1<br>ds to perform the work v                              | er) and R/W line are so tight next to curb?<br>within the areas of tight constraints.                       |   |

# **USER NOTIFICATIONS**

The ERC system sends email notifications to users to let them know that they need to take a specific action in the system. Users can edit their electronic notifications through the User Settings option. If a user wants to receive additional notifications or fewer notifications when certain actions are taken in the system, they need to set these up on the Notifications Settings screen.

Select 'User Settings' under the Settings Menu.

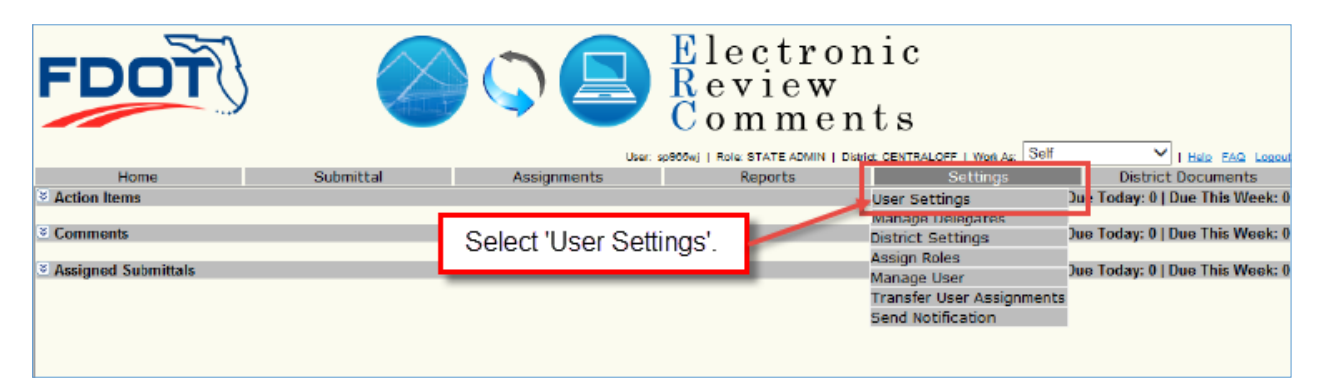

The notifications screen will open. Select the role in which you want to modify your notifications.

| FDOT                       |                  |                                                                                                   | Electr<br>Review<br>Comme                                                                                                    | onic<br>v<br>ents              |                    |
|----------------------------|------------------|---------------------------------------------------------------------------------------------------|----------------------------------------------------------------------------------------------------|--------------------------------|--------------------|
|                            |                  | User:                                                                                             | sp966wj   Role: STATE ADMIN   Dist                                                                                                    | to: GENTRALOFF   Work As: Self | I Help FAQ Logou   |
| Home                       | Submittal        | Assignments                                                                                       | Reports                                                                                                    | Settings                       | District Documents |
| Notification Settings Home | Select the role. | Assignment Role: SELECT<br>CONSUL<br>DESIGNI<br>IN-HOUS<br>IN-HOUS<br>LEAD RE<br>REVIEW<br>REVIEW | TANT PROJECT MANAGER<br>ER<br>EP PROJECT MANAGER<br>SE PROJECT MANAGER AST.<br>SSIGNER<br>EVIEWER<br>FER<br>FER<br>FER - SELF ASSIGNED |                                |                    |

Checkboxes that are checked and enabled indicates the notification is to be received, but is not required. The user can uncheck the box to stop receiving the notification. Checkboxes that are checked and disabled indicates that the notification is required. Checkboxes that are unchecked and disabled indicates that the notifications are not required and the user can't opt in or out. Checkboxes that are unchecked and enabled indicates that the notification is not being received. The user can check the box to begin receiving the notification. If a box is disabled and a selection cannot be made, only the **District Administrator** can change the District User Notification Settings to enable override.

| FDOT                                      |                               | Elect<br>Revie<br>Comm | ronic<br>w<br>nents | rk As: Self ✓ I <u>Help</u> FAQ Loopol |
|-------------------------------------------|-------------------------------|------------------------|---------------------|----------------------------------------|
| Home Subm                                 | ittal Assignments             | Reports                | Settin              | gs District Documents                  |
|                                           | ı                             | User Settings          |                     |                                        |
| Notification Settings Home Screen Setting |                               |                        |                     |                                        |
|                                           | Assignment Role : DE          | ESIGNER                | ~                   |                                        |
|                                           | Event                         |                        | Notify User         | Notification not required, user        |
|                                           | COMMENT AGREED TO             |                        |                     | may optin.                             |
|                                           | COMMENT CLOSED                |                        |                     |                                        |
|                                           | COMMENT RESCINDED             |                        |                     | Notifications not required, no opt     |
| Required patifications, point out by      | COMMENT SUBMITTED TO DESIGNED | R                      |                     | in by user. Contact District           |
| user. Contact District Administrator      | EXTENSION GRANTED             |                        |                     | Administrator to request changes.      |
| to request changes.                       | RESPONSE DUE DATE UPDATED     |                        | <b>→</b> ✓          |                                        |
|                                           | RESPONSE REJECTED             |                        |                     |                                        |
|                                           | RESPONSE RESCINDED            |                        |                     | Notification not required upor         |
|                                           | RESPONSE SUBMITTED FOR REVIEW | W                      | ✓ ←                 | may opt out.                           |
|                                           | RESPONSE SUBMITTED TO REVIEW  | 'ER                    |                     |                                        |
|                                           | Save                          | Cancel                 |                     |                                        |

# **DELEGATES**

A delegate can be set for any user. Once a delegate is set, the delegate can login to ERC as themselves and work as a delegate for another user. This works the same as the delegates in Microsoft Outlook. If a user is working as a delegate for another user (delegator) and takes action in ERC for that user, the system will show that the action was taken by the delegate working for the delegator.

To work as a delegate for someone else, select that person from the 'Work As' dropdown box.

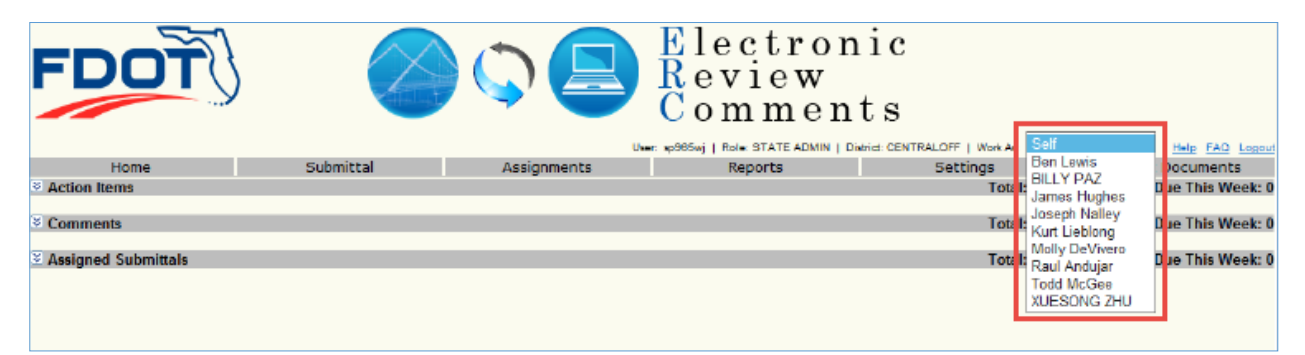

### **Setting up Delegates**

To set up a delegate the delegator will select 'Manage Delegates' from the Settings menu.

| FDOT                                |           |                       | Electron<br>Review<br>Commen | ic<br>ts<br>Dinkid: CentralOff   Work ar: Sel                                                                          | f VI Hels EAQ Logand                                               |
|-------------------------------------|-----------|-----------------------|------------------------------|----------------------------------------------------------------------------------------------------|--------------------------------------------------------------------|
| Home                                | Submittal | l Assignments         | Reports                      | Settings                                                                                                    | District Documents                                                 |
| Action Items                        |           |                       |                              | User Settings                                                                                                    | Due Today: 0   Due This Week: 0                                    |
| S Comments<br>S Assigned Submittals | (         | Select 'Manage Delega | tes.'                        | Manage Delegates<br>District Settings<br>Assign Roles<br>Manage User<br>Transfer User Assignments<br>Send Notification | )ue Today: 0   Due This Week: 0<br>)ue Today: 0   Due This Week: 0 |

This will open the Manage Delegates page. Type the name of the staff member and select 'Add'.

| FDOT | J (                                                                                                    |             | Electro<br>Review<br>Comme          | onic<br>nts                        |                    |  |  |  |  |
|------|----------------------------------------------------------------------------------------------------|-------------|-------------------------------------|------------------------------------|--------------------|--|--|--|--|
|      |                                                                                                    | Use         | r: sp965wj   Role: STATE ADMIN   Di | strict: CENTRALOFF   Work As: Self | I Help FAQ Logout  |  |  |  |  |
| Home | Submittal                                                                                                    | Assignments | Reports                             | Settings                           | District Documents |  |  |  |  |
|      | Home     Submittal     Assignments     Reports     Settings     District Documents       Manage Delegates       Choose your Staff Member delegate:     Lewis, Ben (RD967BL)       (Type portion of the name to select from the list)       Add |             |                                     |                                    |                    |  |  |  |  |

The Delegator can check the '**Notifications**' checkbox to select whether or not the Delegate is to receive the Delegator's notifications. To remove a delegate click the '**Remove**' hyperlink.

| FDOT | ) I                   |                        | Electro<br>Review<br>Comme            | onic<br>ents                         |                     |
|------|-----------------------|------------------------|---------------------------------------|--------------------------------------|---------------------|
|      |                       | L                      | lser: sp965wj   Role: STATE ADMIN   D | District: CENTRALOFF   Work As: Self | V   Help FAQ Logour |
| Home | Submittal             | Assignments            | Reports                               | Settings                             | District Documents  |
|      | Name<br>Lewis, Ben (R | Manage                 | Notifications                         | Remove                               |                     |
|      | Choose your S         | Staff Member delegate: | (Type portion of the name to Cancel   | o select from the list)              |                     |

The Delegate will receive all notification emails that would be received by the Delegator, regardless of the Delegator's User/District Setting.

# **DISTRICT DOCUMENTS**

Users can download district specific documents. To download these documents click on 'District Documents' tab on the menu bar.

| FDOT                |           |             | Electron<br>Review<br>Commen | ts                          |                                |
|---------------------|-----------|-------------|------------------------------|-----------------------------|--------------------------------|
| Home                | Submittal | Assignments | Reports                      | Settings                    | District Documents             |
| Action Items        |           |             |                              | Total: 1+5u                 | e Today: 0   Due This Week: 0  |
| Somments            |           |             | Click on 'District           | t Documents'. Total: 1   Du | e Today: 0   Due This Week: 0  |
| Assigned Submittals |           |             |                              | Total: 4   Du               | ie Today: 0   Due This Week: 0 |

This will open the District Documents page. Select the District under the dropdown and then find the desired document topic that is returned. Expand the topic to view the available documents for that topic.

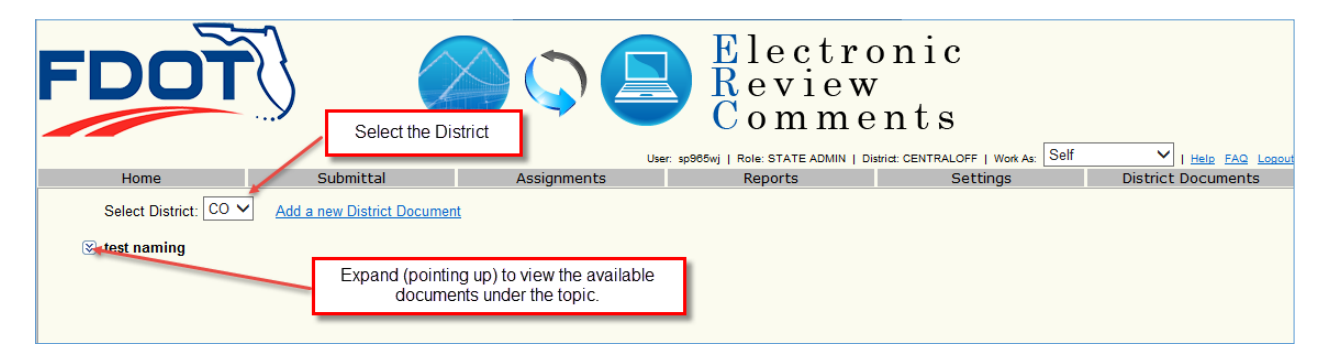

Click view to open the document.

| FDOT                  | J (                       |             | Electro<br>Review<br>Comme | nic<br>nts          | V I Hele FAQ Logout |
|-----------------------|---------------------------|-------------|----------------------------|---------------------|---------------------|
| Home                  | Submittal                 | Assignments | Reports                    | Settings            | District Documents  |
| Select District: CO V | Add a new District Docume | nt          |                            |                     |                     |
| News                  |                           | Description |                            |                     | Click Miguel to     |
| Instantion latter day |                           | Description |                            | Edit Delete Mission | CIICK VIEW to       |
| Invitation letter.doc |                           | test        |                            |                     | document.           |

### **DISTRICT SETTINGS**

The Districts have the ability to set some system settings that apply to the entire district. The District Administrators can set these settings by selecting '**District Settings**' from the Settings menu to open the District Default Settings screen.

| FDOT                                                      |           |                      | Electron<br>Review<br>Commen | ts                                                                                                    | V I Halp FAG Logoul                                            |
|-----------------------------------------------------------|-----------|----------------------|------------------------------|----------------------------------------------------------------------------------------------------|----------------------------------------------------------------|
| Home                                                      | Submittal | Assignments          | Reports                      | Settings                                                                                                    | District Documents                                             |
| Action Items                                              |           |                      |                              | User Settings D                                                                                                    | e Today: 0   Due This Week: 0                                  |
| <ul> <li>Commonts</li> <li>Assigned Submittals</li> </ul> | Click     | 'District Settings.' |                              | Manage Delegates<br>District Settings D<br>Assign Roles<br>Manage User<br>Transfer User Assignments<br>Send Notification | e Today: 0   Due This Week: 0<br>e Today: 0   Due This Week: 0 |

### **Default Settings**

The District has the following options:

- Allow Unassigned Reviewers This will allow users that are not specifically assigned to the submittal to submit comments on the submittal. All comments submitted by unassigned reviewers will be assigned to the In-House PM for action.
- Allow Unassigned Response This will allow any designer assigned to a submittal the ability to respond to any comment that is assigned to the Consultant PM for consultant type submittals and the In-House PM for the in-house type submittals.
- Allow Submittal Lock Down "Cone of Silence Lock Down" to be used by District Administrators, In-House PM and/or the Submittal Creator to allow the district to restrict access to comments and responses to unassigned users. Unassigned users will be able to see that the submittal exists but when selected the Submittal Info note will show: "The selected Submittal is under Cone-of-Silence Lock Down."

On the Submittal Information screen, the check box can be unchecked at any point in time. Real life scenario – In-House PM / District Admin / Submittal Creator checks "Cone-of-Silence Lock Down" check box for DRAFT Request for Proposal reviews by in-house design staff. After design-build contract is executed, In-House PM / District Admin unchecks the "Cone-of-Silence Lock Down" checkbox on all submittals reviewed during acquisitions.

In the District Setting Screen, District Administrators will have ability to disable the Allow Submittal Lock Down check box if the following is true: the Check box is currently check (lock down is allowed) and there are not any active submittals that are locked.

• **PM Comment Review Period** – This review period is used to allow time for the In-House PM to review submitted comments before they are assigned to the designers. After the period has elapsed, if the PM has not taken action the comments will automatically be assigned to the designers. During the review period the Consultant PM will not be able to see the comments that have not been submitted to the Designers by the In-House PM. They will not show up on submittal reports by the Consultant PM until the expiration of the review period.

• **PM Response Review Period** – This period is used to allow time for the In-House PM to review submitted responses before they are assigned to the reviewers. After the period has elapsed, if the PM has not taken action the responses will automatically be assigned to the reviewers.

| FDOT                                       |                                        |                | Electro<br>Review<br>Comme       | nic<br>nts<br>1511: CENTRALOFF   Work As: Self | I Hele FAQ Logou   |  |  |  |  |
|--------------------------------------------|----------------------------------------|----------------|----------------------------------|------------------------------------------------|--------------------|--|--|--|--|
| Home                                       | Submittal                              | Assignments    | Reports                          | Settings                                       | District Documents |  |  |  |  |
|                                            |                                        | District De    | efault Setting                   |                                                |                    |  |  |  |  |
| District Settings Notification S           | District Settings Notification Setting |                |                                  |                                                |                    |  |  |  |  |
|                                            | District: CO                           | Check b        | ox to allow unassigned reviewe   | ers.                                           |                    |  |  |  |  |
| Allow Unassigned Re<br>Allow Unassigned Re | viewers: sponse:                       | Check bo       | ox to allow unassigned respons   | Ses.                                           |                    |  |  |  |  |
| Allow Submittal Lock<br>PM Comment Review  | Period: 5 days                         | Check box to a | activate "Cone-of-Silence Loci   | k Down."                                       |                    |  |  |  |  |
| PM Response Review                         | Period: 5 days                         | District       | default setting for review perio | ds.                                            |                    |  |  |  |  |
| Save                                       | Cancel                                 |                |                                  |                                                |                    |  |  |  |  |

### **Notification Settings**

The Notification Setting tab will allow the Districts the ability to require users to get additional notifications that they may not automatically receive, and not allow the user to opt out of theses notifications. The District Default Settings will only function for those assigned users using a RACF account (also known as mainframe). If the assigned user is included on submittals in multiple Districts then the user's default District settings will govern. For all assigned users using an ISA account (Internet Subscriber Account email address) the District Default Settings will not function and all notifications will be controlled via the user settings (i.e. District can't make notifications mandatory, users control email notifications). These are global settings and are not tied to a particular submittal. A change in District Default Settings will impact all users in that District for that associated role change. These changes will affect previously set user settings.

Select the 'District Settings' option under the 'Setting' tab on the menu bar.

| FDOT                                |          |                      | Electron<br>Review<br>Commen | tic<br>ts                                                                                                    | ▼ I Halp FAG Logoul                                            |
|-------------------------------------|----------|----------------------|------------------------------|----------------------------------------------------------------------------------------------------|----------------------------------------------------------------|
| Home St                             | ubmittal | Assignments          | Reports                      | Settings                                                                                                    | District Documents                                             |
| Action Items                        |          |                      |                              | User Settings D                                                                                                    | e Today: 0   Due This Week: 0                                  |
| ë Comments<br>≷ Assigned Submittals | Click    | 'District Settings.' |                              | Manage Delegates<br>District Settings D<br>Assign Roles Manage User D<br>Transfer User Assignments<br>Send Notification | e Today: 0   Due This Week: 0<br>e Today: 0   Due This Week: 0 |

Select the 'Notification Setting' tab on the District Default Setting screen.

| FDOT                                                                                                    | J (                                                                                                    |                     | Electr<br>Review<br>Comme | onic<br>V<br>ents<br>District: CENTRALOFF   Work As: Self | V I Help FAQ Logout |
|----------------------------------------------------------------------------------------------------|----------------------------------------------------------------------------------------------------|---------------------|---------------------------|-----------------------------------------------------------|---------------------|
| Home                                                                                                    | Submittal                                                                                                    | Assignments         | Reports                   | Settings                                                  | District Documents  |
|                                                                                                    |                                                                                                    | District Def        | ault Setting              |                                                           |                     |
| District Settings Notification S<br>Allow Unassigned Re<br>Allow Unassigned Re<br>Allow Submittal Lock<br>PM Comment Review<br>PM Response Review<br>Saw | District: CO         viewers:         sponse:         c Down:         y Period:       5         days         y Period:       5         days         c Cancel | Select the 'Notific | ation Setting' tab.       |                                                           |                     |
|                                                                                                    |                                                                                                    |                     |                           |                                                           |                     |

Select the role that you're trying to set the default user notifications.

| FDOT                                   |           |                                                                                                    | Electro<br>Review<br>Comme                                                                                             | onic<br>7<br>ents | V Halo FèQ Loopu        |
|----------------------------------------|-----------|----------------------------------------------------------------------------------------------------|----------------------------------------------------------------------------------------------------|-------------------|-------------------------|
| Home                                   | Submittal | Assignments                                                                                                    | Reports                                                                                                    | Settings          | District Documents      |
|                                        |           | District Defa                                                                                                    | ault Setting                                                                                                    |                   | 2.2.2.2.2.2.9.edimented |
| District Settings Notification Setting | he role.  | Assignment Role : SELECT<br>CONSULT<br>DESIGNER<br>IN-HOUSE<br>LEAD DES<br>LEAD DES<br>LEAD DES<br>LEAD REV<br>REVIEWER | NT PROJECT MANAGER<br>PROJECT MANAGER<br>PROJECT MANAGER<br>PROJECT MANAGER AST.<br>IGNER<br>ISNER<br>R- SELF ASSIGNED |                   |                         |

The notification setting page for that particular role will open. The District can select the additional e-mails the users will receive for each role. The District can also allow the users to override those district settings.

| FDOT                                                                                                    |                                              | User: sp905wj           | lect<br>evie<br>omm | ronic<br>W<br>ients | FF   Work As: Self    | V I Help FAQ Logou       |
|----------------------------------------------------------------------------------------------------|----------------------------------------------|-------------------------|---------------------|---------------------|-----------------------|--------------------------|
| Home                                                                                                    | Submittal Assignm                            | ents                    | Reports             | S                   | ettings               | District Documents       |
|                                                                                                    |                                              | District Default Settin | ng                  |                     |                       |                          |
| District Settings Notification Setting                                                                                            |                                              |                         |                     |                     |                       |                          |
|                                                                                                    | Assignment Role                              | : CONSULTANT PROJE      | CT MANAGER          | ~                   | Checke                | d indicates notification |
| Checked indicates                                                                                                    | Event<br>COMMENT AGREED TO<br>COMMENT CLOSED |                         | Notify User         | User Override       | is not set as requ    | set as required and      |
| notifications will be sent to                                                                                                    |                                              |                         |                     |                     | us                    | ers may opt out.         |
| the user.                                                                                                    |                                              |                         |                     | <b>V</b>            |                       |                          |
|                                                                                                    | COMMENT RESCINDED                            | COMMENT RESCINDED       |                     | <ul><li>✓</li></ul> |                       |                          |
|                                                                                                    | COMMENT SUBMITTED TO DESIGNER                |                         | ✓                   |                     |                       |                          |
|                                                                                                    | EXTENSION GRANTED                            |                         |                     | ✓                   |                       |                          |
|                                                                                                    | RESPONSE DUE DATE UPDAT                      | ED                      | ✓                   |                     | Un                    | checked indicates        |
| Unchecked indicates user will<br>not receiver the notifications but<br>may opt in to receive them if user<br>override is enabled. | RESPONSE REJECTED                            |                         |                     |                     | notification is defin | cation is defined by     |
|                                                                                                    | RESPONSE RESCINDED                           |                         |                     |                     | (notify               | user box) and users      |
|                                                                                                    | RESPONSE SUBMITTED FOR REVIEW                |                         |                     | ~                   | may                   | not opt in or opt out.   |
|                                                                                                    | RESPONSE SUBMITTED TO R                      | VIEWER                  |                     | ✓                   |                       |                          |
| Save Cancel                                                                                                    |                                              |                         |                     |                     |                       |                          |

# **SPELLCHECKER**

Misspelled words will be underlined with a red squiggly line. By placing the cursor over the word and right-clicking, a list of possible words will be returned from the spellchecker. Select the appropriate word or choose '**Ignore**'.

| FDOT                                | I          |                 | Electronic<br>Review<br>Comments           | I Hele FAQ Logou       |
|-------------------------------------|------------|-----------------|--------------------------------------------|------------------------|
| Home                                | Create/Edi | ta New Commont  | *                                          | District Documents     |
| Submittal District: CO              | Create/Eul | t a New Comment |                                            |                        |
| Submittal Title: Test screen te     |            |                 | 5 of 3600                                  |                        |
| Submittal Information Staff         |            | tests           |                                            |                        |
| Mark as No Comment                  |            | testy           |                                            | Search Comments        |
| Create New Comment                  |            | test            |                                            | <u>Gearch Comments</u> |
| <u>orcate New Comment</u>           | Comment    | teats           |                                            |                        |
|                                     | Comment.   | teeth           |                                            |                        |
| 3. test again<br>— Categories: CONS |            | tenth           |                                            |                        |
| Status: COMM                        |            | tents           |                                            | VER)                   |
| Delete Comment                      |            | texts           |                                            |                        |
|                                     |            | taste           |                                            |                        |
|                                     |            | tasty           | NT                                         |                        |
|                                     |            | Ignore All      | A                                          |                        |
|                                     |            | Cut             |                                            |                        |
|                                     | Category:  | Сору            | AN                                         |                        |
|                                     |            | Paste           | ✓                                          |                        |
|                                     |            | Delete          |                                            |                        |
|                                     | Deference  | Select All      | (Press Ctrl to select multiple categories) |                        |
|                                     | Reference. |                 | Cause Cause & Submit                       |                        |
|                                     |            |                 | Save & Submit                              |                        |
|                                     |            |                 | li li li li li li li li li li li li li l   |                        |

# **DISTRICT ADMINISTRATOR FUNCTIONS**

### Setting up Default Assignment List

Default assignment lists must be set up by the District Administrators. To set up a default assignment list, select the Assignments menu which will open the Default Assignments page. Enter list name, description, project managers (not required) and select save.

| FDO                             | Ť)            |                                                                           | Electr<br>Review<br>Comme                                                                                | onic<br>7<br>ents<br>1841df: CENTRALOFF   Work As: Self | I Hele FAQ Logou   |
|---------------------------------|---------------|---------------------------------------------------------------------------|----------------------------------------------------------------------------------------------------|---------------------------------------------------------|--------------------|
| Home                            | Submittal     | Assignments                                                               | Reports                                                                                                  | Settings                                                | District Documents |
|                                 |               | Default                                                                   | Assignments                                                                                              |                                                         |                    |
| Default Assignments             |               |                                                                           |                                                                                                    |                                                         |                    |
| Assignment:<br>Assignment Name: | SELECT V      | Assignment from the list (OR) F<br>lave assignment name and desc<br>Enter | ill in the details and click Save to ad<br>ription to see reviewer/designer sect<br>a name for the list. | 1 a new one.                                            | description        |
| Description:                    |               |                                                                           |                                                                                                    | Entera                                                  | description.       |
| In House                        |               | C                                                                         | Consultant                                                                                               |                                                         |                    |
| Project Manager                 |               | P                                                                         | roject Manager                                                                                           |                                                         |                    |
|                                 | +             | Clear                                                                     |                                                                                                    | Clear                                                   |                    |
| PM Assistant                    |               |                                                                           |                                                                                                    |                                                         |                    |
|                                 | Click 'Save'. | Clear<br>Save                                                             | Cancel                                                                                                   | Enter Project Managers if d<br>(not required).          | esired             |

Staff can be added by expanding the reviewer or designer section, completing the required information and saving the changes. Refer to the section on staff assignments for more detail on adding staff.

| FDO                    | Ť} (                    |                                                              | Electro<br>Review<br>Comme                                                           | onic<br>onts         |                    |
|------------------------|-------------------------|--------------------------------------------------------------|--------------------------------------------------------------------------------------|----------------------|--------------------|
| Home                   | Submittal               | Assignments                                                  | User: sp965wj   Role: STATE ADMIN   D                                                | settings             | District Documents |
| nome                   | Sabinittai              | Defau                                                        | It Assignments                                                                       | occurigs             | District Documents |
| Default Assignments    |                         |                                                              |                                                                                      |                      |                    |
|                        | Select an               | Assignment from the list (OR)<br>Save assignment name and de | Fill in the details and click Save to add<br>scription to see reviewer/designer sect | d a new one.<br>ion. |                    |
| Assignment:            | CBT Test List 🗸         |                                                              |                                                                                      |                      |                    |
| Assignment Name:       | CBT Test List           |                                                              |                                                                                      |                      |                    |
|                        |                         |                                                              | 40 of                                                                                | 100                  |                    |
| Description:           | This is a test list for | the <u>cbt</u> updates.                                      |                                                                                      |                      |                    |
| In House               |                         |                                                              | Consultant                                                                           |                      |                    |
| Project Manager        |                         | _                                                            | Project Manager                                                                      |                      |                    |
| Ehrhardt, JT (KNATCJE) |                         | <u>Clear</u>                                                 |                                                                                      | Clear                |                    |
| PM Assistant           |                         | Clear                                                        |                                                                                      |                      |                    |
| SAdd Reviewer          |                         | Add na                                                       | mes by expanding the 'Add Rev                                                        | riewer'              |                    |
| SAdd Designer          |                         |                                                              | or 'Add Designer' sections.                                                          |                      |                    |
|                        |                         | Save                                                         | Cancel                                                                               |                      |                    |
| FDO                    |                         |                                                                  | Electro<br>Review<br>Comme                                                       | onic<br>ints                       |                    |
|------------------------|-------------------------|------------------------------------------------------------------|----------------------------------------------------------------------------------|------------------------------------|--------------------|
|                        |                         |                                                                  | User: sp965wj   Role: STATE ADMIN   Di                                           | strict: CENTRALOFF   Work As: Self | V   Help FAQ Logo  |
| Home                   | Submittal               | Assignments                                                      | Reports                                                                          | Settings                           | District Documents |
|                        | Create New Submittal    | Default                                                          | Assignments                                                                      |                                    |                    |
| Default Assignments    | Search for a Submittai  |                                                                  |                                                                                  |                                    |                    |
|                        | Colort on               | Applement from the list (OD) 5                                   | I to the details and slide Group to add                                          |                                    |                    |
|                        | Select an               | Assignment from the list (OR) H<br>Save assignment name and desc | in the details and click Save to add<br>iption to see reviewer/designer sections | a new one.<br>on.                  |                    |
| Assignment:            | CBT Test List 🗸         |                                                                  |                                                                                  |                                    |                    |
| Assignment Name:       | CBT Test List           |                                                                  |                                                                                  |                                    |                    |
|                        |                         |                                                                  | 40 of                                                                            | 100                                |                    |
| Description:           | This is a test list for | the cbt updates.                                                 |                                                                                  |                                    |                    |
| In House               |                         | C                                                                | onsultant                                                                        |                                    |                    |
| Project Manager        |                         | Pr                                                               | oject Manager                                                                    |                                    |                    |
| Ehrhardt, JT (KNATCJE) |                         | Clear                                                            | · · · ·                                                                          | Clear                              |                    |
| PM Assistant           |                         |                                                                  |                                                                                  |                                    |                    |
|                        |                         | Clear                                                            |                                                                                  |                                    |                    |
| Add Reviewer           |                         |                                                                  |                                                                                  |                                    |                    |
| Reviewer:              |                         |                                                                  |                                                                                  |                                    |                    |
| Role                   | LeadReviewer 🗸          |                                                                  |                                                                                  |                                    |                    |
| Select Lead:           | $\sim$                  | Evenended                                                        | aviour contian                                                                   |                                    |                    |
| Allowed to Submit:     |                         | Expanded r                                                       | eviewer section.                                                                 |                                    |                    |
|                        |                         | Add Cancel                                                       |                                                                                  |                                    |                    |
| SAdd Designer          |                         |                                                                  |                                                                                  |                                    |                    |
|                        |                         | Save                                                             | Cancel                                                                           |                                    |                    |

## Assigning Roles

The District Administrator can assign the following roles to other users:

- District Administrator Recommend having multiple District Administrators
- **Submittal Creator** This role is given to users in the District that have the need to create submittals, such as Project Managers, but do not need the permissions granted the District Administrator.
- **Primavera Scheduler** This role is given to the scheduler in the district, so that they will be notified of submittal date changes.

To assign a role to another user, select 'Assign Roles' from the Settings menu.

| FDOT                                                      |           |                   | Electron<br>Review<br>Commen | ts<br>balac centralorr   Wark Ar Self                                                                                  | V I Hels FAG Lessen                                            |
|-----------------------------------------------------------|-----------|-------------------|------------------------------|----------------------------------------------------------------------------------------------------|----------------------------------------------------------------|
| Home                                                      | Submittal | Assignments       | Reports                      | Settings                                                                                                    | District Documents                                             |
| Action Items                                              |           |                   |                              | User Settings D                                                                                                    | e Today: 0   Due This Week: 0                                  |
| <ul> <li>Comments</li> <li>Assigned Submittals</li> </ul> | Clic      | k 'Assign Roles.' |                              | Manage Delegates<br>District Settings<br>Assign Roles<br>Manage User<br>Transfer User Assignments<br>Send Notification | e Today: 0   Due This Week: 0<br>e Today: 0   Due This Week: 0 |

This will open the Assign Roles screen.

| FDOTO Q Electronic<br>Review<br>Comments |                            |                                                                                                    |                                           |                         |                        |  |
|------------------------------------------|----------------------------|----------------------------------------------------------------------------------------------------|-------------------------------------------|-------------------------|------------------------|--|
|                                          |                            | User:                                                                                                    | sp965wj   Role: STATE ADMIN   District: C | ENTRALOFF   Work As: Se | elf Y   Help FAQ Logou |  |
| Home                                     | Submittal                  | Assignments                                                                                                    | Reports                                   | Settings                | District Documents     |  |
|                                          | Name                       |                                                                                                    | Role                                      | District                |                        |  |
|                                          | BRENNAN, ADAM (MT591AB)    |                                                                                                    | DISTRICT SUBMITTAL CREATOR                | FIFTH                   | Unassign               |  |
|                                          | Scurlock, Adam (RD352AS)   |                                                                                                    | DISTRICT SUBMITTAL CREATOR                | THIRD                   | Unassign               |  |
|                                          | CHAMI, AHMAD (RD552CB)     |                                                                                                    | DISTRICT SUBMITTAL CREATOR                | FIFTH                   | Unassign               |  |
|                                          | Echevarria, Aida (PG520EA) |                                                                                                    | DISTRICT ADMINISTRATOR                    | FIFTH                   | Unassign               |  |
|                                          | Corbitt, Aixa (RD352AC)    |                                                                                                    | DISTRICT ADMINISTRATOR                    | THIRD                   | Unassign               |  |
|                                          | Webb, Alaina (RD352AW)     |                                                                                                    | DISTRICT ADMINISTRATOR                    | THIRD                   | Unassign               |  |
| and the second                           | And In (FA301F)            | And a state of the other of the local division of the local division of the local divisi | DISTRICT SUPMITTAL OPENTION               |                         | Unassing               |  |

Scroll to the bottom.

| Sowiez, element (1005245)  |              | DISTRICT ADMINISTRATOR               | SIXTH                | Unassion |
|----------------------------|--------------|--------------------------------------|----------------------|----------|
| SLADE, WESLEY (MT590WS)    |              | DISTRICT SUBMITTAL CREATOR           | FIFTH                | Unassign |
| LYONS, WILL (PM222WL)      |              | DISTRICT SUBMITTAL CREATOR           | SECOND               | Unassign |
| BARBER, WILLIAM (RD352BW)  |              | DISTRICT SUBMITTAL CREATOR           | THIRD                | Unassign |
| HOWELL, WILLIAM (KN352WH)  |              | DISTRICT SUBMITTAL CREATOR           | THIRD                | Unassign |
| MARTINEZ, WILLIAM (55402WM | )            | DISTRICT ADMINISTRATOR               | FOURTH               | Unassign |
| WINDELIZ GOHL (WGOHL@METR  | ICENG.COMXX) | DISTRICT SUBMITTAL CREATOR           | FIRST                | Unassion |
| Choose a sta               | f member:    | Clear (Type portion of the name to a | elect from the list) |          |
| District:                  | CENTRAL OFF  |                                      |                      |          |

Begin typing staff name and choose correct staff from returned list.

| AL CREATOR FIFTH<br>AL CREATOR SECOND<br>AL CREATOR THIRD<br>AL CREATOR THIRD<br>RATOP EQUIPTH | Unassign<br>Unassign<br>Unassign<br>Unassign |  |
|------------------------------------------------------------------------------------------------|----------------------------------------------|--|
| AL CREATOR SECOND<br>AL CREATOR THIRD<br>AL CREATOR THIRD<br>RATOR EQUIRTH                     | Unassign<br>Unassign<br>Unassign             |  |
| AL CREATOR THIRD                                                                               | Unassign<br>Unassign                         |  |
| AL CREATOR THIRD                                                                               | Unassign                                     |  |
|                                                                                                |                                              |  |
| FUUKIN                                                                                         | Unassign                                     |  |
| AL CREATOR FIRST                                                                               | Unassign                                     |  |
| ortion of the name to select from the list)                                                    |                                              |  |
|                                                                                                |                                              |  |

Select the role and the District and click the '**Add**' button. A role can be removed from a user by clicking the unassign link.

| SLA             | AREL TVIAN (RD652VS)<br>ADE, WESLEY (MT590WS) |                          | DISTRICT ADMINISTRATOR             | FIFTH                 | Unassign      |  |
|-----------------|-----------------------------------------------|--------------------------|------------------------------------|-----------------------|---------------|--|
| LYC             | DNS, WILL (PM222WL)                           |                          | DISTRICT SUBMITTAL CREATOR         | SECOND                | Unassign      |  |
| BAR             | RBER, WILLIAM (RD352BW)                       |                          | DISTRICT SUBMITTAL CREATOR         | THIRD                 | Unassign      |  |
| HON             | WELL, WILLIAM (KN352WH)                       |                          | DISTRICT SUBMITTAL CREATOR         | THIRD                 | Unassign      |  |
| MAR             | MARTINEZ, WILLIAM (SS402WM)                   |                          | DISTRICT ADMINISTRATOR             | FOURTH                | Unassign      |  |
| WIN             | NDELIZ GOHL (WGOHL@METRICENG.C                | OMXX)                    | DISTRICT SUBMITTAL CREATOR         | FIRST                 | Unassign      |  |
| Select the role | Choose a staff member<br>Select a Role:       | LIEBLONG, KURT (QI972LK) | Clear (Type portion of the name to | select from the list) | 1             |  |
| nd District     | District                                      | CENTRAL OFF.             |                                    | Roles can             | be removed by |  |

### Manage User Option

The Manage Users Screen allows the following functionality for the District Administrators:

- Display phone number and e-mail address for a user.
- Ability to add delegates for a user. The District Administrator could add themselves as a delegate for a user and then work as that user to troubleshoot problems.
- Ability to transfer assignments to another staff member. A log will display on the screen that will show all transferred assignments and any that could not be transferred with a message as to why they could not be transferred.

Select 'Manage Users' from the Settings menu.

| FDOT                                |                      | Electror<br>Review<br>Commen | nic<br>ts<br>Namist CENTRALOFF I Work As Self                                                                          | I Halo FAQ Logout                                                |
|-------------------------------------|----------------------|------------------------------|----------------------------------------------------------------------------------------------------|------------------------------------------------------------------|
| Home St                             | ubmittal Assignments | Reports                      | Settings                                                                                                    | District Documents                                               |
| Action Items                        |                      |                              | User Settings D                                                                                                    | e Today: 0   Due This Week: 0                                    |
| ≌ Comments<br>≊ Assigned Submittals | Click 'Manage User.  | ·                            | Manage Delegates<br>District Settings<br>Assign Roles<br>Manage User<br>Transfer User Assignments<br>Send Notification | he Today: 0   Due This Week: 0<br>he Today: 0   Due This Week: 0 |

This will open the Manage Users Screen.

| FDOT        |           | User sg                  | Electro<br>Review<br>Comme | nts      | ► I Help FAQ Logout |
|-------------|-----------|--------------------------|----------------------------|----------|---------------------|
| Home        | Submittal | Assignments              | Reports                    | Settings | District Documents  |
| Enter User: |           | Manage L<br><u>Clear</u> | Jser                       |          |                     |

Begin typing a staff name in the '**Enter User**' box and select correct staff from returned list. Click the submit button.

| FDO                                                                           |                                                                                                    |                                                                                                    | Electro<br>Review<br>Comme                    | onic<br>ents                                  |                    |
|-------------------------------------------------------------------------------|----------------------------------------------------------------------------------------------------|----------------------------------------------------------------------------------------------------|-----------------------------------------------|-----------------------------------------------|--------------------|
| Home                                                                          | Submittal                                                                                                    | Assignments                                                                                             | e: xp985wj   Role: STATE ADMIN   D<br>Reports | strict CENTRALOFF   Work Are Self<br>Settings | District Documents |
| Enter User: allan<br>BERR<br>FRAN<br>IOSUE<br>IOSUE<br>SEQU<br>ALLAN<br>ALLAN | Y, ALLAN (ALLAN BERRY@ATKI<br>KLIN, ALLAN (FRANKLINA@PETE<br>ALLAN (AOSUE@CWIENG CO<br>;, ALLAN (AOSUEA@PONDCO.CO<br>EIRA, ALLAN (ASUEA@PONDCO.CO<br>EIRA, ALLAN (ASUEAUEAUEAUEAUEAUEAUEAUEAUEAUEAUEAUEAUEAU | X Clear<br>VSGLOBAL COMX0<br>ERBROWINCONST.4<br>WXX)<br>MXX)<br>TTE.COM)<br>BROYJORGENSEN<br>4C.COM00() | Begin typ<br>fro                              | oing name and choo<br>om returned list.       | ose                |

The users name, e-mail address, phone number, and District will be displayed on the screen, along with a **'Manage User Delegates'** feature.

| FDOT                                        |                                                                        |             | Electro<br>Review<br>Comme    | nic<br>nts | V   Help FAQ Logout |
|---------------------------------------------|------------------------------------------------------------------------|-------------|-------------------------------|------------|---------------------|
| Home                                        | Submittal                                                              | Assignments | Reports                       | Settings   | District Documents  |
| Enter User: Lieblong,<br>Submit             | Kurt (QI972LK)<br>]                                                    | Manag       | le User                       |            |                     |
| Name:<br>Email:<br>Contact No:<br>District: | Kurt Lieblong<br>kurt.lieblong@dot.state.fl.us<br>(850) 414-4787<br>CO |             |                               |            |                     |
| Manage User Delega                          | tes: ←                                                                 | Click arrow | s to expand (point up) the se | ection.    |                     |

### Manage User Delegates

The 'Manage User Delegates' feature allows District Administrators to manage the delegates of other users. This feature also allows the District Administrator to assign themselves as a delegate for another user and then work as that user to troubleshoot problems.

To add a delegate for the selected user, begin to type the staff name in the 'Add Delegate' box and select the correct staff from the returned list. Click the 'Add' button.

| DOT                                               | S (                                                                  |                  | Electron<br>Review<br>Commen                          | nic<br>ts                           |                                     |
|---------------------------------------------------|----------------------------------------------------------------------|------------------|-------------------------------------------------------|-------------------------------------|-------------------------------------|
| Home                                              | Submittal                                                            | Assignments      | : sp905wj   Role: STATE ADMIN   Distict: C<br>Reports | Settings                            | I Help EAQ Logou District Documents |
|                                                   |                                                                      | Manag            | e User                                                | Č.                                  |                                     |
| Enter User: Lieblong,<br>Submit                   | Kurt (QI972LK)                                                       | Clear            |                                                       |                                     |                                     |
| Name:<br>Email:<br>Contact No:<br>District:       | Kurt Lieblong<br>kurt.lieblong@dot.state.fl.<br>(850) 414-4787<br>CO | us               |                                                       |                                     |                                     |
| 🖹 Manage User Deleg                               | jates:                                                               |                  | 4                                                     |                                     |                                     |
| Name<br>Masters, Sean (SF<br>Wolfe, Jim (SP965    | 9965SM)<br>WJ)                                                       | Remove<br>Remove |                                                       |                                     |                                     |
| Add Delegate - Sel<br>ben lew<br>Lewis, Ben (RD96 | ect Staff Member delegate:                                           | ×                | Begin typing<br>returned list a                       | g name and cho<br>and then click th | oose from the<br>e 'Add' button.    |

The selected staff will be added as a delegate. To remove a delegate, click the '**Remove**' link next to their name.

| DOT                                         |                                                                        |                   | Electro<br>Review<br>Comme                        | onic<br>nts                        |                    |
|---------------------------------------------|------------------------------------------------------------------------|-------------------|---------------------------------------------------|------------------------------------|--------------------|
| Home                                        | Submittal                                                              | U:<br>Assignments | ser: sp965wj   Role: STATE ADMIN   Di:<br>Reports | strict: CENTRALOFF   Work As: Self | District Documents |
|                                             |                                                                        | Mana              | ge User                                           | g_                                 |                    |
| Enter User: Lieblong,<br>Submit             | Kurt (QI972LK)                                                         | Clear             |                                                   |                                    |                    |
| Name:<br>Email:<br>Contact No:<br>District: | Kurt Lieblong<br>kurt.lieblong@dot.state.fl.us<br>(850) 414-4787<br>CO |                   | Click 'Re                                         | emove' link to remove delega       | tes.               |
| Manage User Dele<br>Name                    | gates:                                                                 |                   |                                                   |                                    |                    |
| Masters, Sean (S<br>Wolfe, Jim (SP96        | P965SM)<br>5WJ)                                                        | Remove<br>Remove  | Selected                                          | d staff will be added as deleg     | ate.               |
| Add Delegate - Se                           | lect Staff Member delegate:                                            |                   |                                                   |                                    | _                  |

# **Transfer User Assignments**

This feature allows a District Administrator to transfer all the active assignments from one user to another user. This can be used as users leave their positions and new users' takeover their responsibilities.

To transfer the active assignments of the selected user to another user, select '**Transfer User Assignments**' from the Setting menu.

| FDOT                |                 |                   | Electron<br>Review<br>Commen | ts                                             | V I Halo FAG Loopout          |
|---------------------|-----------------|-------------------|------------------------------|------------------------------------------------|-------------------------------|
| Home                | Submittal       | Assignments       | Reports                      | Settings                                       | District Documents            |
| Action Items        |                 |                   |                              | User Settings )                                | e Today: 0   Due This Week: 0 |
|                     |                 |                   |                              | Manage Delegates                               |                               |
| Comments            |                 |                   |                              | District Settings )                            | e Today: 0   Due This Week: 0 |
|                     |                 |                   |                              | Assign Roles                                   |                               |
| Assigned Submittals | Click 'Transfor | Lleor Assignments |                              | Manage User                                    | e Today: 0   Due This Week: 0 |
|                     | CIICK Hansier   | User Assignments  |                              | Transfer User Assignments<br>Send Notification |                               |

Enter the name of the staff member transferring their assignments in the top text box and enter the name of the staff member receiving the assignments in the bottom text box.

| FDOT                | J (                               |                 | Electro<br>Review<br>Comme            | onic<br>ents                                     |                    |
|---------------------|-----------------------------------|-----------------|---------------------------------------|--------------------------------------------------|--------------------|
|                     |                                   | Use             | er: sp965wj   Role: STATE ADMIN   Di: | strict: CENTRALOFF   Work As: Self               | Help FAQ Logou     |
| Home                | Submittal                         | Assignments     | Reports                               | Settings                                         | District Documents |
|                     |                                   | Transfer Use    | r Assignments                         |                                                  |                    |
| Transfer Assignment | From - Select Staff Member (Inclu | ides Inactive): | Enter the na transferri               | ame of the staff member<br>ng their assignments. |                    |
| Transfer Assignment | To - Select Staff Member:         |                 | Enter the na taking                   | ame of the staff member<br>over assignments.     |                    |
| Transfer            |                                   | Select 'Trans   | fer'.                                 |                                                  |                    |

## **Adding District Documents**

The District Administrators are responsible for maintaining the District Documents. To add documents to this page, select District Documents.

| FDOT                    |           |             | Electronic<br>Review<br>Comments<br>User: sp965wj   Role: STATE ADMIN   District CE | ENTRALOFF   Work As: Self   Help FAQ  | Logout |
|-------------------------|-----------|-------------|-------------------------------------------------------------------------------------|---------------------------------------|--------|
| Home                    | Submittal | Assignments | Reports                                                                             | Settings 🛛 🚽 District Documents       | 3      |
| Section Items           |           |             |                                                                                     | Total: 1 Due Today: 0   Due This We   | ek: 0  |
| ✓ Comments              |           |             | Click on 'District Documents'.                                                      | Total: 1   Due Today: 0   Due This We | ek: 0  |
| Section 2018 Submittals |           |             |                                                                                     | Total: 4   Due Today: 0   Due This We | ek: 0  |
|                         |           |             |                                                                                     |                                       |        |

This will open the District Documents page. Click on the 'Add a new District Document' link.

| FDOT                                   |                             |              | Electro<br>Review<br>Comme            | nts                                |                     |
|----------------------------------------|-----------------------------|--------------|---------------------------------------|------------------------------------|---------------------|
|                                        |                             | Use          | er: sp965wj   Role: STATE ADMIN   Dis | strict: CENTRALOFF   Work As: Self | V   Help FAQ Logout |
| Home                                   | Submittal                   | Assignments  | Reports                               | Settings                           | District Documents  |
| Select District: CO ✓<br>⊗ test naming | Add a new District Document | Click the 'A | Add a new District Documen            | ť link.                            |                     |

Select the folder for the document or create a new folder. Select the file to upload to the ERC. Type a description in the description text box and click the '**Add**' button.

| FDOT                  |                                                           |                                               | Electro<br>Review<br>Comme | onic<br>ents<br>strict: CENTRALOFF   Work As: Self | V I Help FAQ Logou |
|-----------------------|-----------------------------------------------------------|-----------------------------------------------|----------------------------|----------------------------------------------------|--------------------|
| Home                  | Submittal                                                 | Assignments                                   | Reports                    | Settings                                           | District Documents |
| Select District: CO V | Add a new District Documer                                | it                                            |                            |                                                    |                    |
| ⊗ test naming         | Add Distri<br>Folder<br>Name:<br>Document:<br>Description | ct Document<br>test naming<br>Select File 0 % | Add New Folder             |                                                    |                    |
|                       | File upload s                                             | Add Document Can                              | icel                       |                                                    |                    |

### **Unassigned Responses**

This will allow any designer assigned to a submittal the ability to respond to any comment that is assigned to the Consultant PM for consultant type submittals and the In-House PM for the in-house type submittals. Once the designer saves a response, the comment will be assigned to that designer. Using this feature, the designers will pick the comments to respond to without the PM assigning the comment or the comment being transferred by category.

The feature can be selected on the Submittal Information Screen. District Administrators and In-House PM can select or unselect this feature.

|                                                                                                    | User                        | Electro<br>Review<br>Comme                                                                                                    | nic<br>nts<br>et centraloff   Work As: Self | I Help EAQ Loop       |
|----------------------------------------------------------------------------------------------------|-----------------------------|----------------------------------------------------------------------------------------------------|---------------------------------------------|-----------------------|
| Submittal District: CO                                                                                                    | Assignments                 | Reports                                                                                                    | Settings                                    | District Documents    |
| Submittal Title: test comments                                                                                                    |                             |                                                                                                    |                                             |                       |
| Submittal Information Staff Assignments Comments Re                                                                                                    | ports   Documents   Send No | otification                                                                                                    |                                             |                       |
| Financial Project Id<br>Financial Project Description:<br>Submittal Phase<br>PHASE III V<br>Submittal Status<br>OPEN V<br>Staff Type<br>IN-HOUSE STAFF V<br>Submittal Type<br>PLANS V<br>Allow Unassigned Response<br>Description |                             | Date Received<br>5/31/2016<br>Comment Due Date<br>6/30/2016<br>Response Due Date<br>7/30/2016<br>PM Comment Review Period<br>5 days<br>PM Response Review Period<br>5 days |                                             | <u>Copy Submittal</u> |
| test comments                                                                                                    | Save                        | 13 of 3500                                                                                                    |                                             |                       |

If this feature is going to be used for the majority of the Districts submittals, it can be set as a District Default Setting. For submittals that won't use the feature it can be overridden on the submittal information screen.

In order for the feature to work correctly the comments must be assigned to the PM, so the comment categories should not be used for designers.

| FD                                   | TO                     |                 |              | $\bigcirc$            | User: sp965wi I                  | Ele<br>Rev<br>Cor | ectro<br>view<br>mme:  | nic<br>nts                         | ork As: Self               | V I Hele FAQ Loop  |
|--------------------------------------|------------------------|-----------------|--------------|-----------------------|----------------------------------|-------------------|------------------------|------------------------------------|----------------------------|--------------------|
| Home                                 |                        | Submittal       | 4            | Assignments           |                                  | Repor             | rts                    | Setting                            | 5                          | District Documents |
| Submittal Distri<br>Submittal Title: | ct: CO<br>Comment Test |                 |              |                       | - d N-426 - 42                   |                   |                        |                                    |                            |                    |
| Default List:                        | SELECT V               | Select assignme | nts from a D | efault list (OR) Type | e portion of a name<br>Consultan | e in the fields   | s to manually select a | an assignment                      |                            |                    |
| Wolfe, Jim (S<br>PM Assistant        | sP965WJ)               |                 | ]            |                       |                                  | c<br>Un           | categories with        | h the 'Allowed<br>sponse' feature. |                            |                    |
|                                      |                        |                 | ]            |                       |                                  | _                 |                        |                                    | _                          |                    |
|                                      | Name                   | Role            | Status       | Comments Cr           | eated [                          | Due Date          | Allowed to             | Submit Ed                          | t Unassign                 |                    |
|                                      | Ben Lewis              | LEAD REVIEWER   | Active       | (                     | )                                | 07/02/20          | 16                     | N/A E                              | lit Unassign               |                    |
|                                      | Sean Masters           | REVIEWER        | Active       | (                     | )                                | 07/02/20          | 16                     | No E                               | lit Unassign               | -                  |
| S Add Revie                          | wer                    |                 |              |                       |                                  |                   |                        |                                    |                            |                    |
|                                      | Name                   | Role            | Active I     | Due Date              | Allowed to Sub                   | omit              | Assignment Ca          | tegory Ed                          | it Unassign                |                    |
|                                      | Kurt Lieblong          | LEAD DESIGNER   | Active       | 08/02/2016            | N/A                              |                   |                        | E                                  | <u>lit</u> <u>Unassign</u> |                    |
|                                      | Joseph Nalley          | DESIGNER        | Active       | 08/02/2016            | No                               |                   |                        | E                                  | <u>lit</u> <u>Unassign</u> |                    |
| S Add Desig                          | ner                    |                 |              |                       |                                  |                   | -                      |                                    |                            |                    |

Once the submittal is set up and comments have been assigned to the Consultant PM for consultant type submittals or the In-House PM for in-house type submittals, the designers will have an option on the comments screen to '**Show Unassigned Comments**.' Once a designer saves a response the comment will then be assigned to them.

| FDOT                                                                                  |                                                                                                    | User s                                   | Electr<br>Review<br>Comme                                                              | onic<br>v<br>ents<br>District: CENTRALOFF   Work As: Ben Lei          | wis V   Help FAQ Logou |
|---------------------------------------------------------------------------------------|----------------------------------------------------------------------------------------------------|------------------------------------------|----------------------------------------------------------------------------------------|-----------------------------------------------------------------------|------------------------|
| Home                                                                                  | Submittal                                                                                                    | Assignments                              | Reports                                                                                | Settings                                                              | District Documents     |
| Submittal District: CO<br>Submittal Title: comment tes<br>Submittal Information Staff | t 3<br>Assignments Comments Reports                                                                                                    | Documents Send Not                       | fication                                                                               |                                                                       |                        |
| Mark as No Comment                                                                    | <ul> <li>Show comments assigned to</li> <li>Show unresolved comments</li> <li>Show all comments</li> <li>Show unassigned comments</li> </ul> | o me O Show co<br>O Show co<br>O Show co | mments assigned to Ben Lew<br>mments created by Jim Wolfe<br>mments by category SELECT |                                                                       | Search Comments        |
| 1. test comment 1<br>Categories: ACCE<br>Status: COMI<br>Delete Comment               | ESS MANAGEMENT<br>MENT SUBMITTED FOR RESPONSE                                                                                                | ssigned To: Ben Lewis                    | (CONSULTANT PM)                                                                        | Reference:<br>Created By: Joseph Nalley (RE<br>Created Date: 6/2/2016 | EVIEWER)               |

### **Send Notification**

The District Administrator have the ability to send a broadcast e-mail message to active users on open submittals within their District. Select the '**Send Notification**' option under the Settings Menu.

| FDOT                  |            |                  | Electron<br>Review<br>Commen | ts                                                              | V I Help FAQ Lopport          |
|-----------------------|------------|------------------|------------------------------|-----------------------------------------------------------------|-------------------------------|
| Home                  | Submittal  | Assignments      | Reports                      | Settings                                                        | District Documents            |
| Action Items          |            |                  |                              | User Settings D                                                 | e Today: 0   Due This Week: 0 |
|                       |            |                  |                              | Manage Delegates                                                |                               |
| Comments              |            |                  |                              | District Settings                                               | e Today: 0   Due This Week: 0 |
| _                     |            |                  |                              | Assign Roles                                                    |                               |
| ≚ Assigned Submittals | Click 'Sen | d Notification'. |                              | Manage User )<br>Transfer User Assignments<br>Send Notification | e Today: 0   Due This Week: 0 |

This will open the screen below. Enter the subject and message, attach a file if necessary and click the 'Send Message' button.

| FDOT                                                                     | ) I       |           | Electro<br>Review<br>Comme                      | nts                                |                    |
|--------------------------------------------------------------------------|-----------|-----------|-------------------------------------------------|------------------------------------|--------------------|
| Homo                                                                     | Submittal | Use       | r: sp965wj   Role: STATE ADMIN   Di:<br>Roports | strict: CENTRALOFF   Work As: Self | District Documents |
| Select District: CO V<br>Subject:<br>Attachment: Select File<br>Message: | 0 %       | (max 5mb) | iject and Message.<br>0 of 5000                 |                                    |                    |
| Send Me                                                                  | Reset     |           |                                                 |                                    |                    |

## **Comment/Response Due Date Extension**

If the comment/response due date has passed for a submittal and users still need to submit comments or responses users can request an extension from the In-House PM on the submittal or a District Administrator.

As an In-House PM or District Administrator open the 'Staff Assignments' tab for the requested submittal.

| FD                                          | DT                             |                                       |              | $\bigcirc$     |                                                     | Ele<br>Rev<br>Con       | ctronic<br>view<br>nments              |         |                 |                                        |
|---------------------------------------------|--------------------------------|---------------------------------------|--------------|----------------|-----------------------------------------------------|-------------------------|----------------------------------------|---------|-----------------|----------------------------------------|
| Home<br>Submittal Distri<br>Submittal Title | e<br>ict: CO<br>: Comment Test | Submittal                             | Select '     | Staff Assignm  | lkor co®65wi<br>nents'.                             | Role: In-Hous<br>Report | e Manager   District: CENTRALO<br>IS S | ettings | As: Self        | I Help EAQ Logou<br>District Documents |
| Default List:                               | SELECT                         | nments Comments Re<br>Select assignme | nts from a D | Documents   Se | end Notification<br>e portion of a nam<br>Consultar | ne in the fields t      | o manually select an assignment        |         |                 |                                        |
| Project Mana<br>Wolfe, Jim (                | ager<br>SP965WJ)               |                                       | ]            |                |                                                     |                         |                                        |         |                 |                                        |
| PM Assistan                                 | t                              |                                       | ]            |                |                                                     |                         |                                        |         |                 |                                        |
|                                             | Name                           | Role                                  | Status       | Comments Cr    | reated                                              | Due Date                | Allowed to Submit                      | Edit    | Unassign        |                                        |
|                                             | Ben Lewis                      | LEAD REVIEWER                         | Active       |                | 1                                                   | 07/02/201               | 6 N/A                                  | Edit    | Unassign        |                                        |
|                                             | Sean Masters                   | REVIEWER                              | Active       | (              | )                                                   | 07/02/201               | 6 No                                   | Edit    | <u>Unassign</u> |                                        |
| S Add Revie                                 | wer                            |                                       |              |                |                                                     |                         |                                        |         |                 |                                        |
|                                             | Name                           | Role                                  | Active       | Due Date       | Allowed to Su                                       | bmit .                  | Assignment Category                    | Edit    | Unassign        |                                        |
|                                             | Kurt Lieblong                  | LEAD DESIGNER                         | Active       | 08/02/2016     | N//                                                 | ۹.                      |                                        | Edit    | Unassign        |                                        |
|                                             | Joseph Nalley                  | DESIGNER                              | Active       | 08/02/2016     | No                                                  | )                       |                                        | Edit    | <u>Unassign</u> |                                        |
| 🛛 🛛 🖉 Add Desig                             | gner                           |                                       |              |                |                                                     |                         |                                        |         |                 |                                        |

Select the '**Edit**' hyperlink for the desired user. Change the '**Due Date**' column to the new comment/response due date for that user.

| User: sp865vj   Role: In-House Manager   District: CENTRALOFF   Work As:       Self       V       I         Home       Submittal       Assignments       Reports       Settings       District Do         Submittal Title: Comment Test       Submittal Information       Staff Assignments       Comments       Send Notification         Select assignments from a Default list (OR) Type portion of a name in the fields to manually select an assignment       Select assignments       Consultant         Default List:       SELECT       Change the 'Due Date' column to the new due date.       Consultant       Click the 'Edit' hyperlink.         PM Assistant       Name       Role       Status       Comments Created       Due Date       Allowed to Submit       Lassign         Sean Masters       REVIEWER       Active       0       7/2/2016       No       Unassign       Seidt       Unassign         Vame       Role       Active       0       7/2/2016       No       Unassign       Seidt       Unassign                                                                                                    | DO                                                                    | Ť                      | )                              |               |            |                          | Ele<br>Rev<br>Cor                     | ctro<br>view<br>nme | ni<br>nt:  | c<br>s       |                 |              |
|----------------------------------------------------------------------------------------------------|-----------------------------------------------------------------------|------------------------|--------------------------------|---------------|------------|--------------------------|---------------------------------------|---------------------|------------|--------------|-----------------|--------------|
| Induce       Submittel       Addigitments       Neports       Deckings       District or         Submittal District: CO       Submittal Title: Comment Test       Submittal Information       Staff Assignments       Comments       Reports       Documents       Send Notification         Select assignments from a Default list (OR) Type portion of a name in the fields to manually select an assignment       Default List:       SELECT       Select assignments from a Default list (OR) Type portion of a name in the fields to manually select an assignment         Default List:       SELECT       Consultant       Consultant       Click the 'Edit' hyperlink.         PM Assistant       Click the 'Edit' hyperlink.       Click the 'Edit' hyperlink.       Inassign       .         Name       Role       Status       Comments Created       Due Date       Allowed to Submit       Edit       Unassign         Sean Masters       REVIEWER       Active       0       7/2/2016       No       Update Cancel Unassign       .         Sean Masters       Reviewer       Name       Role       Active       08/02/2016       N/A       Edit       Unassign         Name       Role       Active       08/02/2016       N/A       Edit       Unassign | Home                                                                  | _                      | Submittal                      | _             |            | Assignments              | User: sp965wj   Role: In-Hou<br>Renor | se Manager   Distr  | ct: CENTR  | ALOFF   Work | As: Self        | V   Help FAQ |
| Select assignments from a Default list (OR) Type portion of a name in the fields to manually select an assignment         Default List: SELECT         In House       Consultant         Project Manager       Change the 'Due Date' column<br>to the new due date.       Consultant         Wolfe, Jim (SP965W)       Click the 'Edit' hyperlink.         PM Assistant       Click the 'Edit' hyperlink.         Name       Role       Status       Comments Created       Due Date       Allowed to Submit       Edit       Unassign         Sean Masters       REVIEWER       Active       0       7/2/2016       No       Update Cancel       Unassign         Vame       Role       Active       08/02/2016       N/A       Assignment Category       Edit       Unassign         Name       Role       Active       08/02/2016       N/A       Edit       Unassign         Name       Role       Active       08/02/2016       N/A       Edit       Unassign         Name       Role       Active       08/02/2016       N/A       Edit       Unassign                                                                                                    | bmittal District: CO<br>bmittal Title: Comme<br>Submittal Information | nt Test<br>Staff Assig | nments Comn                    | nents   Re    | ports      | Documents Se             | end Notification                      |                     |            |              |                 |              |
| In House       Change the 'Due Date' column to the new due date.         Wolfe, Jim (SP965W)       Click the 'Edit' hyperlink.         PM Assistant       Click the 'Edit' hyperlink.         Name       Role       Status       Comments Created       Due Date       Allowed to Submit       Edit       Unassign         Ben Lewis       LEAD REVIEWER       Active       1       07/02/2016       N/A       Edit       Unassign         Sean Masters       REVIEWER       Active       0       7/2/2016       No        Update Cancel       Unassign         Wane       Role       Active       08/02/2016       N/A       Edit       Unassign         Wane       Role       Active       08/02/2016       N/A       Edit       Unassign                                                                                                    | Default List: SELECT                                                  |                        | Sel                            | lect assignme | nts from a | a Default list (OR) Type | e portion of a name in the fields     | to manually select  | an assignm | ent          |                 |              |
| PM Assistant       Circk tile Edit Tryperintik.         Name       Role       Status       Comments Created       Due Date       Allowed to Submit       Edit       Unassign         Ben Lewis       LEAD REVIEWER       Active       1       07/02/2016       N/A       Edit       Unassign         Sean Masters       REVIEWER       Active       0       7/2/2016       No ✓       Update Cancel Unassign         S Add Reviewer       Name       Role       Active       Due Date       Allowed to Submit       Assignment Category       Edit       Unassign         Kurt Lieblong       LEAD DESIGNER       Active       08/02/2016       N/A       Edit       Unassign         Ioseph Nalley       DESIGNER       Active       08/02/2016       No       Edit       Unassign                                                                                                    | Project Manager<br>Wolfe, Jim (SP965W                                 | Change f<br>to th      | he 'Due Date'<br>ie new due da | column<br>te. |            |                          | Consultant                            | ť hvporlink         |            |              |                 |              |
| Name       Role       Status       Comments Created       Due Date       Allowed to Submit       Edit       Unassign         Ben Lewis       LEAD REVIEWER       Active       1       07/02/2016       N/A       Edit       Unassign         Sean Masters       REVIEWER       Active       0       7/2/2016       No       Update Cancel       Unassign         S Add Reviewer       Name       Role       Active       0       7/2/2016       No       Update Cancel       Unassign         Kurt Lieblong       LEAD DESIGNER       Active       08/02/2016       N/A       Edit       Unassign         Inseach       Nalley       DESIGNER       Active       08/02/2016       N/A       Edit       Unassign                                                                                                    | PM Assistant                                                          |                        |                                |               | ]          |                          |                                       | т пурепілк.         |            |              |                 |              |
| Ben Lewis     LEAD REVIEWER     Active     1     07/02/2016     N/A     Edit     Unassign       Sean Masters     REVIEWER     Active     0     7/2/2016     No     Update Cancel     Unassign       S Add Reviewer     Name     Role     Active     0     7/2/2016     No     Update Cancel     Unassign       Kurt Lieblong     LEAD DESIGNER     Active     08/02/2016     N/A     Edit     Unassign       Inseech Nalley     DESIGNER     Active     08/02/2016     N/A     Edit     Unassign                                                                                                    | Name                                                                  | Rol                    | e                              | Status        | Cor        | mments Created           | Due Date                              | Allowed to 3        | Submit     | Edit         | Unassign        |              |
| Sean Masters     REVIEWER     Active     0     7/2/2016     No     Update Cancel     Unassign       S Add Reviewer     Name     Role     Active     Due Date     Allowed to Submit     Assignment Category     Edit     Unassign       Kurt Lieblong     LEAD DESIGNER     Active     08/02/2016     N/A     Edit     Unassign       Inseech Nalley     DESIGNER     Active     08/02/2016     No     Edit     Unassign                                                                                                    | Ben Lev                                                               | vis LEA                | AD REVIEWER                    | Active        |            | 1                        | 07/02/2016                            | N/A                 |            | Edit         | Unassign        |              |
| S Add Reviewer     Name Role Active Due Date Allowed to Submit Assignment Category Edit Unassign     Kurt Lieblong LEAD DESIGNER Active 08/02/2016 N/A Edit Unassign     DeSIGNER Active 08/02/2016 N/A Edit Unassign                                                                                                    | Sean M                                                                | Aasters                | REVIEWER                       | Active        | ~          | 0                        | 7/2/2016                              | No                  | ~          | Update Cano  | cel Unassign    |              |
| Name         Role         Active         Due Date         Allowed to Submit         Assignment Category         Edit         Unassign           Kurt Lieblong         LEAD DESIGNER         Active         08/02/2016         N/A         Edit         Unassign           Inserth Nalley         DESIGNER         Active         08/02/2016         No         Edit         Unassign                                                                                                    | S Add Reviewer                                                        |                        |                                |               |            |                          |                                       | 1                   |            |              |                 |              |
| Kurt Lieblong         LEAD DESIGNER         Active         08/02/2016         N/A         Edit         Unassign           Joseph Nalley         DESIGNER         Active         08/02/2016         No         Edit         Unassign                                                                                                    | Name                                                                  |                        | Role                           |               | Active     | Due Date                 | Allowed to Submit                     | Assignment Ca       | tegory     | Edit         | Unassign        |              |
| Joseph Nalley DESIGNER Active 08/02/2016 No. Edit Unassion                                                                                                    | Kurt Lie                                                              | blong                  | LEAD DESIGNE                   | ER            | Active     | ve 08/02/2016 N/A        |                                       |                     |            | Edit         | Unassign        |              |
|                                                                                                    | Jo                                                                    | seph Nalley            | D                              | ESIGNER       | Active     | 08/02/2016               | No                                    |                     |            | Edit         | <u>Unassign</u> |              |